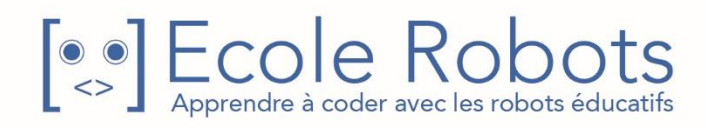

# Kit de programmation CURSUS EDUCATION NATIONALE

Niveau 1

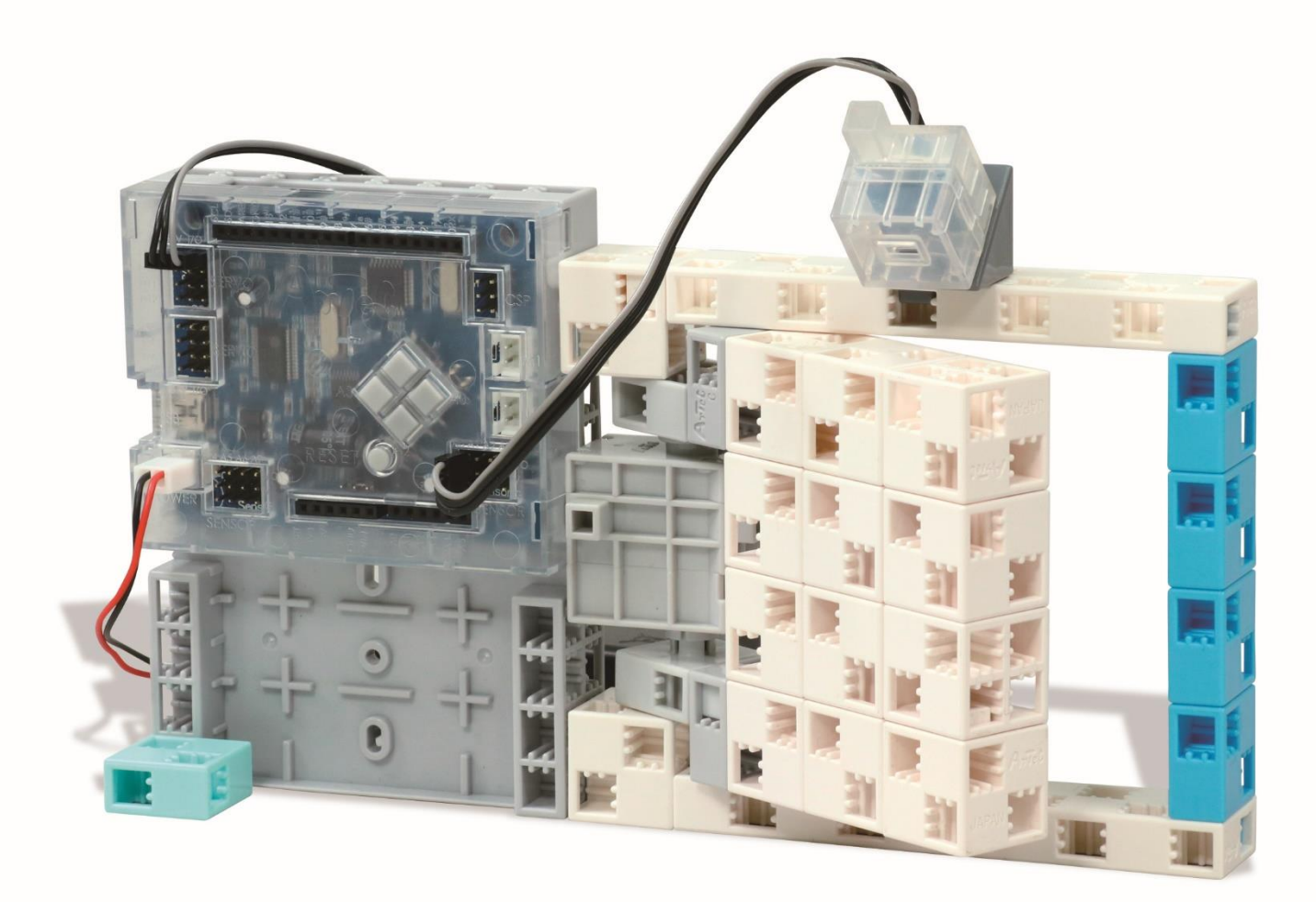

# Les portes automatiques

Chapitre 1 : Tout sur les portes automatiques

Chapitre 2 : Construire une porte automatique

Chapitre 3 : Programmer des portes avec des capteurs

Chapitre 4 : Une porte automatique sécurisée

Prénom : \_\_\_\_\_ Nom : \_\_\_\_\_ Classe : \_\_\_\_\_

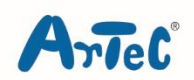

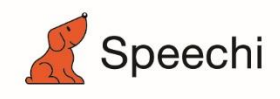

Les programmes nécessaires à la réalisation des robots sont disponibles en téléchargement sur le site <u>www.ecolerobots.com</u>.

Toutes les boîtes et les pièces détachées sont aussi disponibles sur le site <u>www.ecolerobots.com</u>.

# Les portes automatiques

Montage, programmation, robotique Ecole Robots – Cursus Éducation Nationale

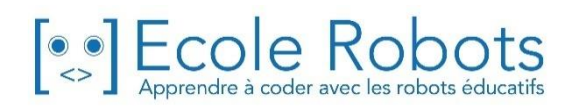

### Sommaire

| Chapitre 1 : Tout sur les portes automatiques                        | 1  |
|----------------------------------------------------------------------|----|
| La programmation, c'est                                              | 2  |
| La programmation du moteur                                           | 3  |
| 1. Se préparer                                                       | 4  |
| 2. Lancer le logiciel                                                | 6  |
| 3. Configuration des ports                                           | 7  |
| 4. Brancher le Studuino en mode test                                 | 8  |
| 5. Travailler avec des servomoteurs                                  | 10 |
| 6. Construire une catapulte                                          | 11 |
| Chapitre 2 : Construire une porte automatique                        | 15 |
| 1. Construire la porte                                               | 16 |
| Programmer une porte tactile                                         | 20 |
| 1. Que doit-elle savoir faire ?                                      | 20 |
| 2. Définir les ports                                                 | 21 |
| 3. Brancher le Studuino en mode test                                 | 22 |
| 4. Programmer la porte pour qu'elle se referme au bout de 3 secondes | 23 |
| 5. Ouvrir la porte en appuyant sur un bouton                         | 25 |
| Chapitre 3 : Programmer des portes dotées de capteurs                | 31 |
| 1. Ajouter un capteur IR à la porte                                  | 33 |
| 2. Reprise du programme du chapitre 2                                | 34 |
| 3. Définir les ports                                                 | 35 |
| 4. Brancher le Studuino en mode test                                 | 36 |
| 5. Vérifier les valeurs du capteur IR                                | 37 |
| Chapitre 4 : Créer une porte automatique plus sûre                   | 42 |
| 1. Reprendre le programme de la porte tactile                        | 43 |
| 2. Brancher le Studuino en mode test                                 | 44 |
| 3. Définir les ports                                                 | 44 |
| 4. Ralentir le mouvement de la porte                                 | 45 |
| 5. Créer une porte qui ne s'ouvre que s'il n'y a personne derrière   | 48 |
| 6. Fonctionner de manière autonome                                   | 52 |

# Chapitre 1 Tout sur les portes automatiques

Quand on se rend au supermarché ou dans une épicerie, la plupart du temps, nous passons une porte automatique. Grâce à ces portes, et contrairement à une porte standard, nous n'avons pas à nous soucier d'avoir à l'ouvrir ou la fermer lorsque nous avons les bras chargés de courses ! Même si la plupart des magasins sont équipés de ces portes, sais-tu comment elles fonctionnent ?

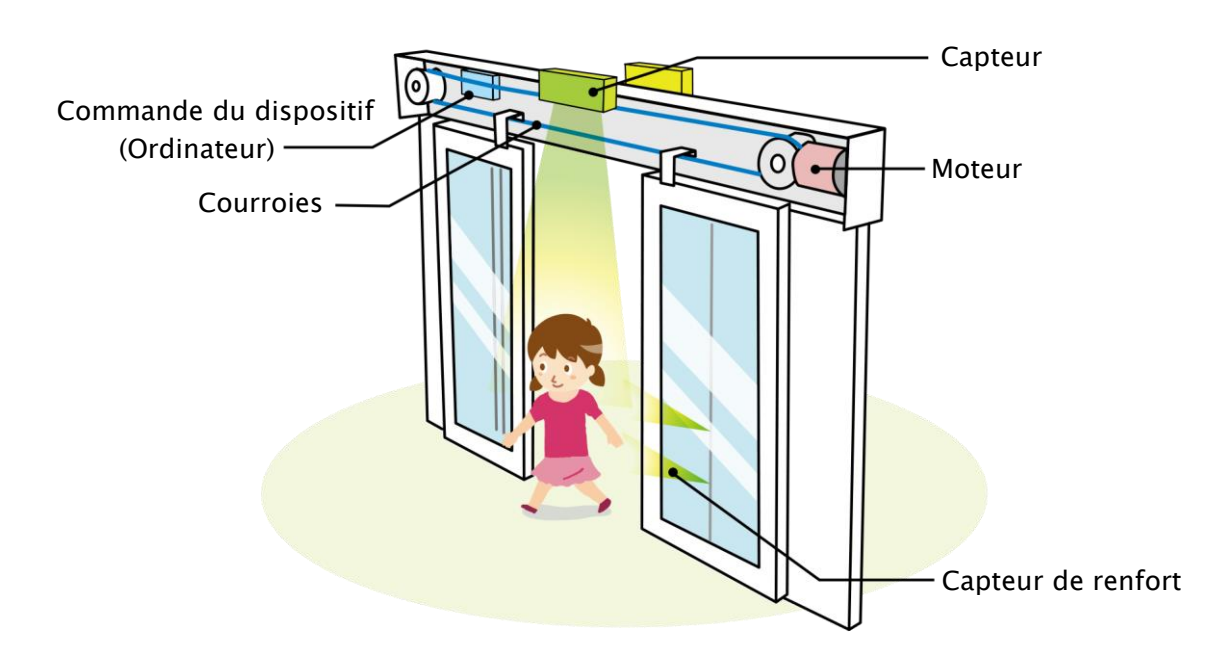

As-tu remarqué le capteur situé en haut de la porte ? L'ordinateur l'utilise pour détecter si une personne se trouve en face de la porte afin que le moteur s'active pour l'ouvrir et la fermer ! Bien entendu, un ordinateur ne peut pas décider cela de lui-même. Une personne doit tout d'abord lui apprendre quoi faire. Le processus par lequel une personne apprend quoi faire à un ordinateur s'appelle la programmation.

# Qu'est-ce que la programmation ?

# La programmation, c'est...

Les robots et beaucoup d'autres appareils électroniques fonctionnent en suivant les instructions qui leur sont données par un ordinateur. Mais d'abord, une personne doit apprendre à l'ordinateur les instructions à donner et quand les donner.

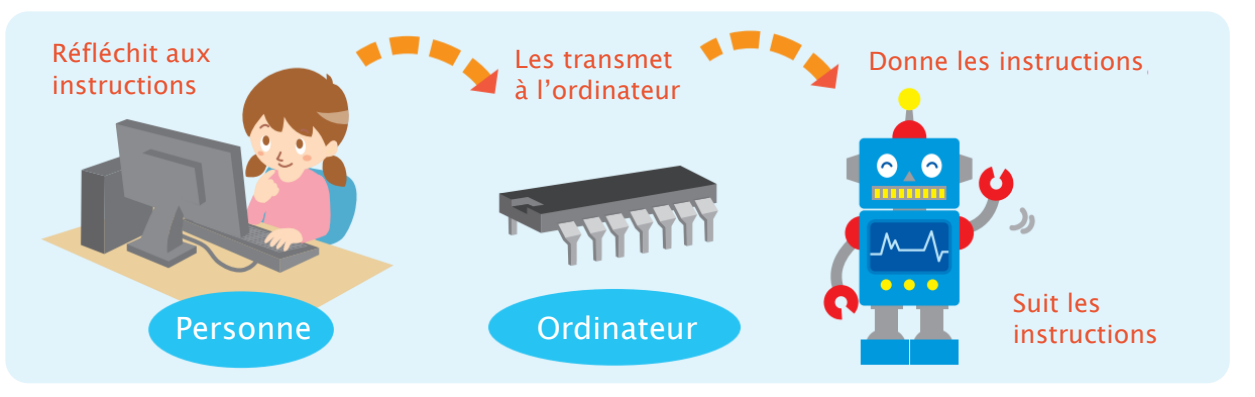

Les instructions qu'une personne donne à un ordinateur s'appellent un programme, et faire un programme, c'est de la programmation. Les personnes qui font ces programmes sont appelées des programmeurs !

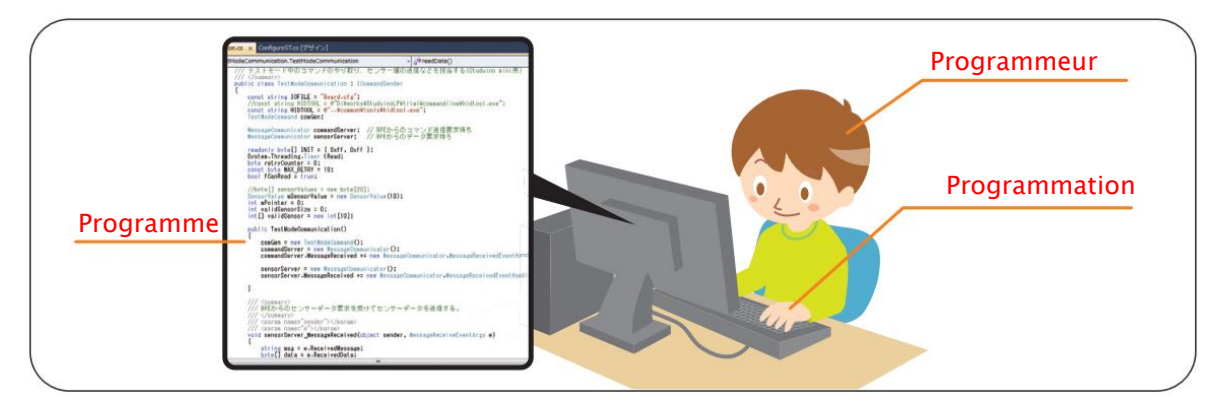

Plein d'exemples d'objets programmés peuvent être trouvés dans le monde qui nous entoure ! Exemple : Les machines à laver sont programmées pour détecter automatiquement la quantité de vêtements et les laver lorsqu'on appuit sur le bouton.

| Exemple d'objet<br>programmé | Comment est-il programmé ? |
|------------------------------|----------------------------|
|                              |                            |
|                              |                            |
|                              |                            |

# La programmation du moteur

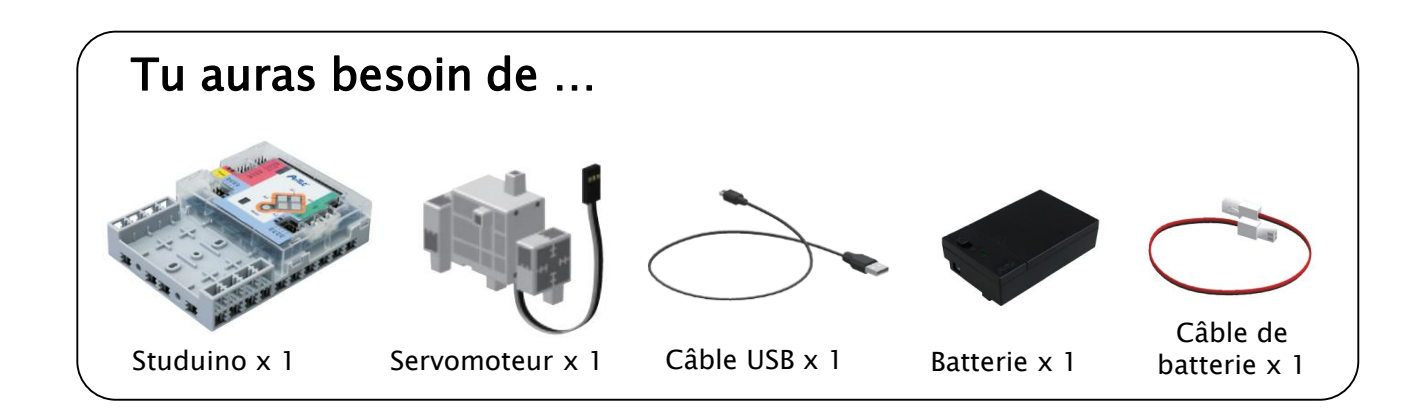

### Qu'est-ce qu'un Studuino?

Studuino est le petit ordinateur que tu vas programmer dans ce cours. On peut s'en servir pour fabriquer des robots et d'autres machines à partir de capteurs, de LED et de moteurs !

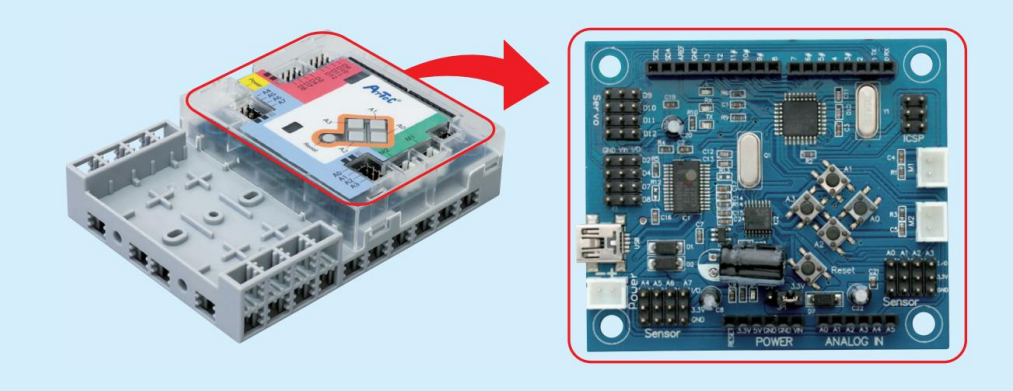

### Qu'est-ce qu'un servomoteur ?

Ces moteurs peuvent être programmés pour effectuer une rotation de n'importe quel angle compris entre 0 et 180 degrés. Essaye de faire tourner chaque côté de ton servomoteur doucement : le plus difficile à tourner est celui que tu devras programmer !

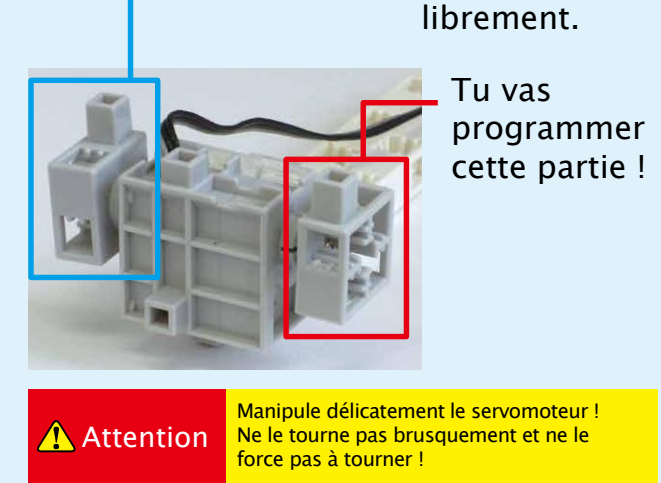

Ce côté tourne

# Se préparer

Avant de commencer à programmer ton servomoteur, préparons le matériel !

Tu devras utiliser une batterie afin d'alimenter en énergie le moteur à courant continu. N'oublie pas, la batterie contient trois piles AA/LR6.

⚠ Assure-toi que les pôles 🛟 et 😑 des piles sont dans la bonne position !

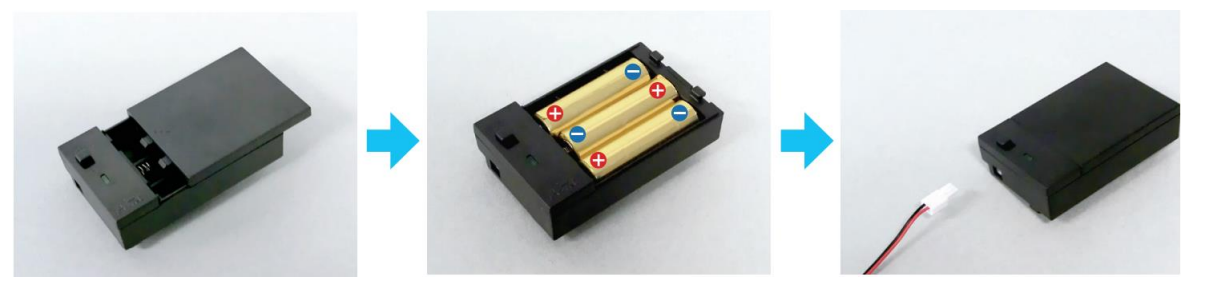

2 Branche la batterie sur le port d'alimentation du Studuino.

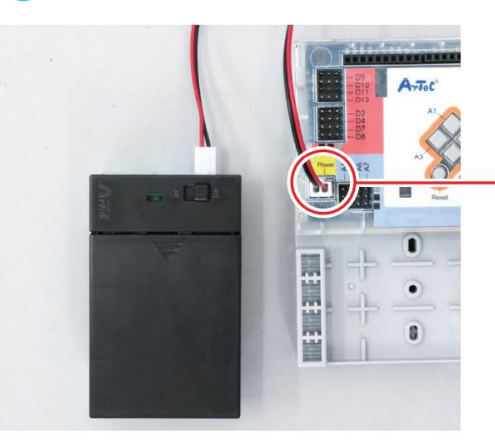

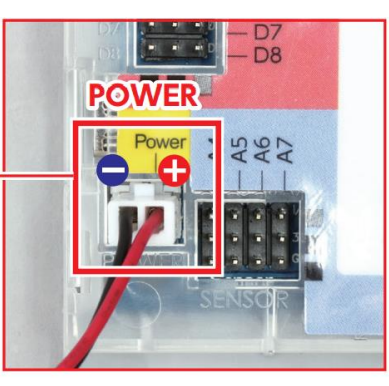

▲ Assure-toi qu'il est inséré correctement !

3 Connecte les pièces dont tu as besoin au Studuino. Branche le servomoteur sur D9.

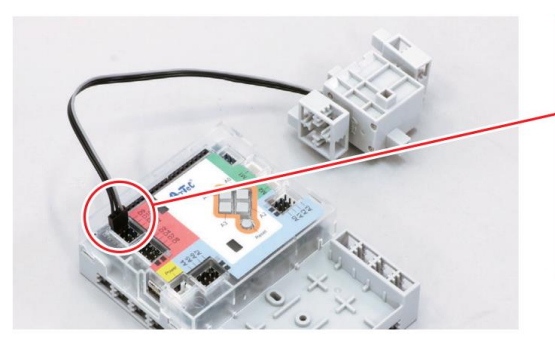

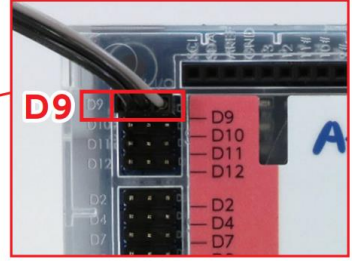

Assure-toi qu'il est inséré correctement !

# Anintenant, branche le servomoteur à l'emplacement indiqué sur le support.

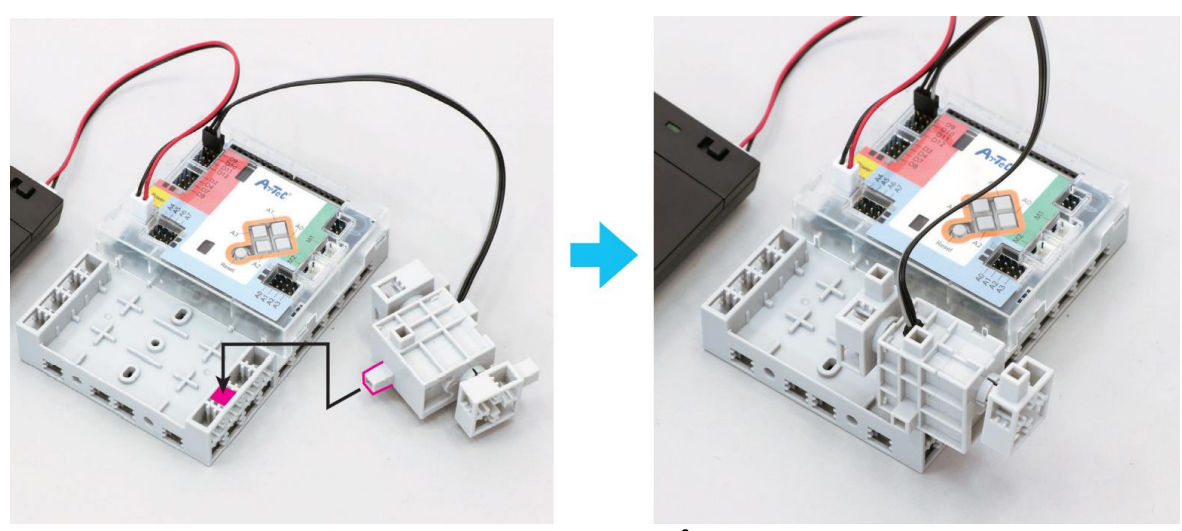

Connecte-le dans le bon sens !

### Que peut-on utiliser avec un Studuino?

Un Studuino dipose de plusieurs ports qui permettent de brancher d'autres éléments qu'un servomoteur. On y trouve la place pour des capteurs, des LED, des buzzers et bien d'autres pièces encore ! Mais sois attentif, chaque pièce ne peut être utilisée qu'avec certains connecteurs.

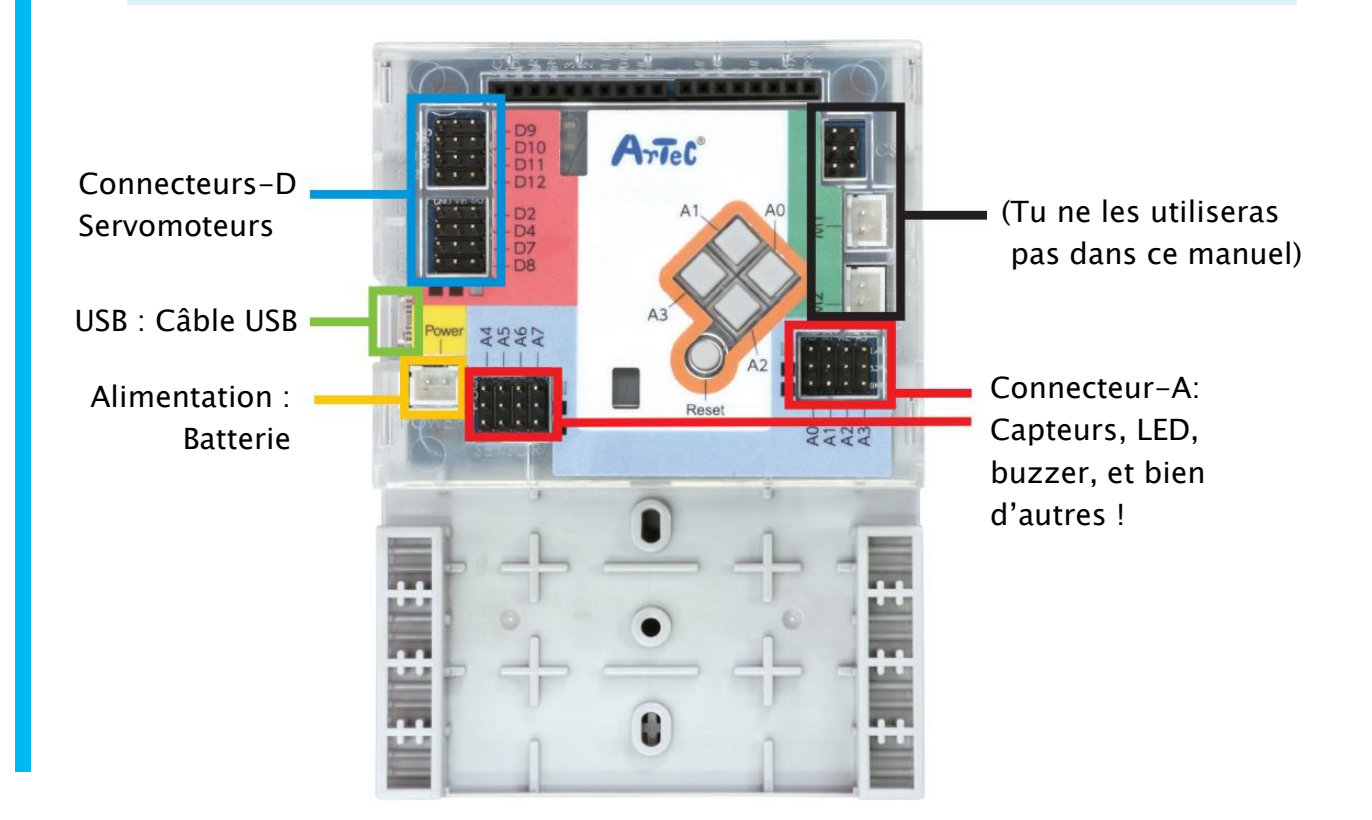

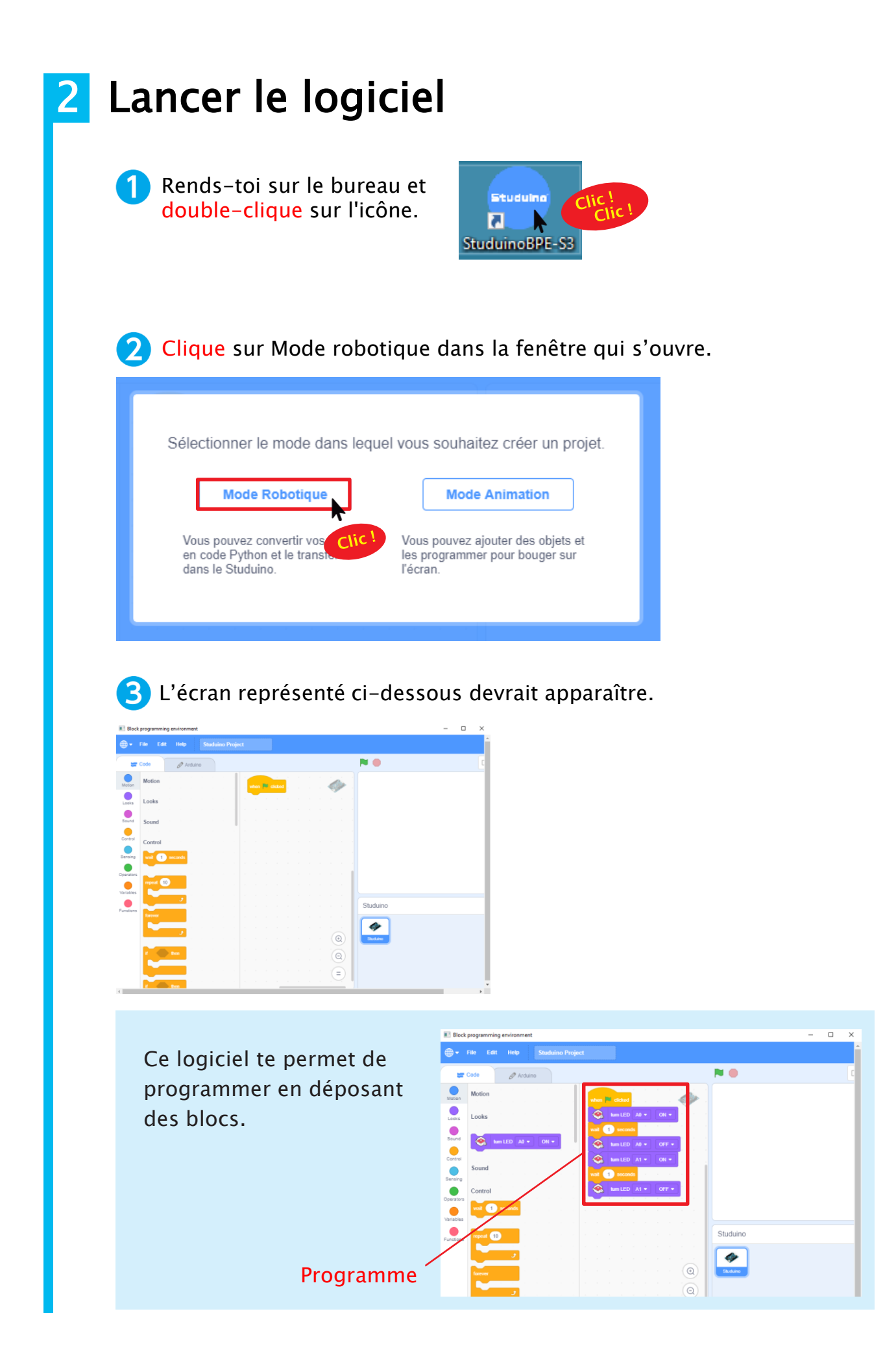

# 3 Définir les ports

Avant de commencer à programmer, tu devras informer le Studuino des pièces qui lui sont connectées. Pour faire cela, tu dois définir les ports.

1 Clique sur le menu Edit en haut de ton écran et choisis Ports Settings (*Paramètres des ports*).

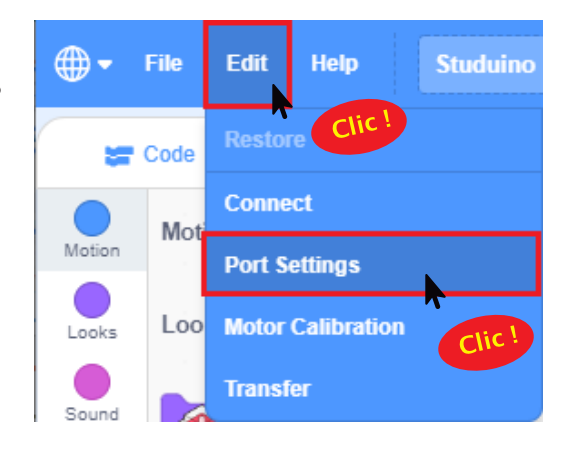

2 Choisis « Servomotor » (servomoteur) pour D9, puis clique sur Apply (Appliquer) pour fermer la fenêtre de paramètres des ports.

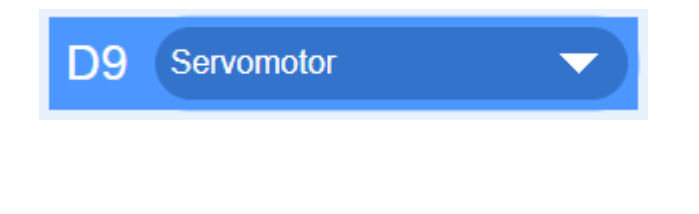

| Unselect all |   |       |
|--------------|---|-------|
| Apply        |   |       |
|              | C | lic ! |

# 4 Brancher le Studuino en mode test

Pour que ton ordinateur puisse envoyer des instructions au Studuino, tu vas devoir les connecter avec un câble USB. Si tu souhaites envoyer une instruction comme « allumer la LED », tu devras utiliser le mode test.

1) Connecte le Studuino à ton ordinateur en utilisant un câble USB.

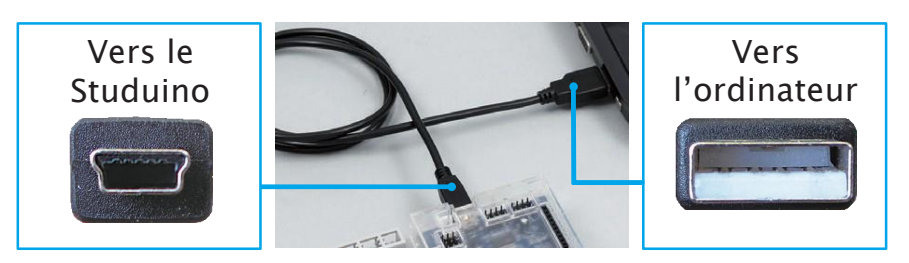

⚠️ Vérifie qu'il est bien inséré !

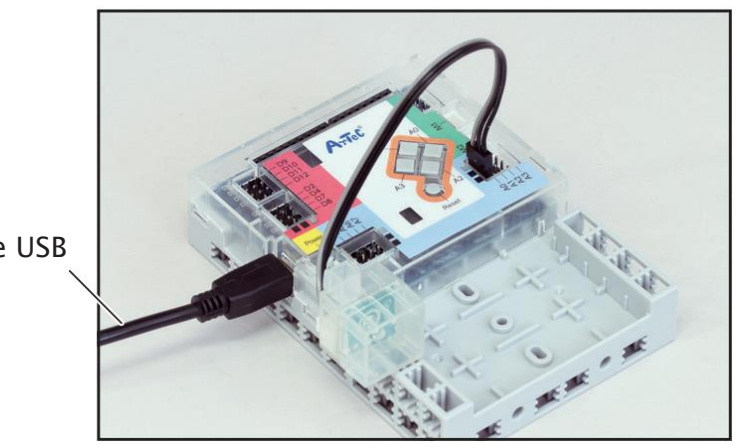

Câble USB

Clique sur le menu Edit en haut de ton écran et choisis Connect.

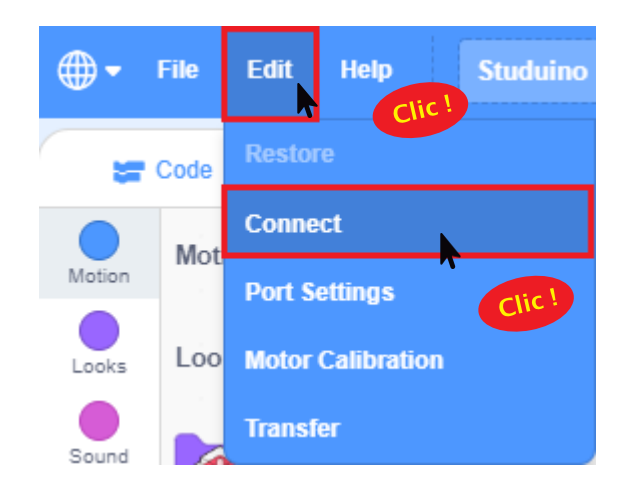

3 En activant le mode test, tu permettras à ton ordinateur et ton Studuino de commencer à communiquer l'un avec l'autre. Ce message apparaitra alors. Le disparition du message signifie que le mode test fonctionne.

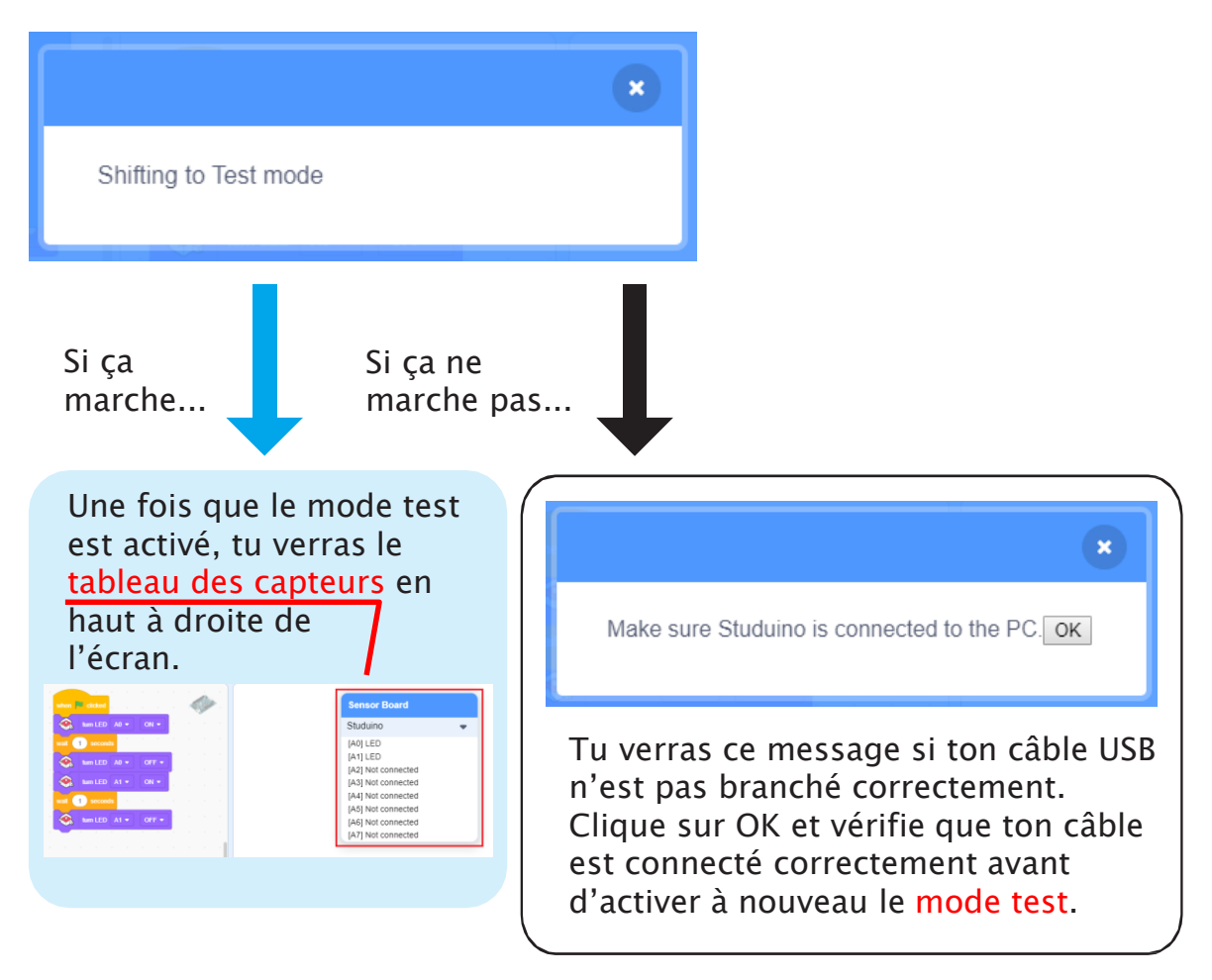

# Ne débranche pas ton câble USB pendant le mode test !

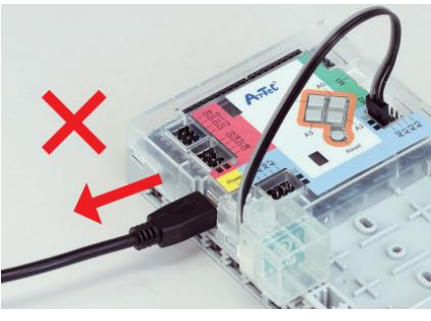

**ATTENTION** 

| = studuino                           | ×             |
|--------------------------------------|---------------|
| COM port was closed in abnormal way. |               |
|                                      | ОК            |
| Débrancher le câble USB i            | nterrompra la |

Débrancher le câble USB interrompra la connexion avec ton ordinateur et ce message s'affichera.

Clique sur OK et vérifie que ton câble est connecté correctement avant d'activer à nouveau le mode test.

# **5** Travailler avec des servomoteurs

C'est le moment de programmer ton servomoteur. Le bloc bleu que tu vois sur le côté gauche de ton écran est le bloc que tu utiliseras pour lui envoyer des commandes.

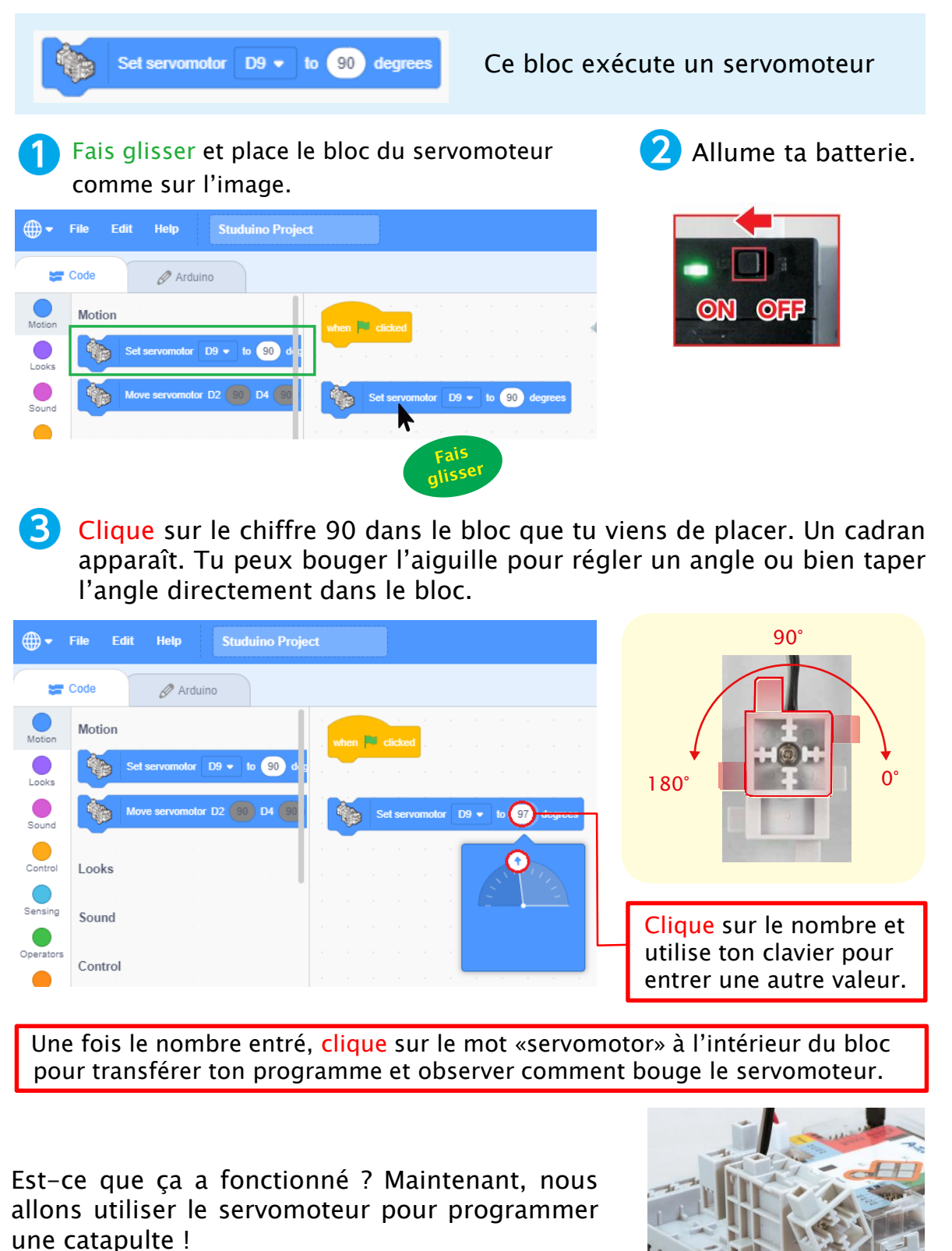

# **6** Construire une catapulte

Nous allons programmer une catapulte en faisant tourner son servomoteur sur un angle et en le faisant attendre un moment avant de tourner sur le prochain angle.

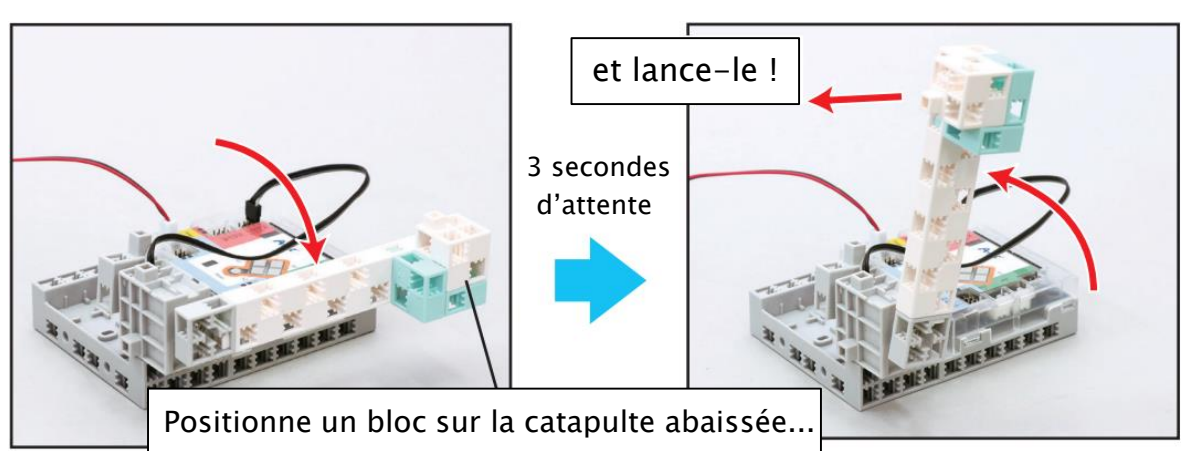

Connecte ces blocs. Puis, ajoute la pièce au servomoteur pour faire une rampe de lancement !

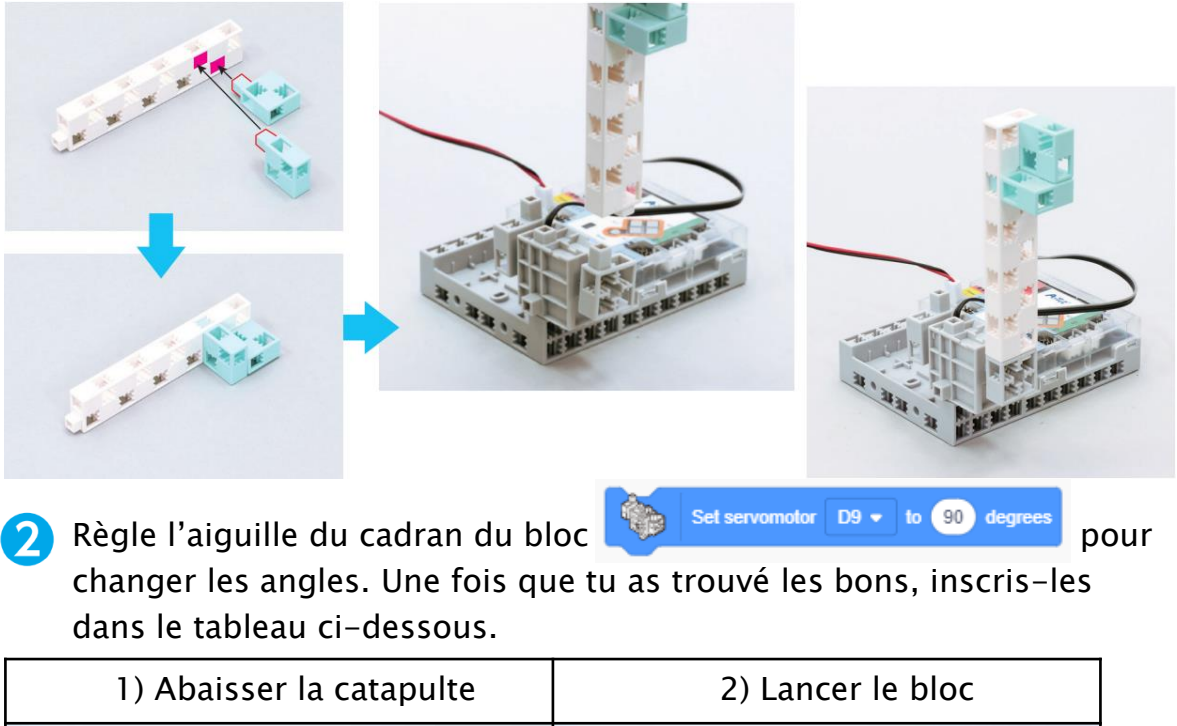

| 1) Abaisser la catapulte      | 2) Lancer le bloc             |
|-------------------------------|-------------------------------|
|                               |                               |
| Mon servomoteur doit être à ° | Mon servomoteur doit être à ° |

3 Le servomoteur doit tourner vers l'angle 1) avant de passer à l'angle 2). Place les blocs indiqués ci-dessous et paramètre-les sur les angles que tu as déterminés en 2 !

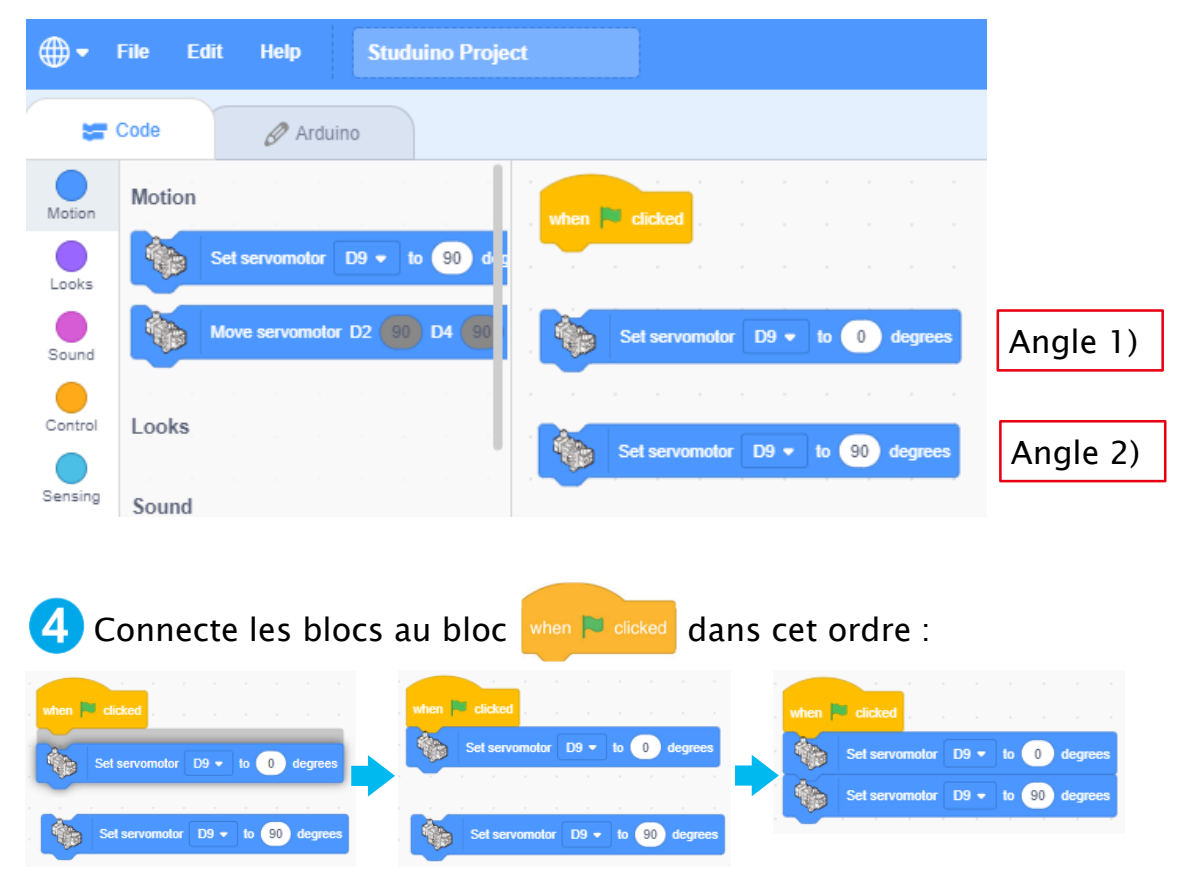

Tu peux connecter un bloc en le faisant glisser jusqu'à un autre bloc et le relâcher au moment où une ombre apparaît.

5 Tu devras faire en sorte que ton lanceur se mette en pause quelques instants quand il a atteint l'angle 1).

Clique sur Control, fais glisser un bloc wait <u>seconds</u> et insère-le entre les deux blocs de ton servomoteur !

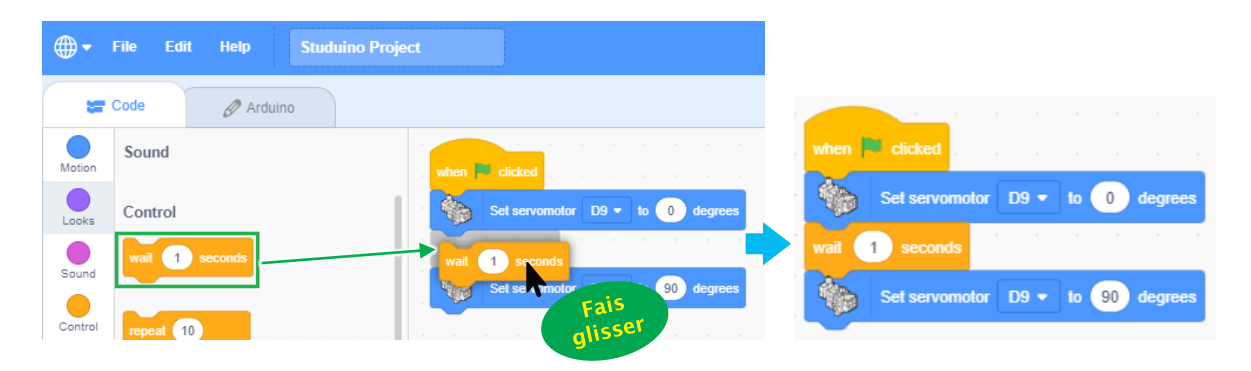

6 Faisons en sorte que ton lanceur garde le bloc quelques instants en remplaçant le nombre dans le bloc wait a seconde par 3 secondes.

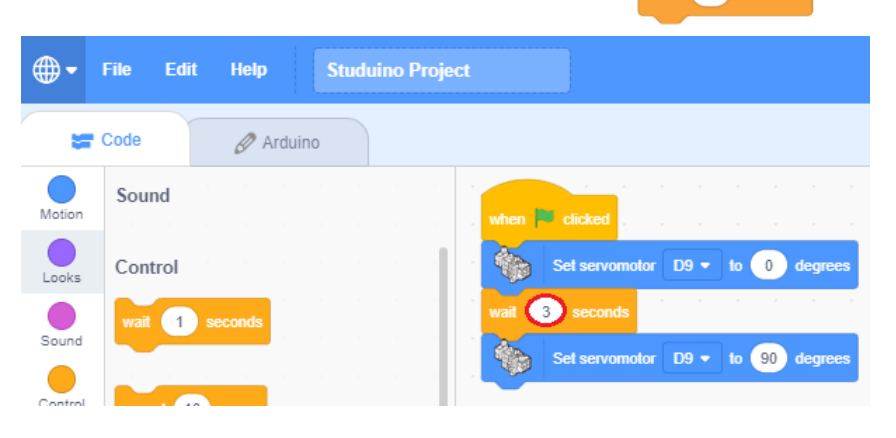

7

Maintenant clique sur le bloc when clicked pour transférer le programme au Studuino et observe son fonctionnement.

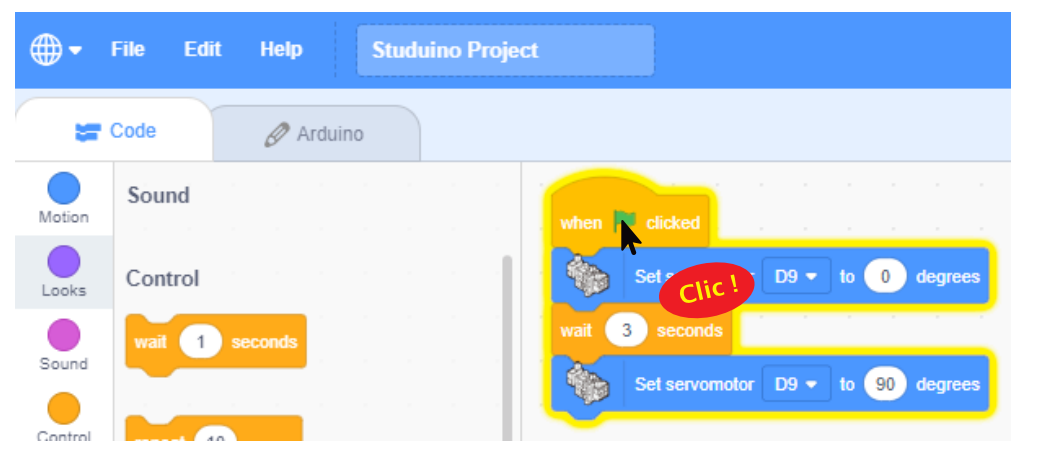

Le programme s'exécutera toujours du haut vers le bas.

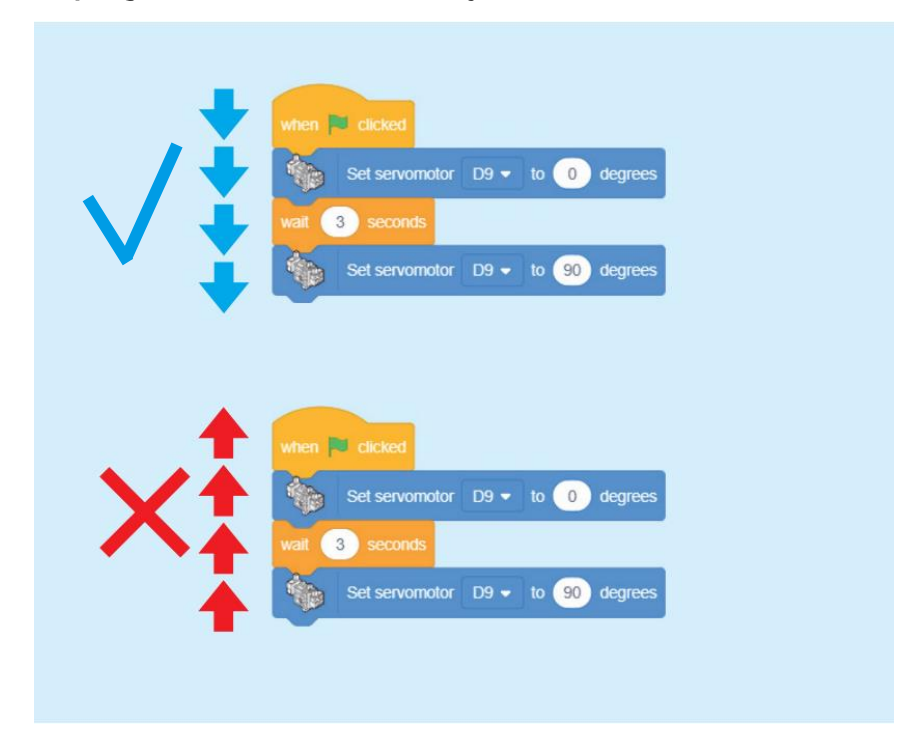

| C'est le moment de sauvegarder ton programme !<br>Comment sauvegarder ton programme ? Choisis un dossier ici |                                                                                                    |                    |
|----------------------------------------------------------------------------------------------------|----------------------------------------------------------------------------------------------------|--------------------|
| File Edit Help Stude<br>Clic <sup>1</sup><br>New<br>Load from your computer<br>Save to your computer         | Congriter sold         Images         Images <t< th=""><th>v 0</th></t<> | v 0                |
| Tape                                                                                                    | Men du ficher : [Rindune Project]<br>Type : Sindware Project<br>Masquer le duraes<br>le nom de ton fichier ici                                                                                                    | Evergitive: Annule |

### N'oublie pas...

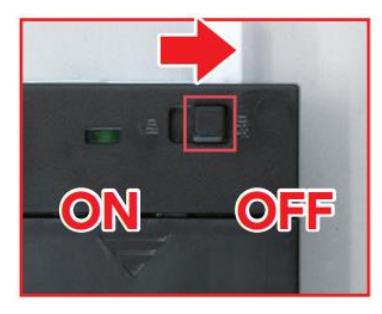

Éteins toujours la batterie et range-la une fois le cours terminé ! Si tu l'oublies, tes piles se videront et tu auras besoin de nouvelles piles pour le cours suivant.

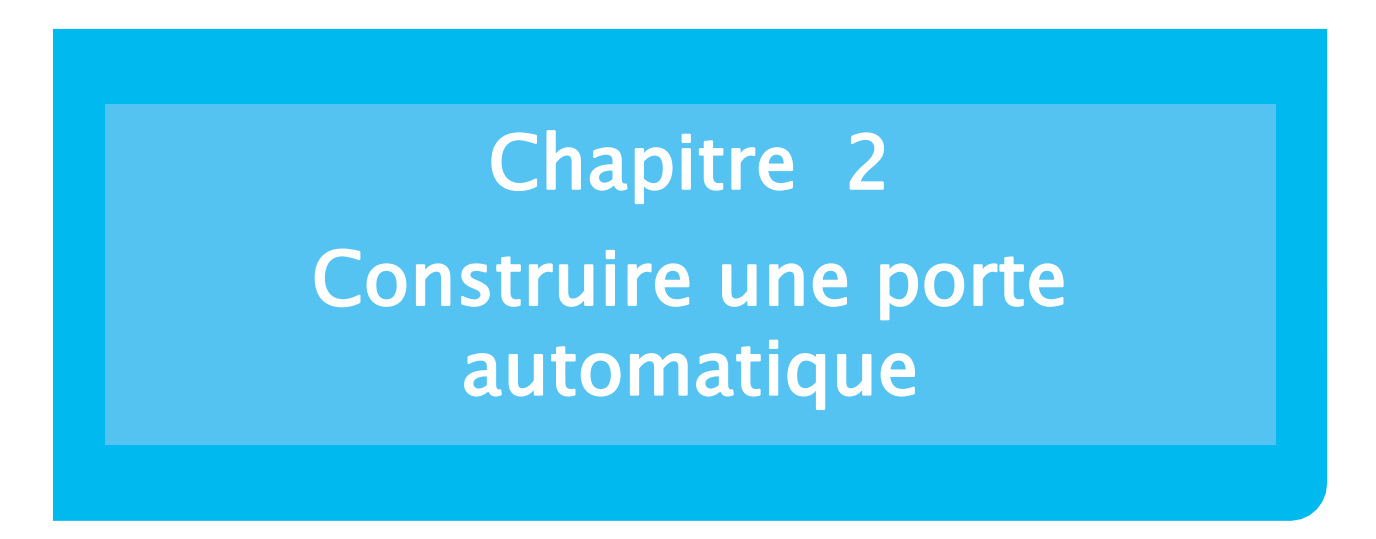

Tu as sans doute remarqué que les portes automatiques peuvent s'ouvrir de différentes manières. Dans ce manuel, tu vas programmer deux types de portes : les portes tactiles et les portes à détecteur. Jetons tout d'abord un œil à la manière dont les portes tactiles fonctionnent avant d'en programmer...

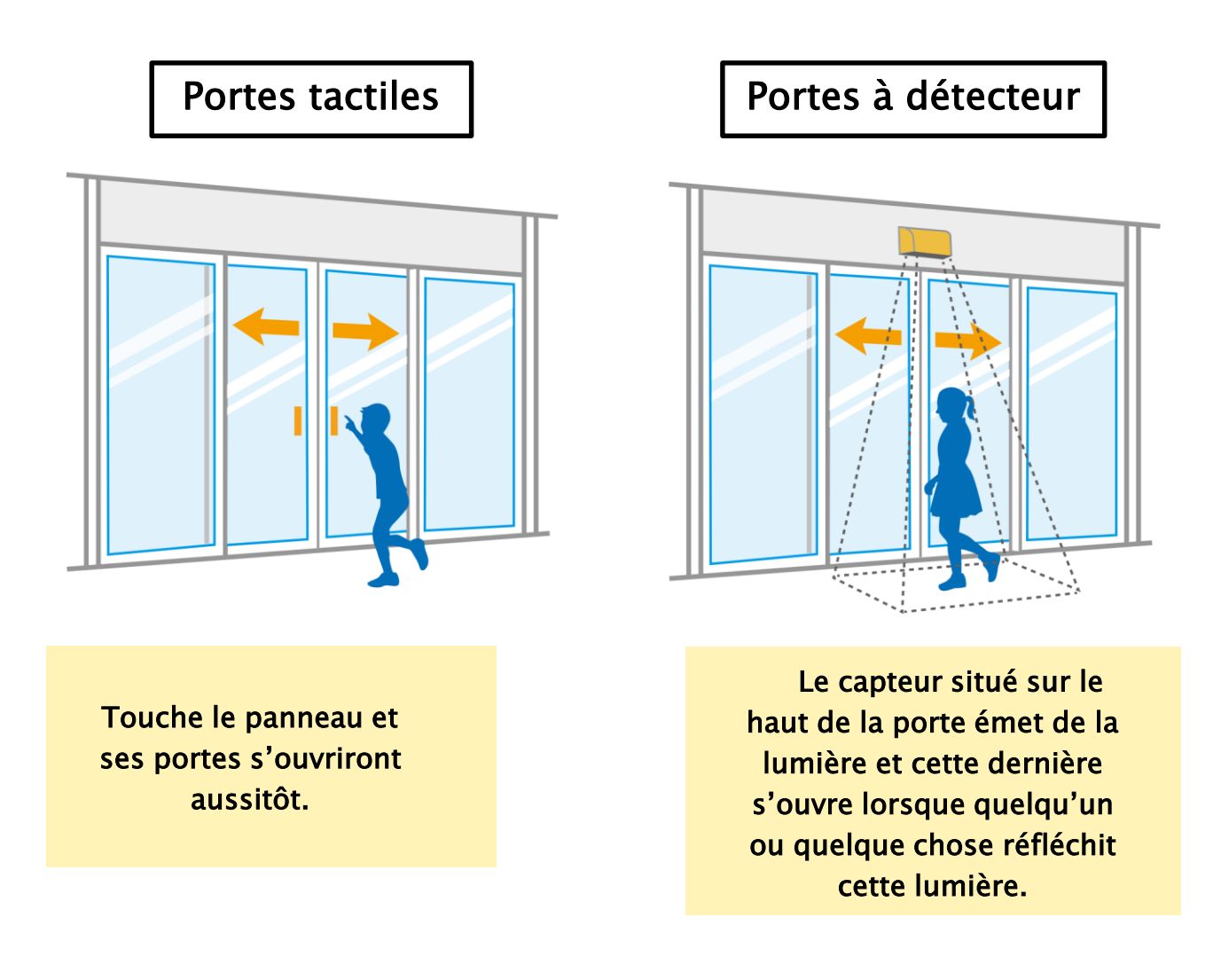

Même si les vraies portes automatiques s'ouvrent en coulissant afin de laisser les personnes passer, et ce, qu'elles entrent ou qu'elle sortent, nous allons les simplifier en construisant une porte battante.

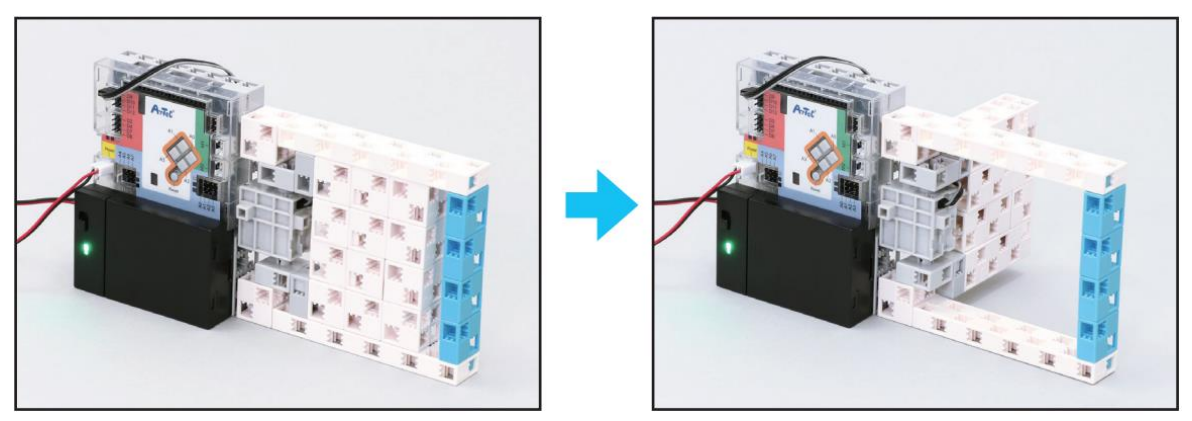

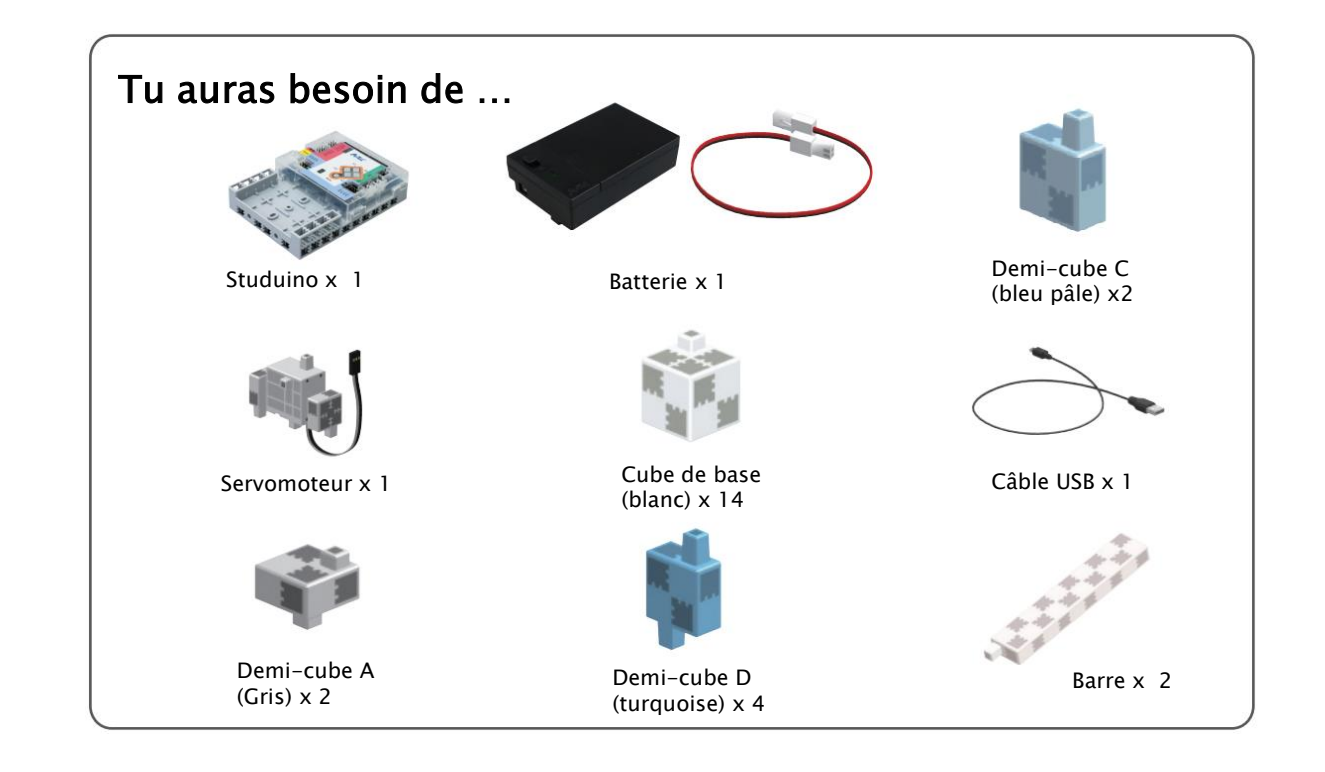

# Construire la porte

1 Connecte les blocs indiqués.

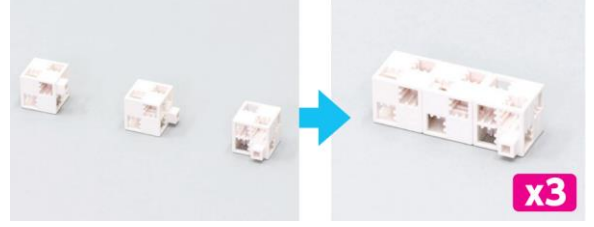

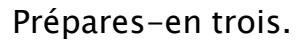

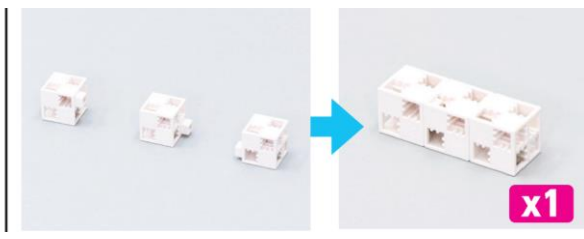

Fais-en un comme celui-ci.

### 2 Connecte les quatre blocs de la pièce ዐ comme montré ci-dessous.

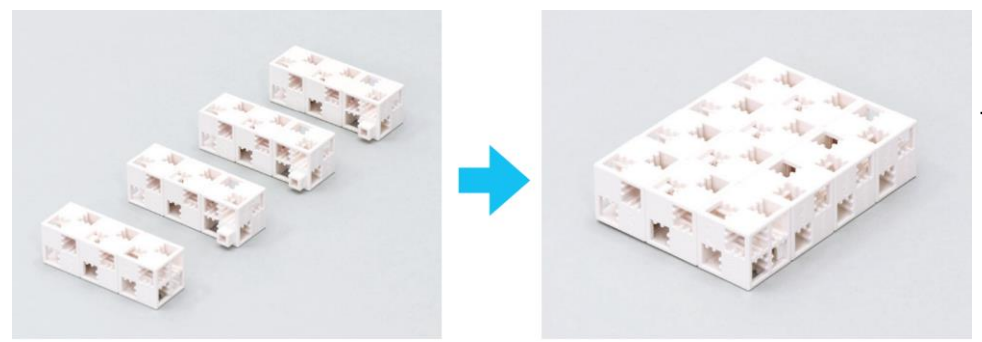

Tu as terminé la porte !

**3** Connecte les blocs indiqués.

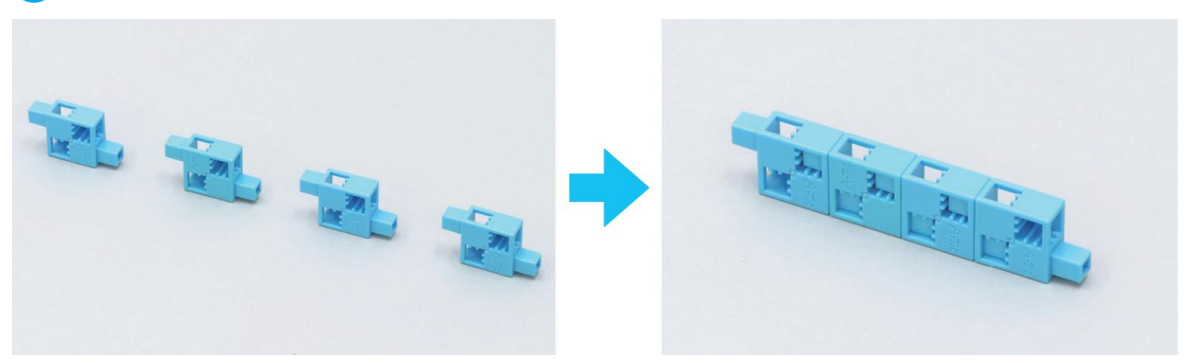

4 Connecte une barre et les blocs indiqués à la pièce 3.

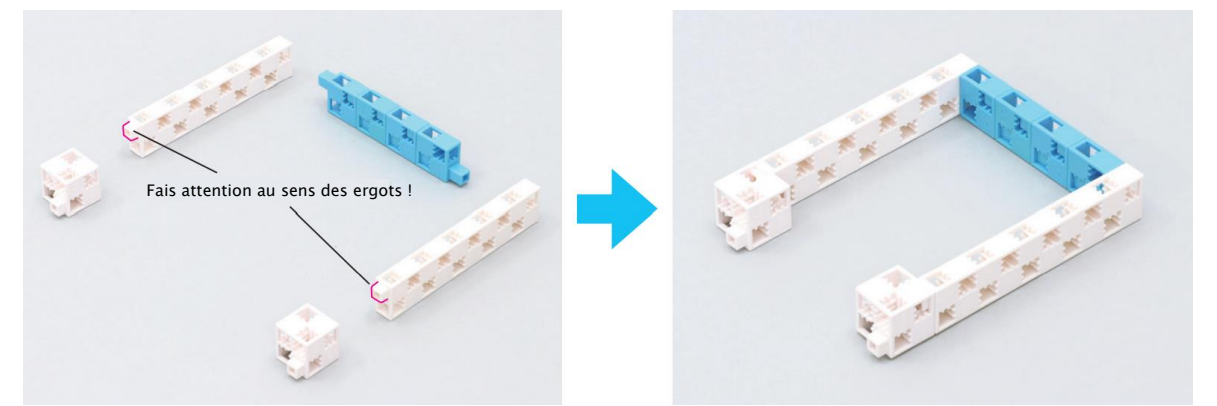

5 Ajoute le servomoteur au support Studuino.

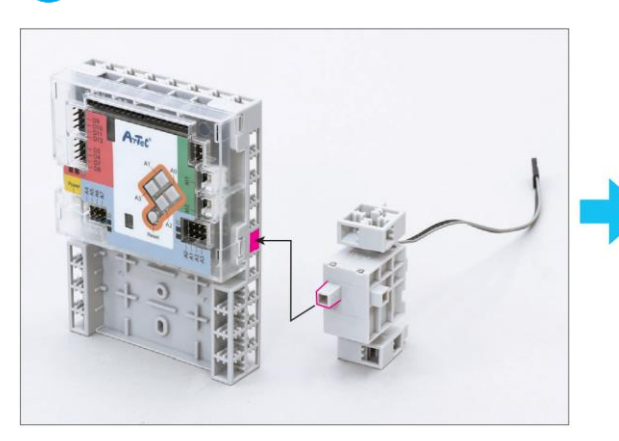

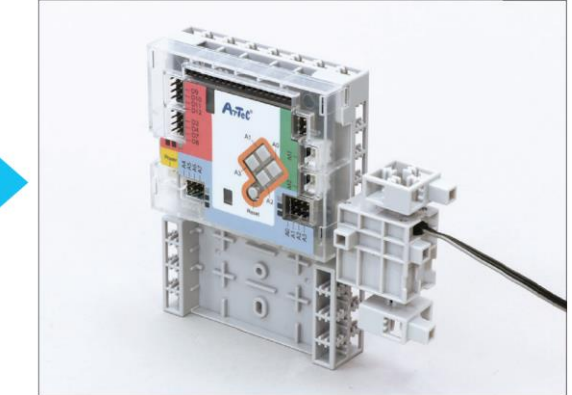

# 

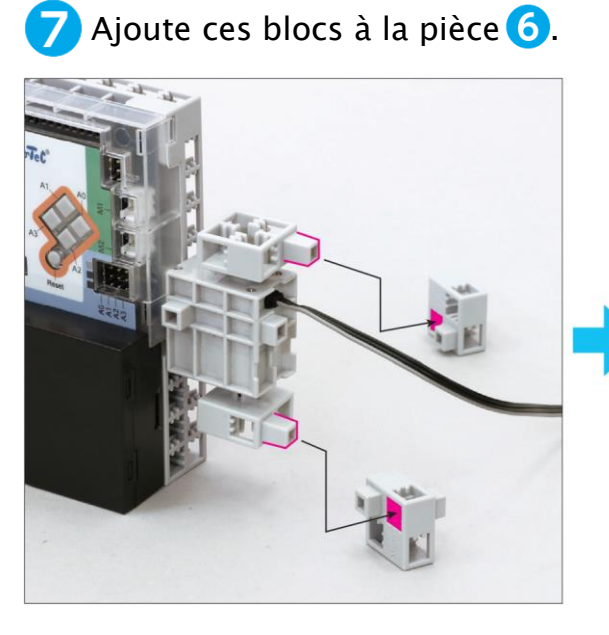

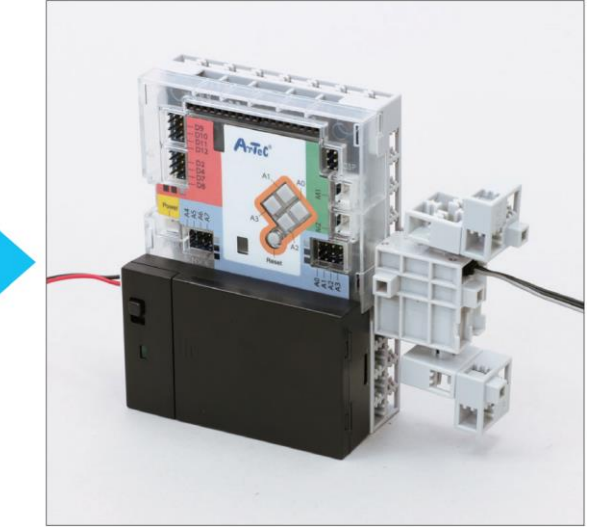

8 Ajoute la porte faite à l'étape 2 à la pièce 7.

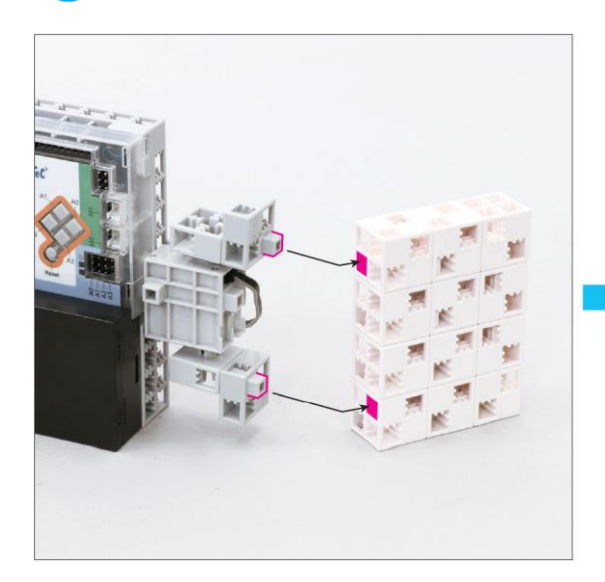

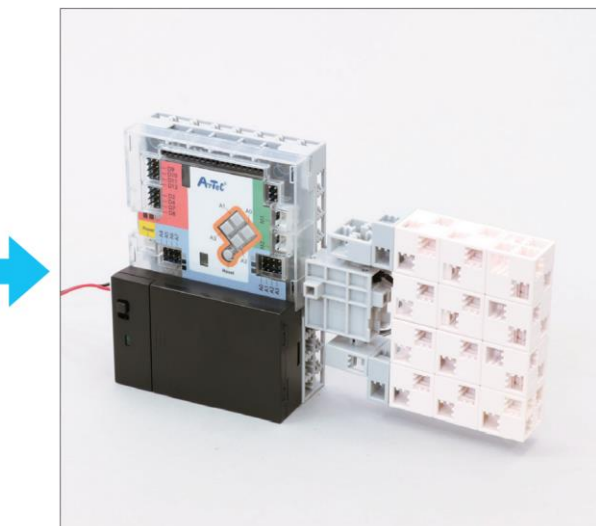

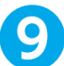

### 9 Pousse la porte vers l'arrière et ajoute la partie 4 à la partie 7.

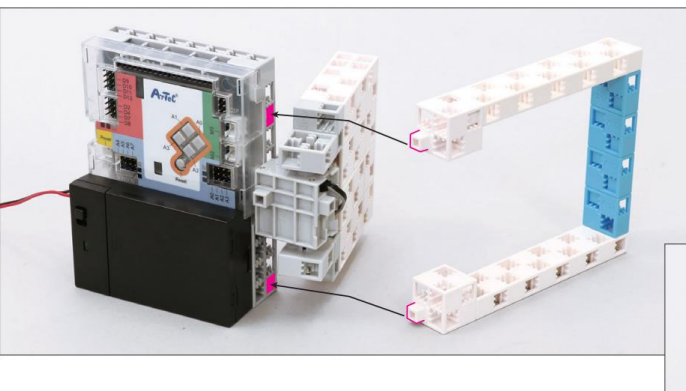

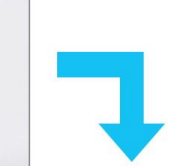

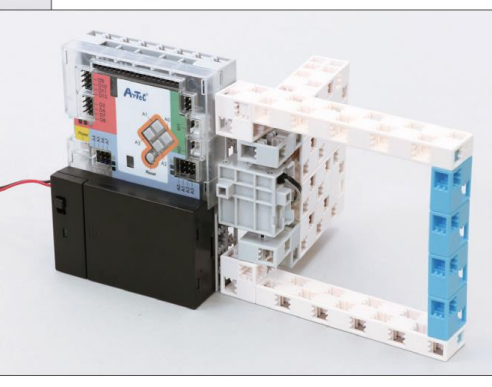

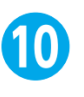

Remets la porte dans sa position initiale.

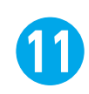

Maintenant, ramène le câble du servomoteur vers l'avant et branche-le sur D9 sur le Studuino .

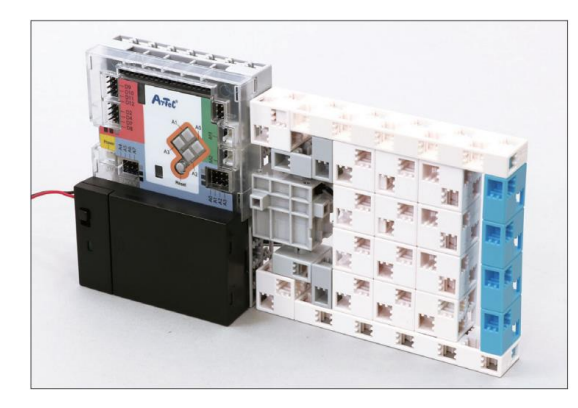

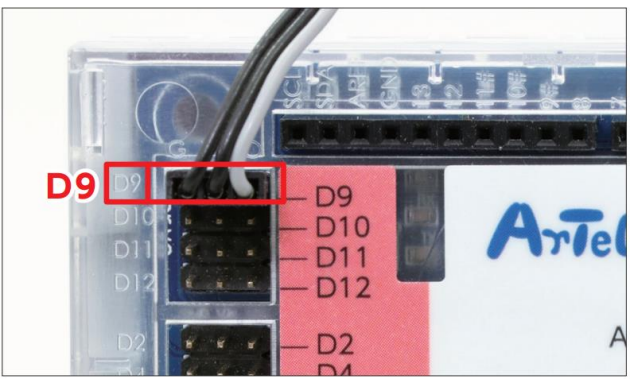

Branche la batterie sur le port d'alimentation.

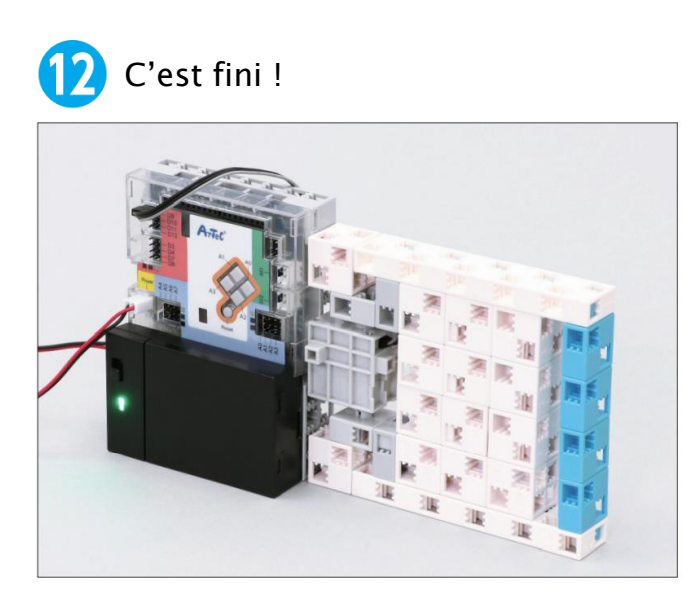

## Programmer une porte tactile

# Que doit-elle savoir faire ?

Voyons ce que le programme de la porte automatique doit être capable de faire.

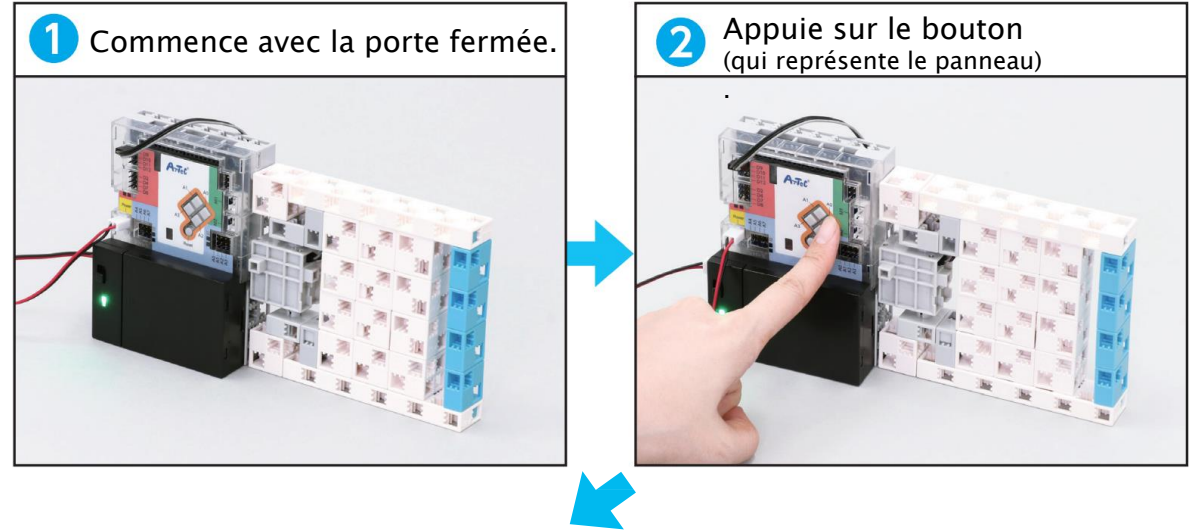

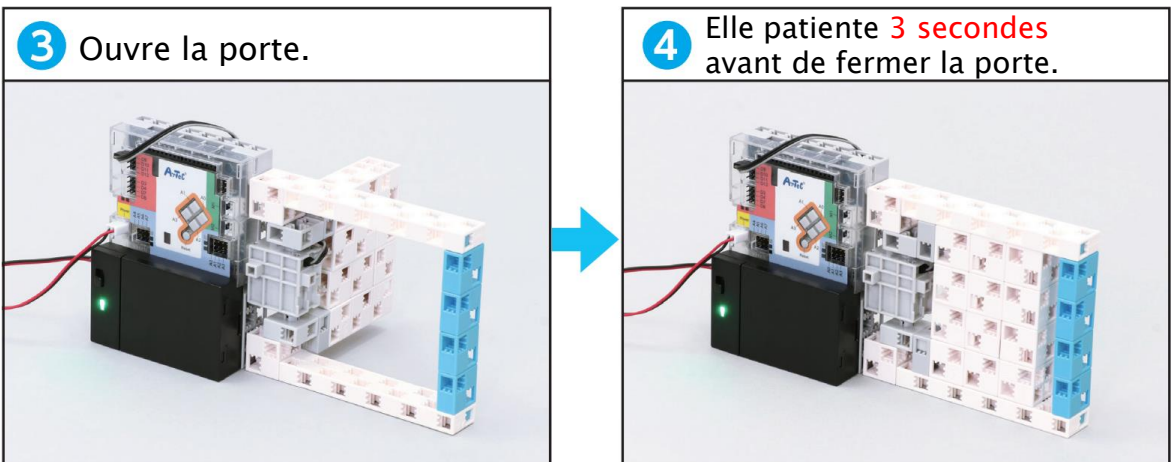

Le Studuino est équipé de quatre boutons allant de A0 à A3. Nous allons utiliser le bouton A0 pour ouvrir la porte automatique !

Ce petit bouton rond réinitialise le Studuino. Appuie dessus pour recommencer ton programme depuis le début, mais assure-toi de ne pas appuyer dessus par erreur.

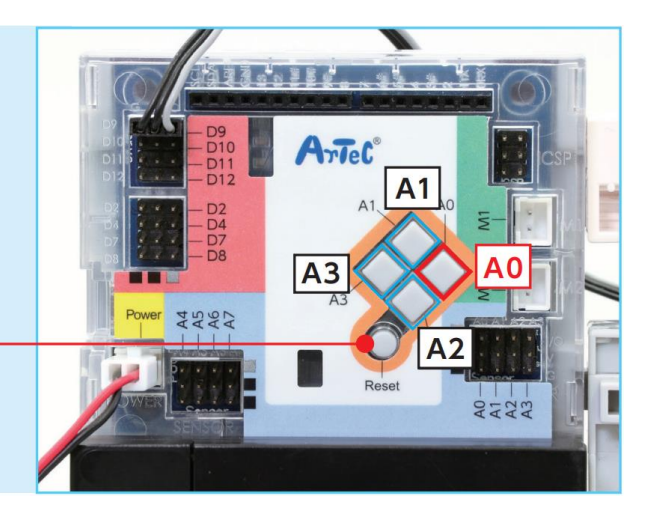

# 2 Définir les ports

Avant de commencer à programmer, tu devras informer le Studuino des pièces qui lui sont connectées. Pour cela, tu dois définir ses ports !

1 Clique sur le menu Edit en haut de ton écran et choisis Port Settings (*Paramètres des ports*).

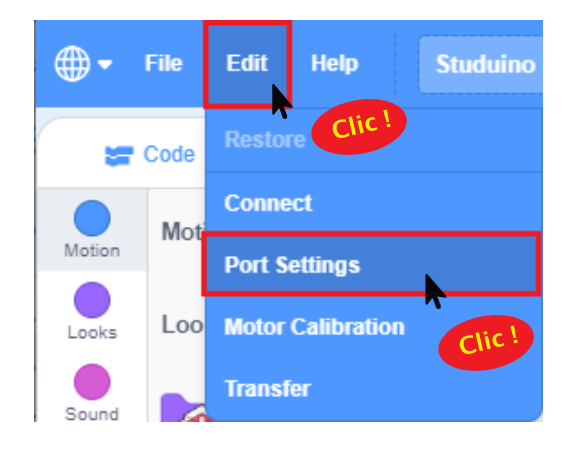

2 Sélectionne Servomotor pour D9 et Button pour A0, puis clique sur Apply (Appliquer) pour fermer la fenêtre de paramètre des ports.

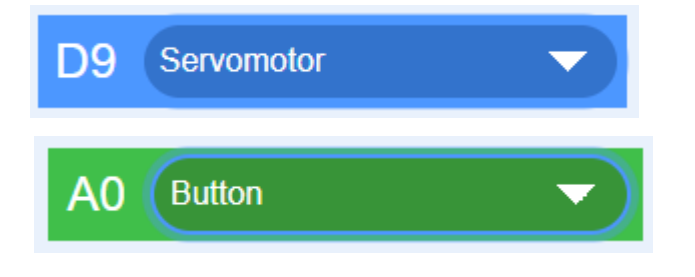

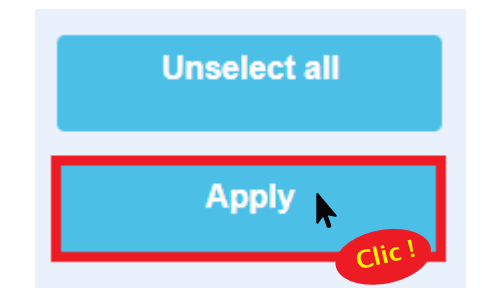

# Brancher le Studuino en mode test

Nous aurons besoin d'utiliser un câble USB pour que ton ordinateur envoie des instructions au Studuino.

1 Connecte le Studuino à ton ordinateur en utilisant un câble USB.

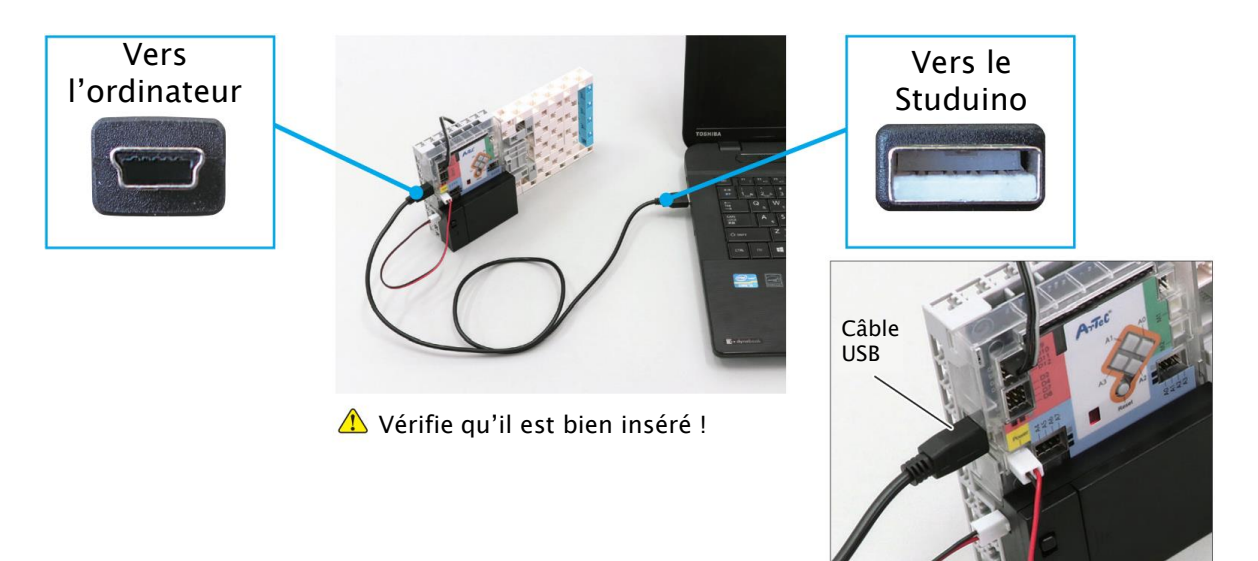

**2** Clique sur le menu Edit en haut de ton écran et choisis Connect.

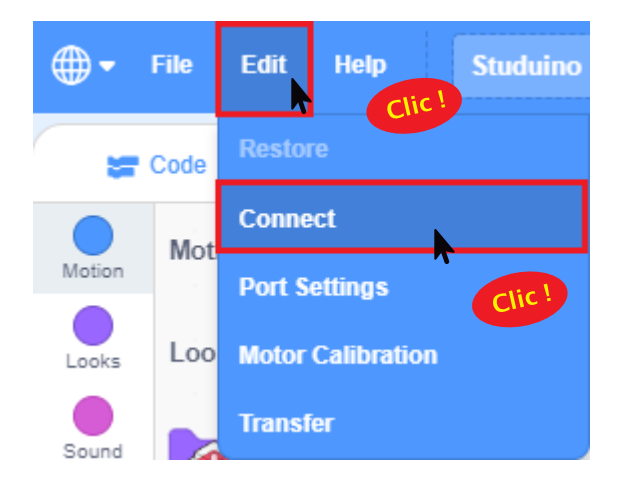

### 4 Programmer la porte pour qu'elle se referme au bout de 3 secondes

Nous allons commencer par programmer la porte pour qu'elle s'ouvre au bout de 3 secondes.

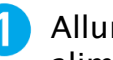

Allume ta batterie pour alimenter tes servomoteurs.

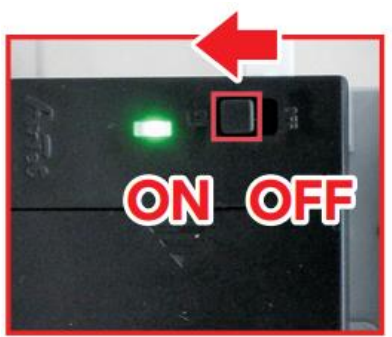

Fais glisser et place un bloc servomoteur.

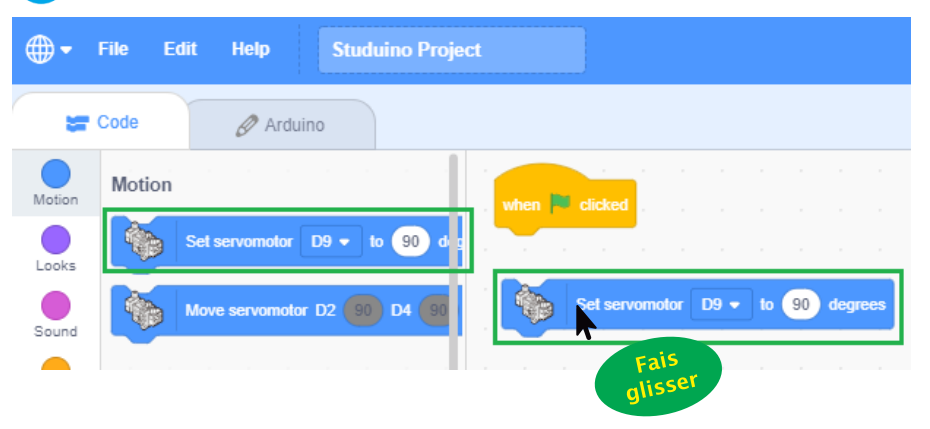

3 Nous allons devoir trouver les angles à utiliser pour ouvrir et fermer la porte. Regarde les images ci-dessous et déplace l'aiguille du cadran du bloc servomoteur jusqu'à ce que la porte soit dans les mêmes positions !

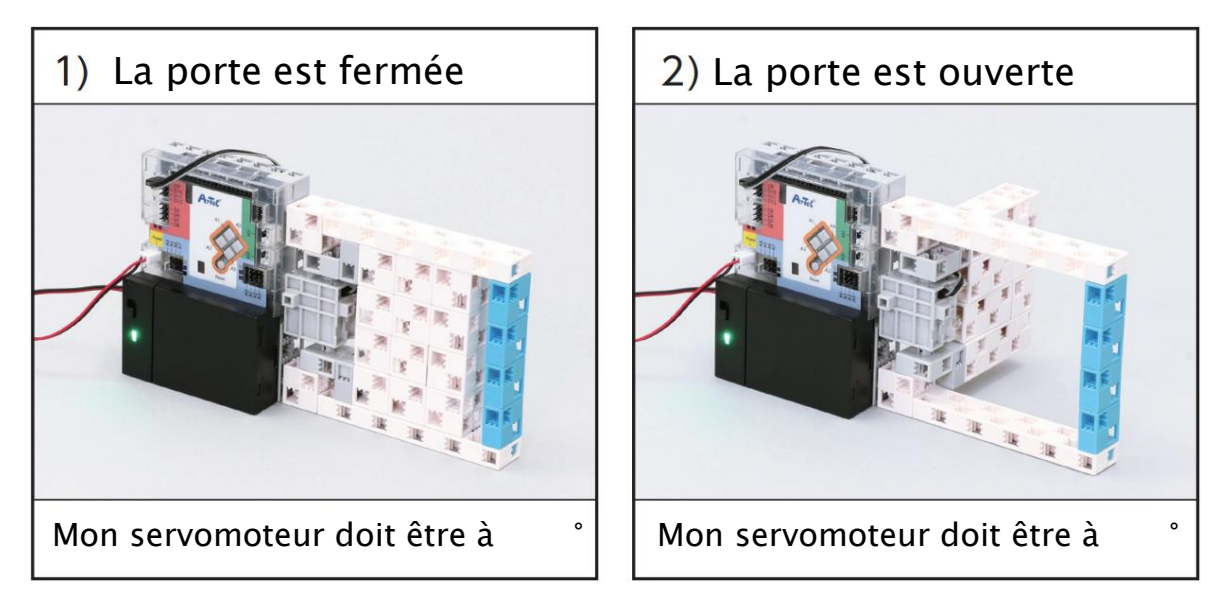

4 Ton servomoteur doit tourner vers l'angle 2) avant de passer à l'angle 1). Place les blocs indiqués ci-dessous et paramètre-les sur les angles que tu as déterminés en 3!

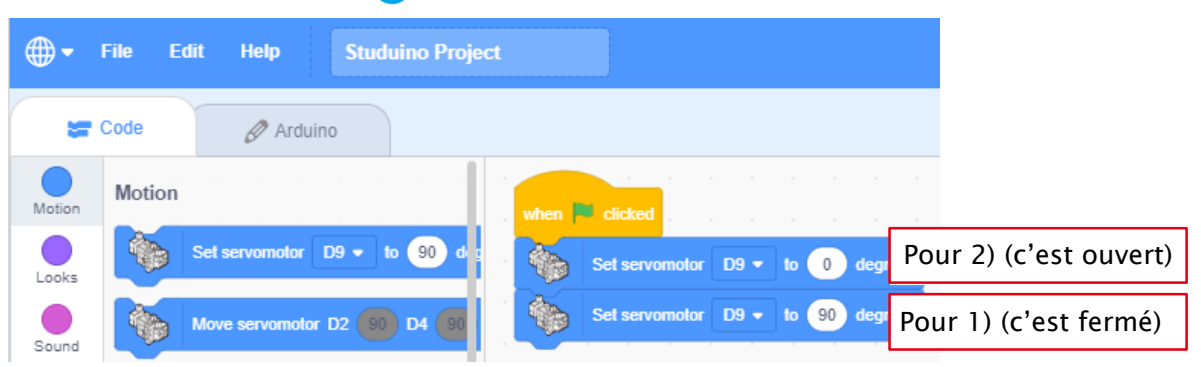

5 Maintenant, faisons en sorte que la porte se ferme après 3 secondes. Insère wat 1 seconds entre les blocs et remplace le nombre par 3 !

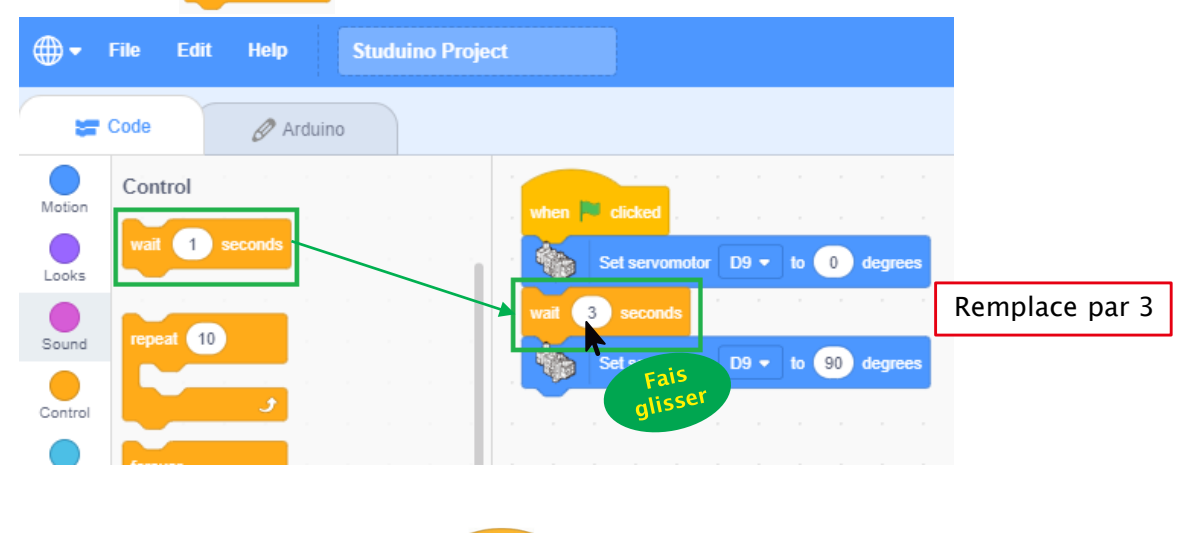

6 Maintenant, clique sur sur pour envoyer ton programme au Studuino et voir comment ça fonctionne !

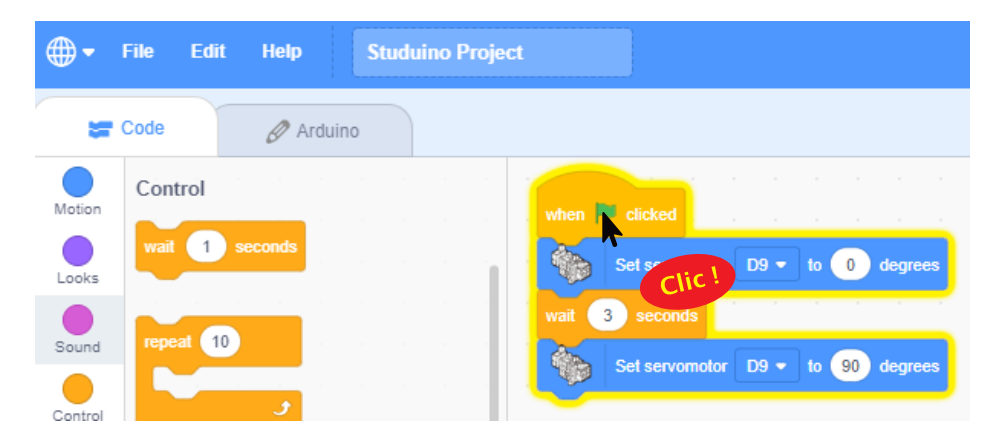

# 5 Ouvrir la porte en appuyant sur un bouton

Penses-tu qu'il y a un moyen pour ton Studuino de savoir si A0 est pressé ? Jette un œil au tableau des capteurs en haut à droite de ton écran et appuie sur le bouton...

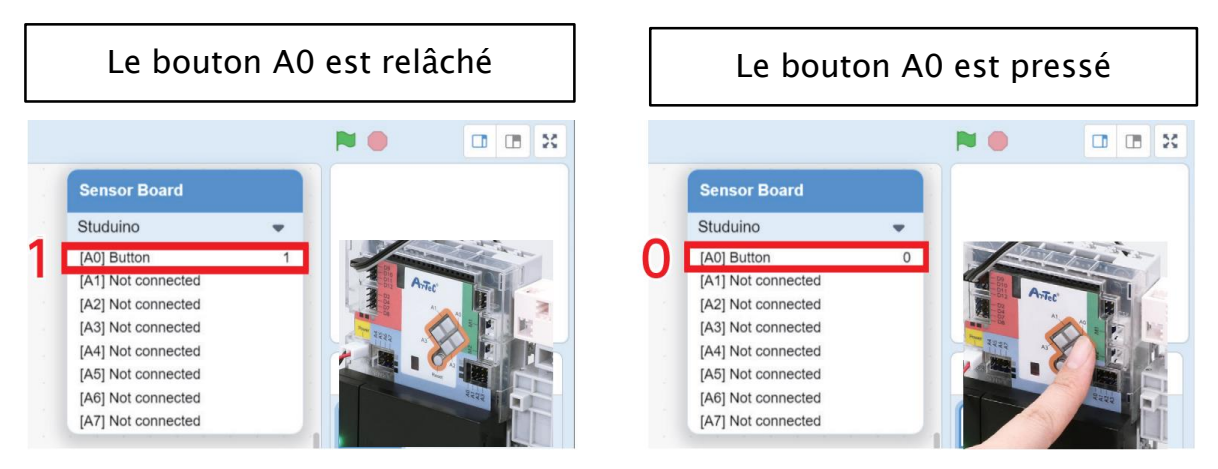

As-tu remarqué que le nombre change lorsque tu presses le bouton A0 ? Ton Studuino détecte ce nombre et l'utilise pour te faire savoir que le bouton est pressé. Les programmeurs appellent ces nombres des valeurs.

Relâché si la valeur est 1

Pressé si la valeur est 0

Nous allons maintenant créer un programme qui donne les instructions suivantes à ton Studuino :

Si la valeur du bouton A0 est 0,
Faire tourner le servomoteur pour ouvrir la porte (c'est ce que tu as programmé en 4).
Si la condition de la séquence est vraie, la séquence se lancera. Tu devras utiliser les deux blocs suivants pour programmer ta condition :

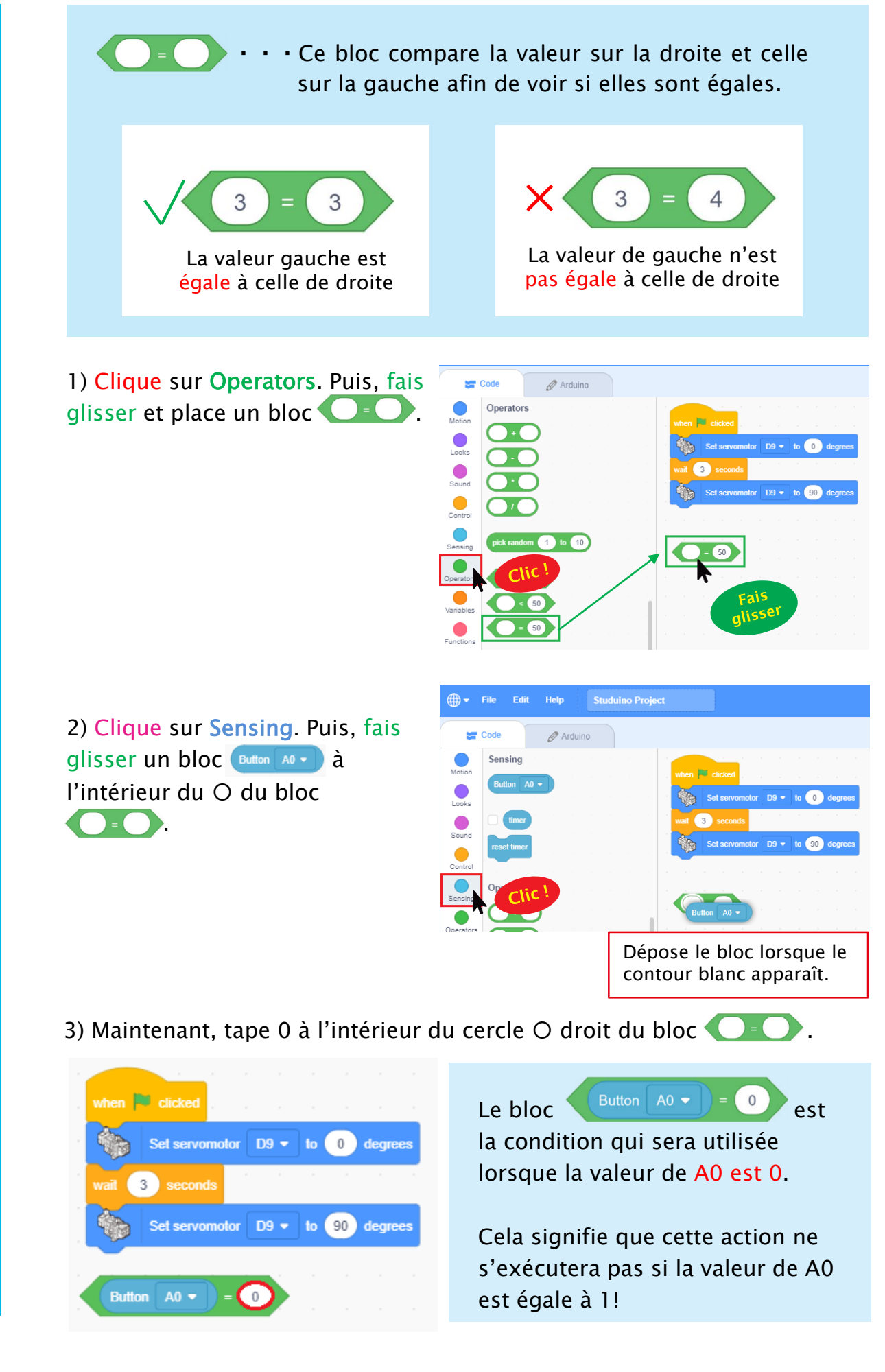

2 Nous allons maintenant utiliser la condition réalisée en 1 pour créer une section if qui vérifie si A0 = 0 dans ton programme. Utilise les blocs suivants pour programmer une condition if :

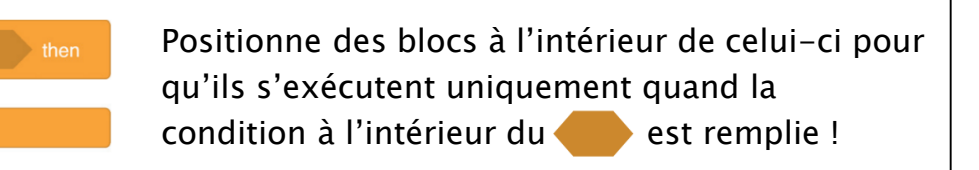

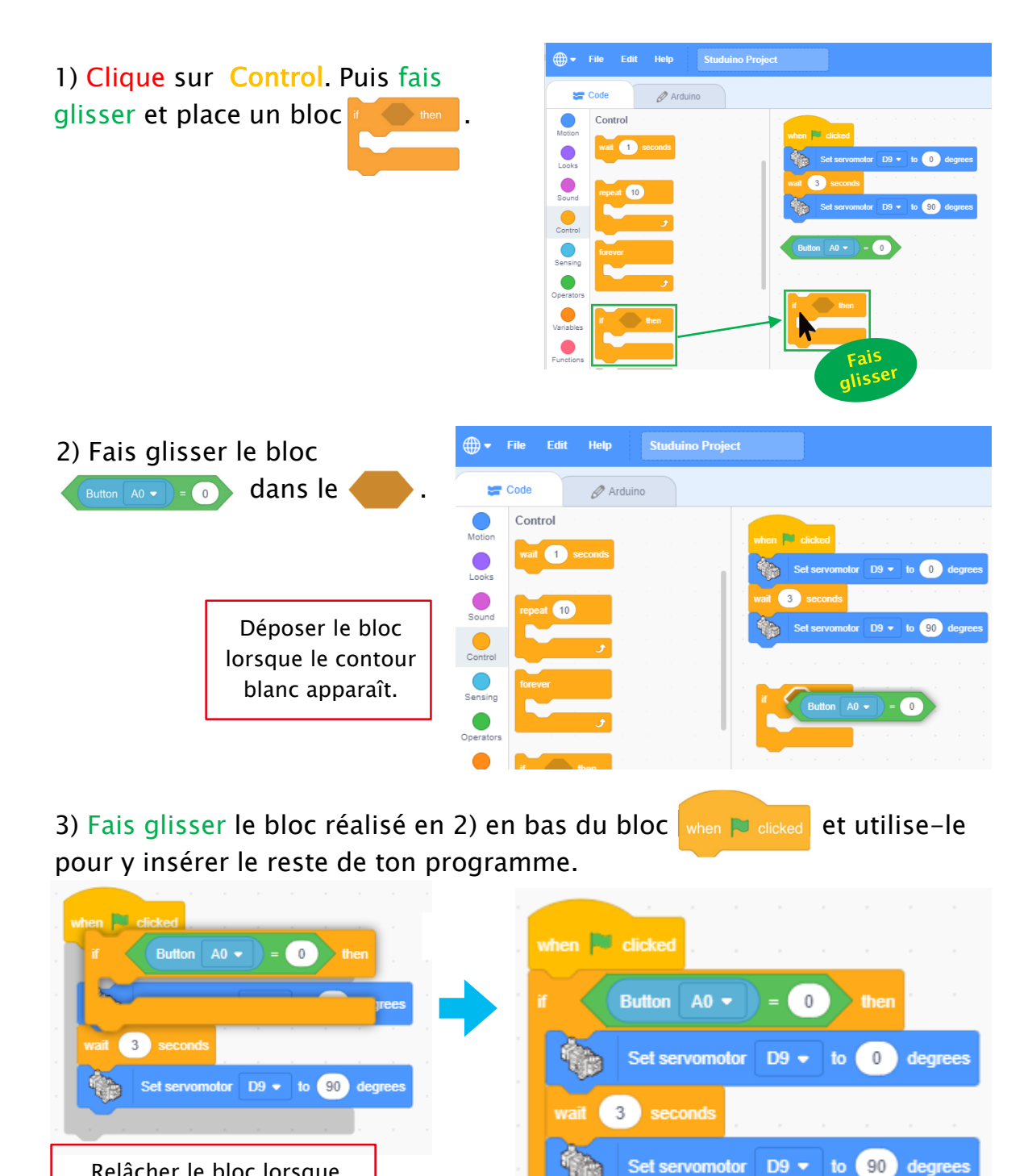

Relâcher le bloc lorsque l'ombre apparaît.

© 2021 Speechi

degrees

Set servomotor

3 Maintenant clique sur le bloc when <sup>▶</sup> elicked pour envoyer le programme au Studuino et appuie sur A0. La porte s'est-elle ouverte ?

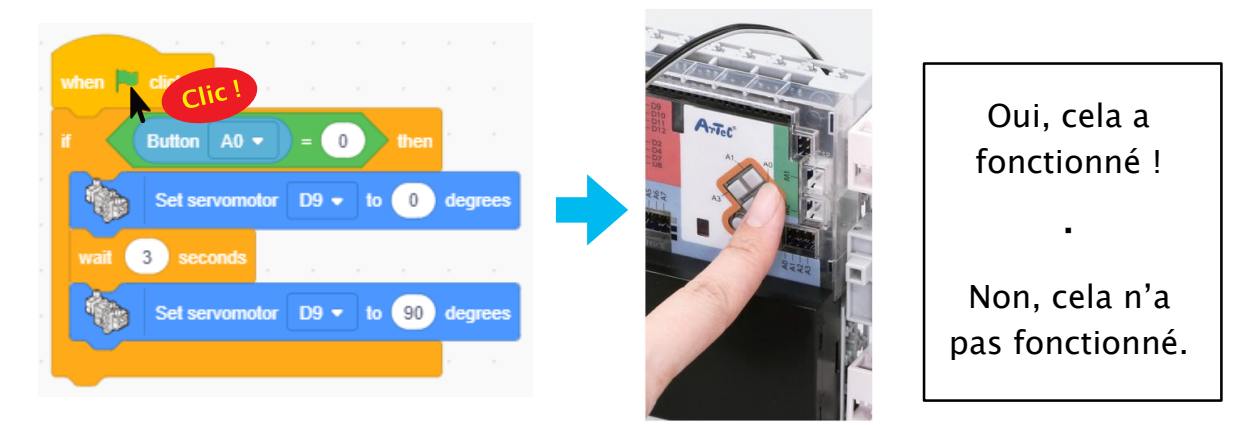

A présent, maintiens le bouton enfoncé, puis clique sur when Reclicked La porte s'est-elle ouverte ?

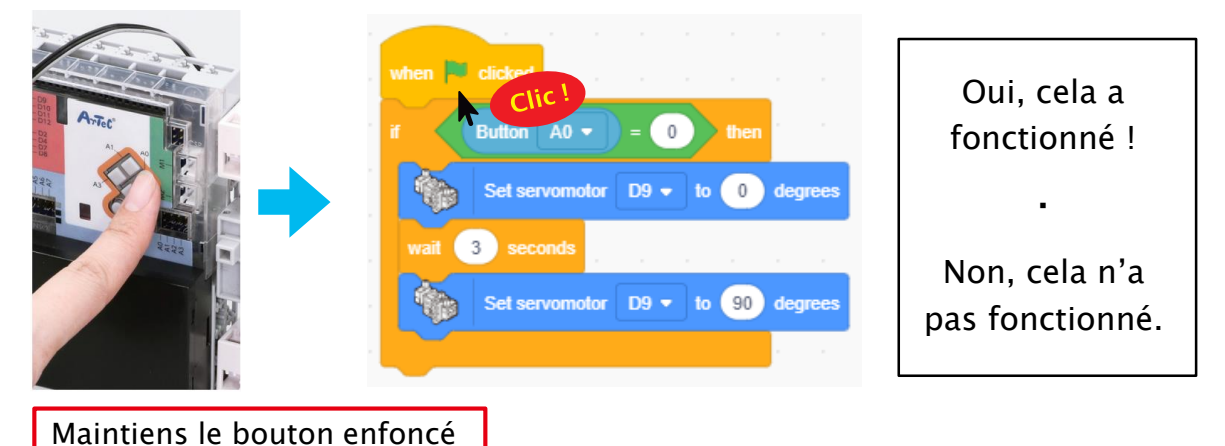

Ce programme ordonnera au Studuino de vérifier si tu as pressé A0 une seule fois après que le programme ait commencé. Il ne réagira pas du tout si tu presses à nouveau le bouton.

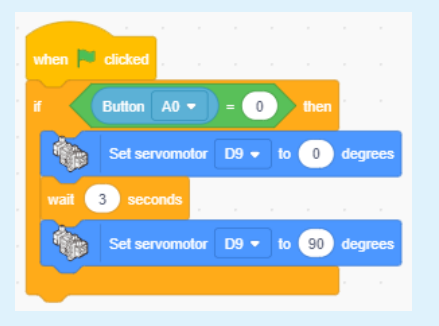

Le Studuino exécute les programmes très rapidement et les blocs exécutés sont entourés d'un contour jaune. Si tu ne vois pas le contour sur l'image de gauche, c'est parce que le programme s'est arrêté presque aussitôt après avoir commencé.

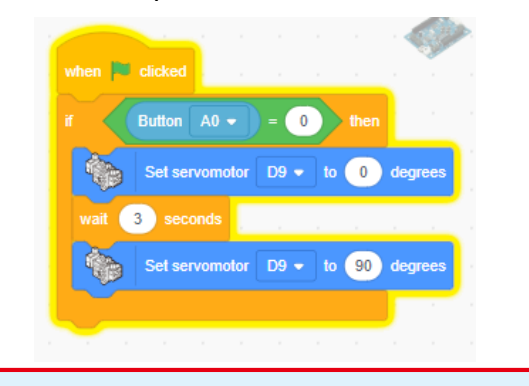

5 Tu devras rajouter le bloc suivant à ton programme pour faire en sorte qu'il soit exécuté plus d'une fois.

· · · Chaque programme qui sera intégré à ce bloc
 se répétera encore et encore !

Clique sur Control. Puis, fais glisser un bloc

Set servomotor D9 - to 0

Set servomotor D9 - to 90 degree

3 sec

6 Maintenant clique sur le bloc when <sup>▶</sup> clicked et appuie sur A0. La porte s'est-elle ouverte?

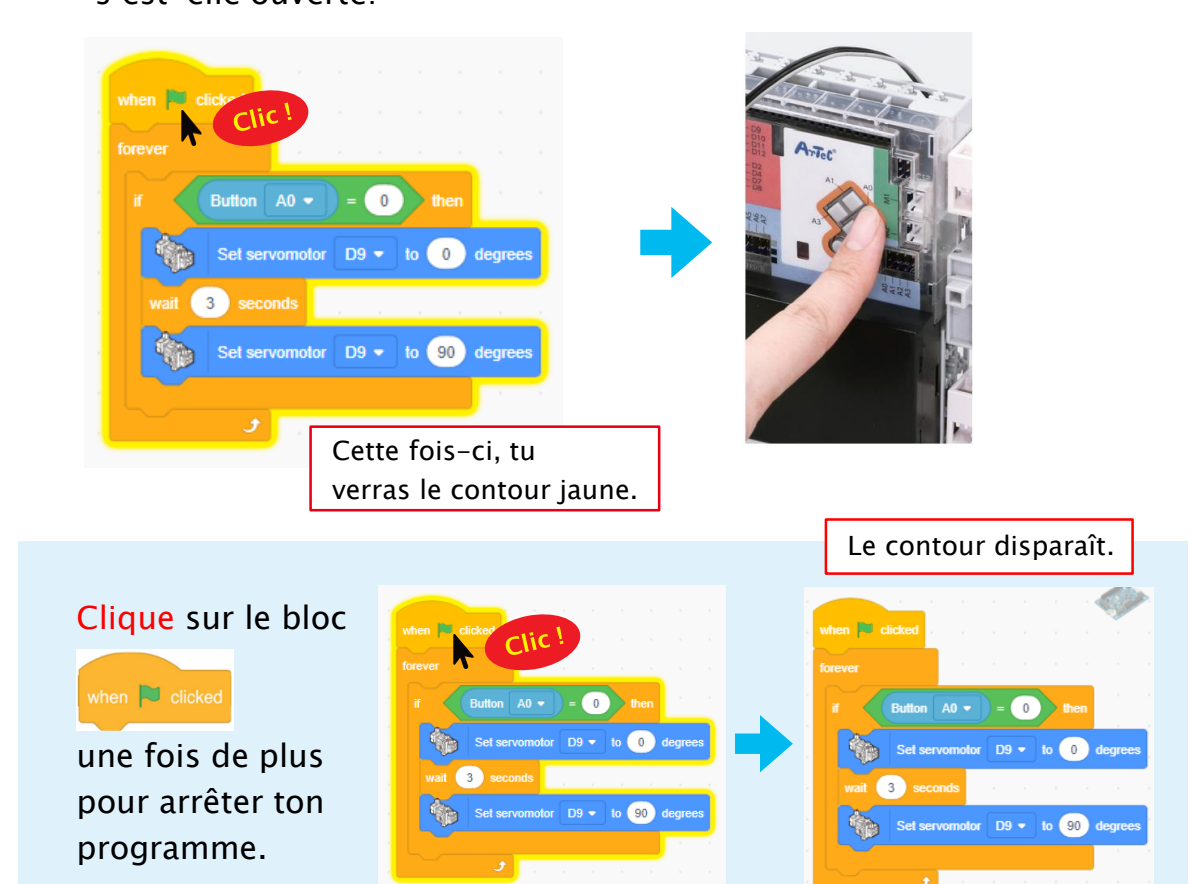

Tu as maintenant fini le programme de ton capteur tactile !

### Réflexion

Ce serait top que ton école ait des portes automatiques, non ? Où devraient-elles être placées ? Discutes-en avec tes camarades !

### O Sauvegarder ton programme

Tu auras besoin de ce programme au chapitre suivant. Écoute attentivement ton professeur. Il t'indiquera où et comment l'enregistrer.

### O On remballe !

Tu auras besoin de la porte automatique dans le chapitre suivant. Assure-toi de la ranger correctement pour le prochain cours. Et n'oublie pas d'éteindre la batterie !

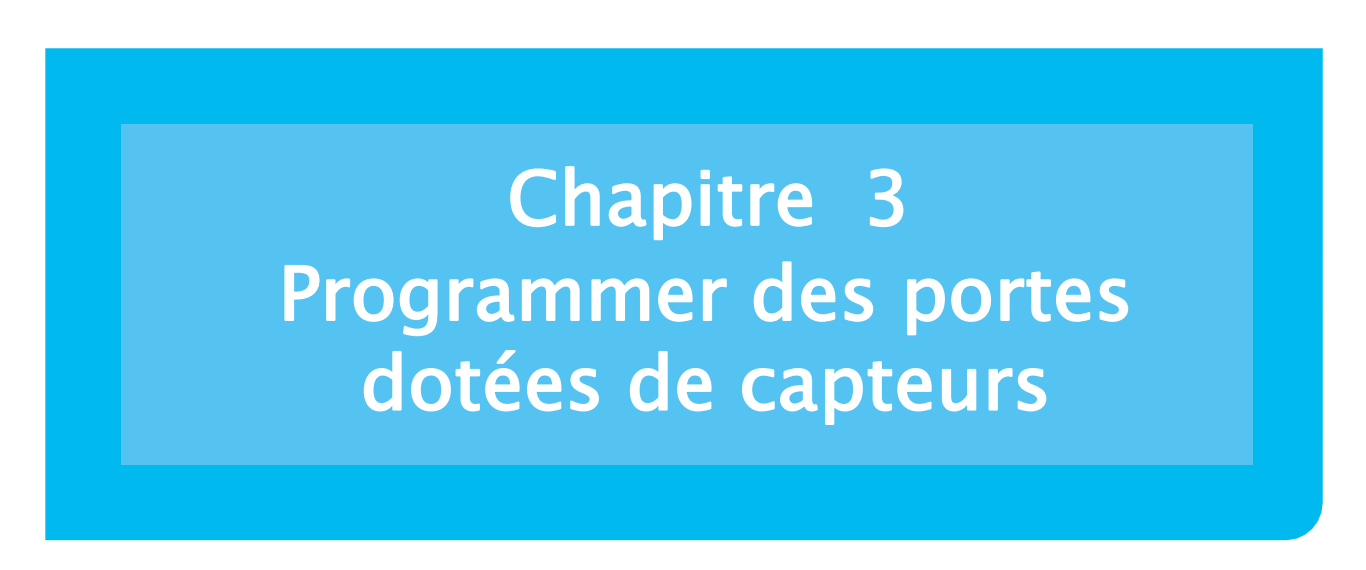

Tu risquerais d'être un peu embêté si tu te trouvais en face d'une porte tactile en ayant les bras plein de courses ! C'est pourquoi nous allons utiliser un capteur appelé capteur IR (infrarouge) afin de programmer une porte à détecteur qui s'ouvre automatiquement lorsque tu t'en approches !

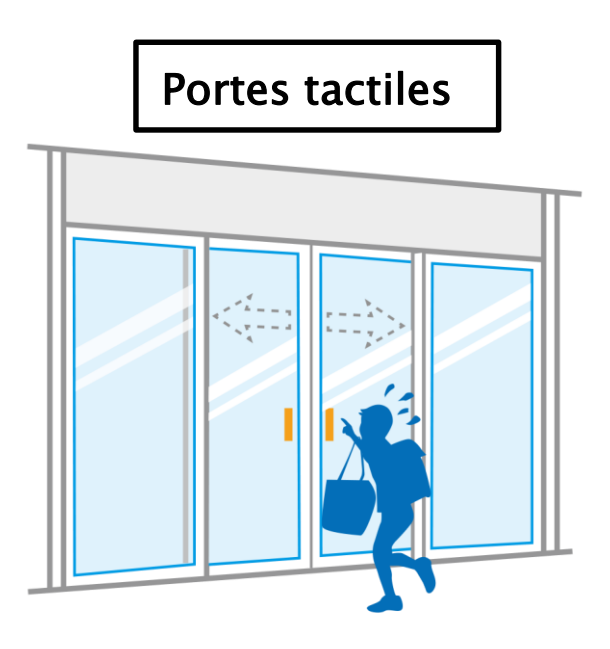

### Qu'est-ce qu'un capteur infrarouge?

Ce capteur réfléchit un type de lumière particulier appelé lumière infrarouge. As-tu remarqué les petits cercles noir et blanc sur sa face avant ? Le cercle blanc émet de la lumière infrarouge et le cercle noir détecte la lumière qui se réfléchit. Le point fort de ce type de lumière est d'être capable de détecter un objet placé devant elle !

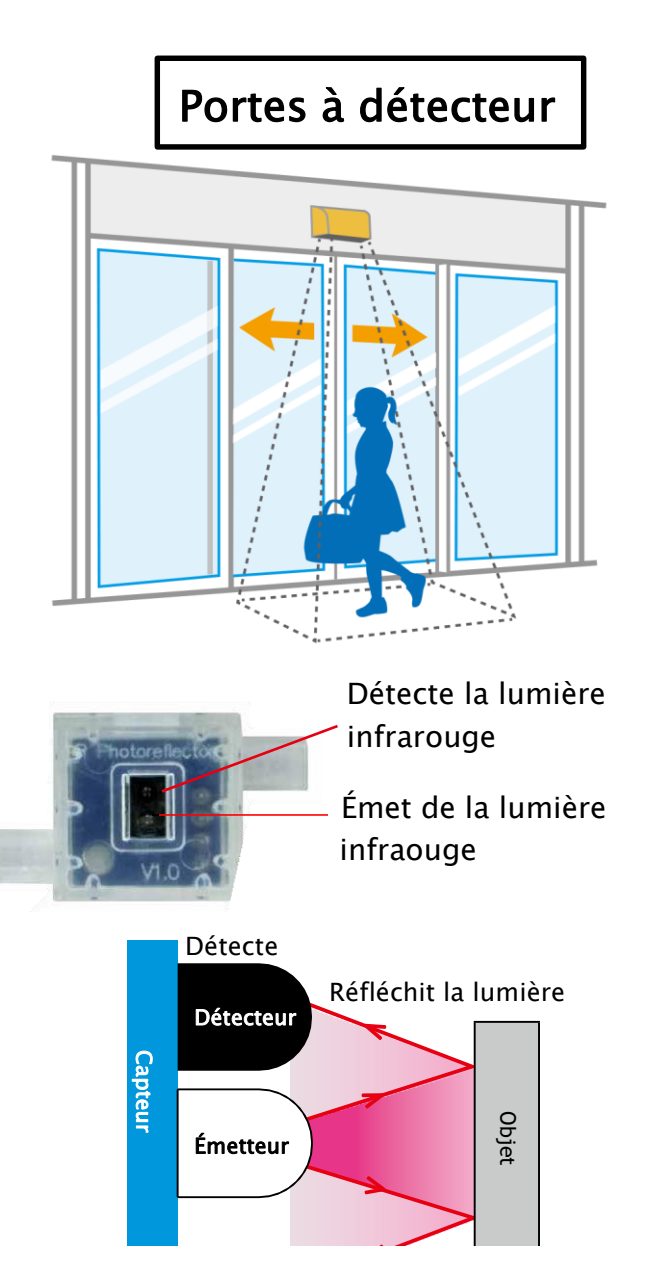

### O La lumière dans le monde qui nous entoure

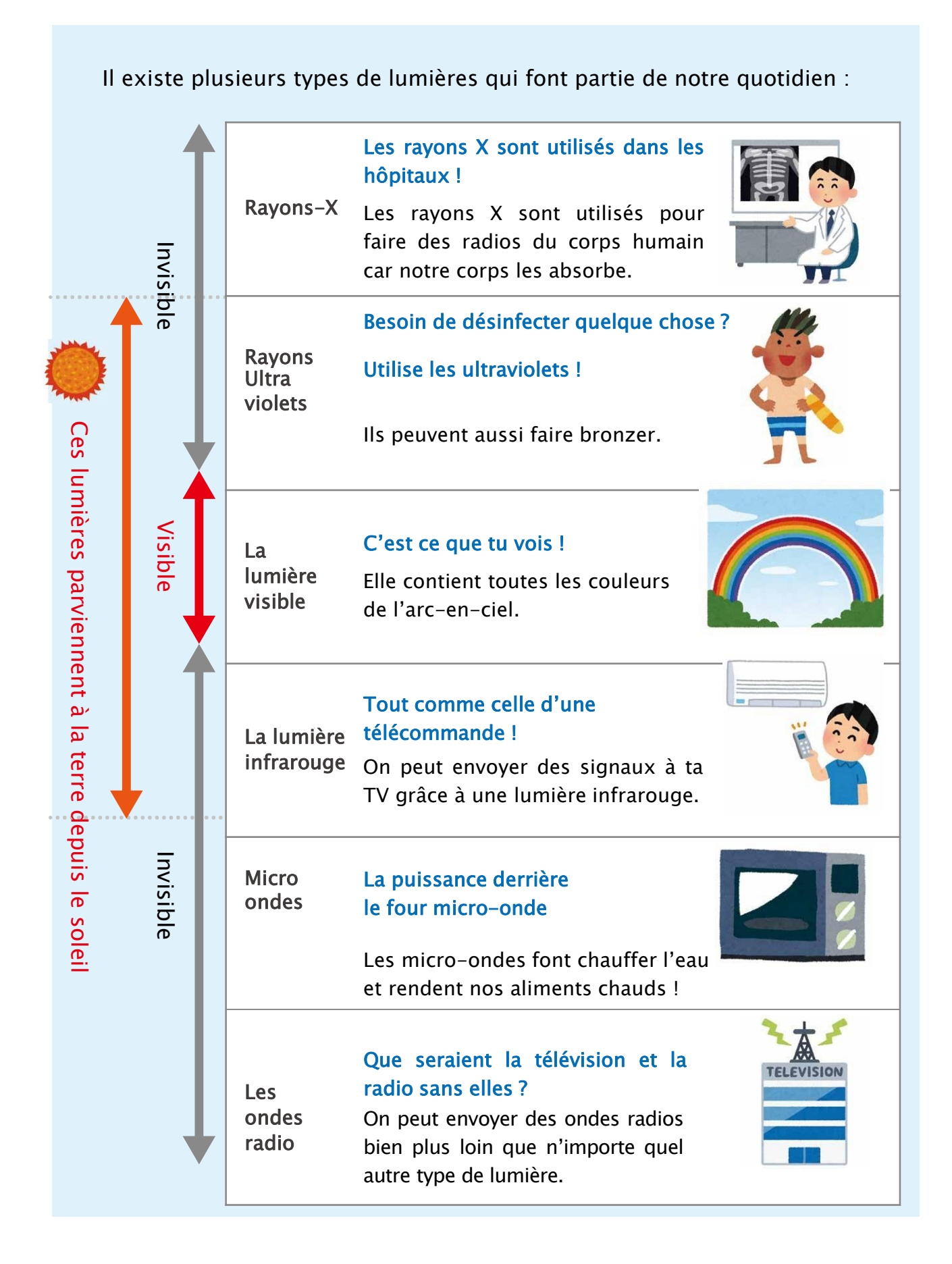

### Tu auras besoin

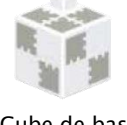

Cube de base (blanc) x 4

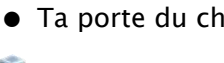

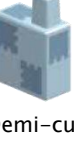

Demi-cube C (bleu pâle) x1

### Ta porte du chapitre 2

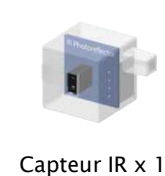

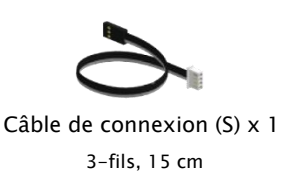

# Ajouter un capteur IR à ta porte

Branche un câble de connexion dans le capteur infrarouge et ajoute les blocs indiqués.

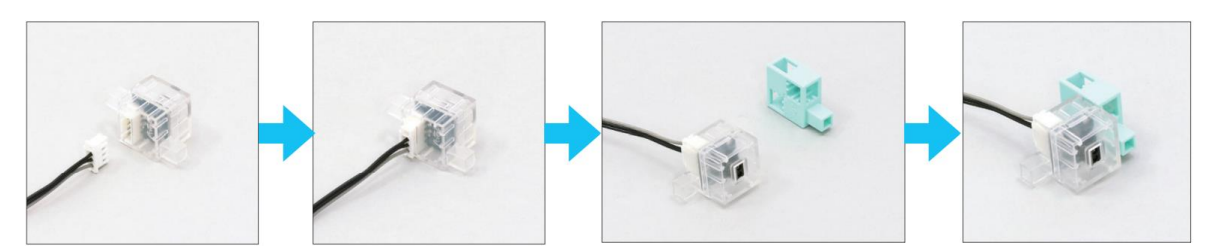

2 Ajoute la pièce 1 à la porte automatique du chapitre 2.

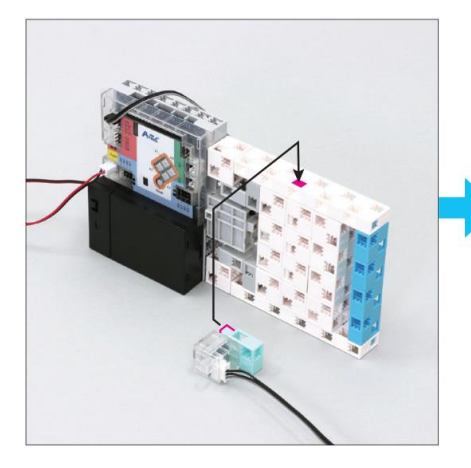

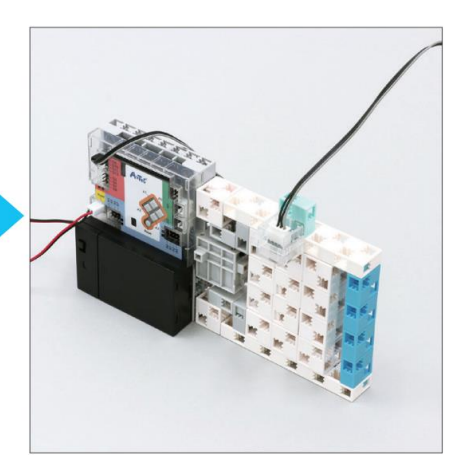

Connecte le câble du capteur IR au port A1 du Studuino.

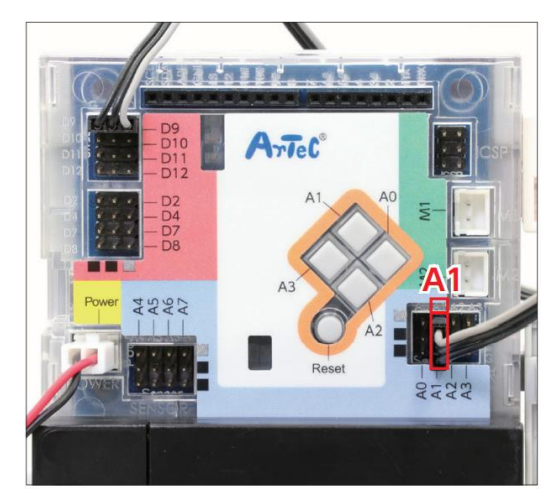

Voilà, tu as terminé !

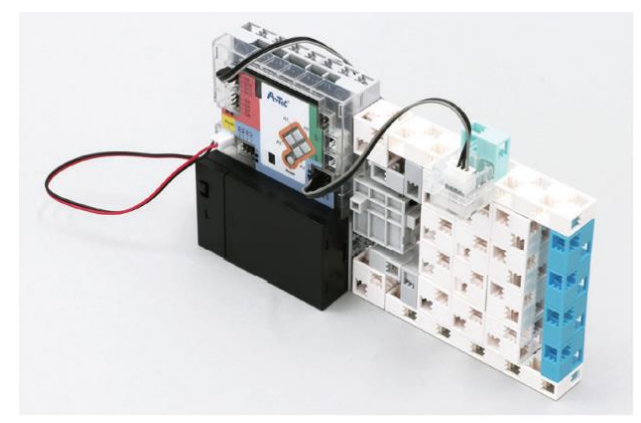

# Ouvre ton programme du chapitre 2

Tu vas devoir créer un nouveau programme à partir de ton programme du chapitre 2. Tu peux ouvrir n'importe quel programme que tu as sauvegardé en suivant les étapes suivantes :

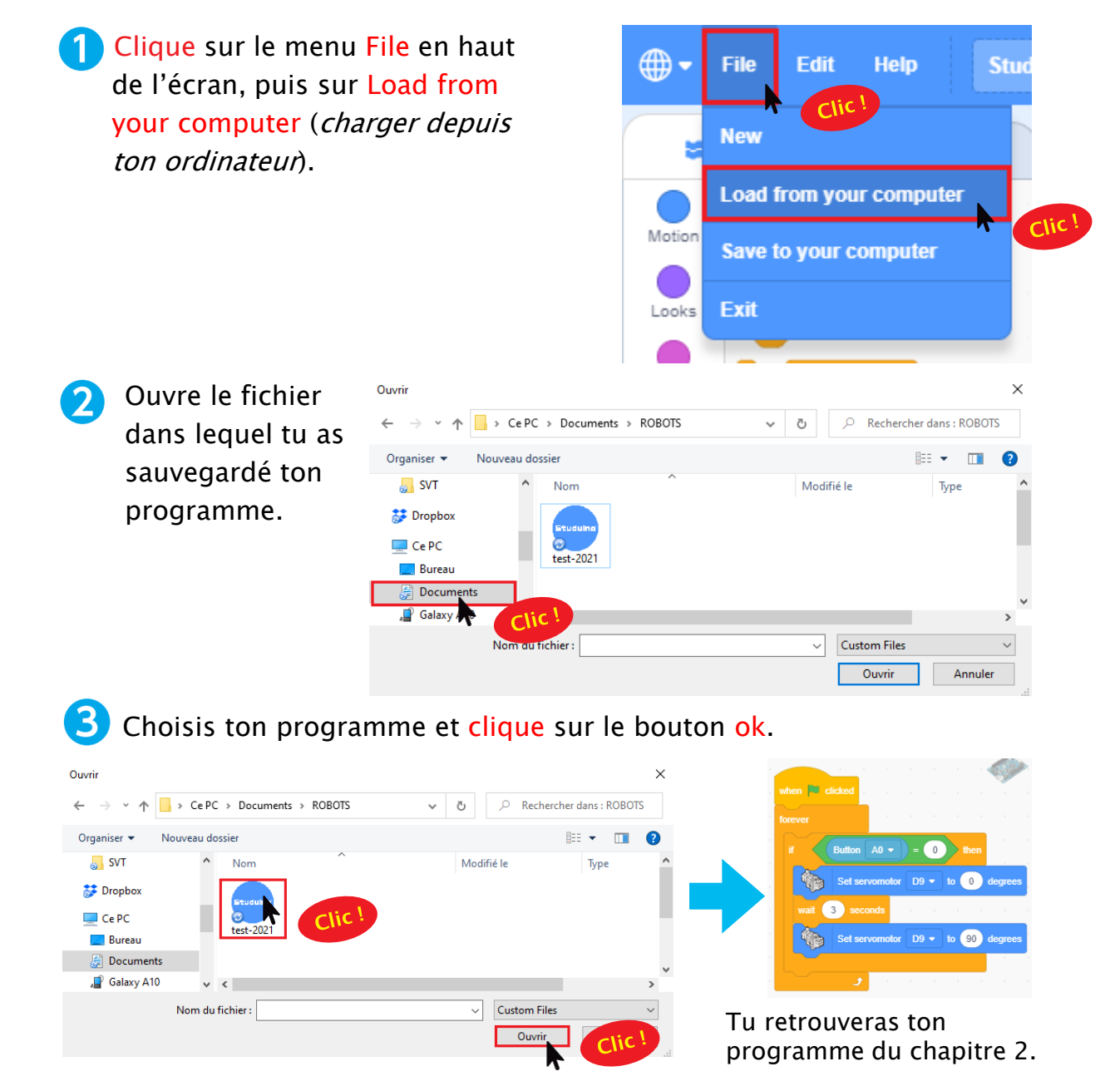

2

# **3** Définir les ports

Maintenant, tu vas informer le Studuino que tu as connecté un capteur IR sur A1.

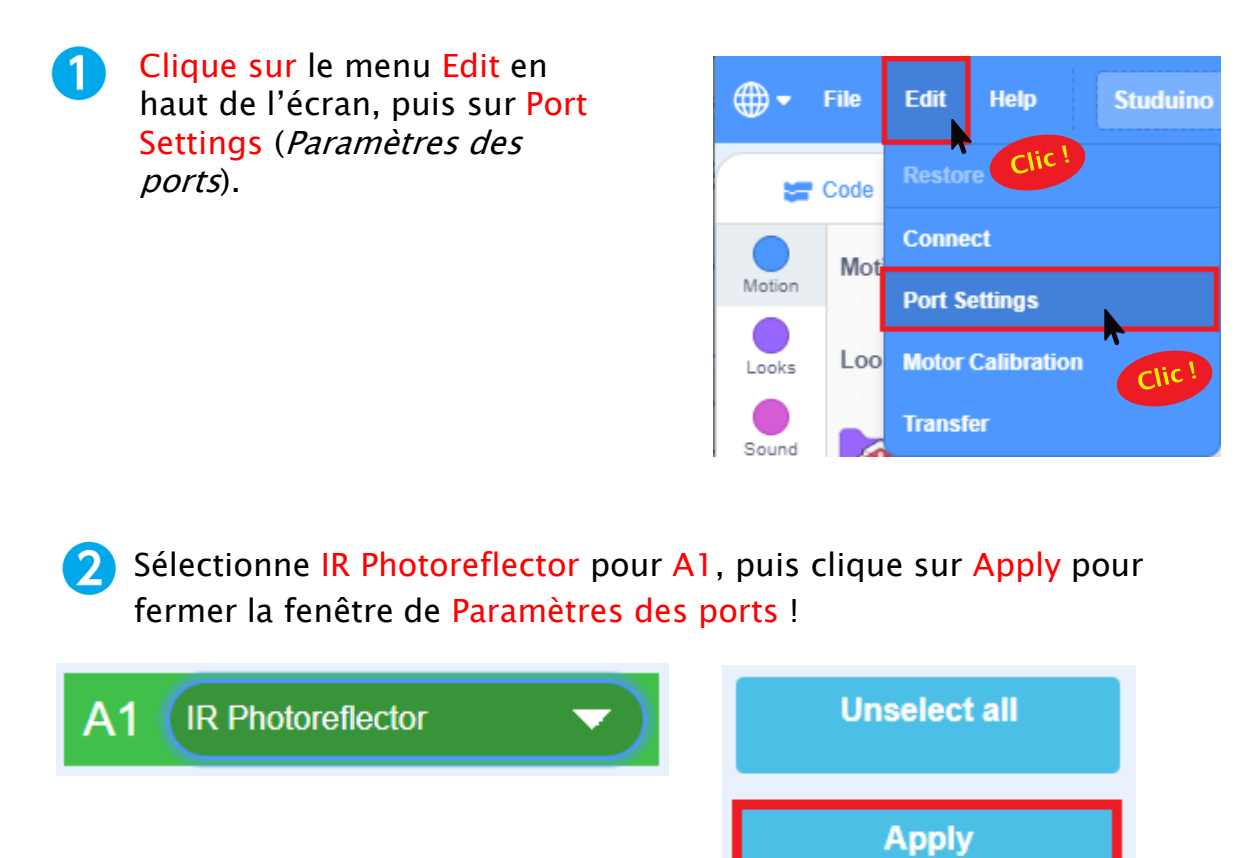

# **4** Brancher le Studuino en mode test

Nous allons avoir besoin d'un câble USB pour que ton ordinateur envoie des instructions au Studuino.

1 Connecte le Studuino à ton ordinateur à l'aide du câble USB.

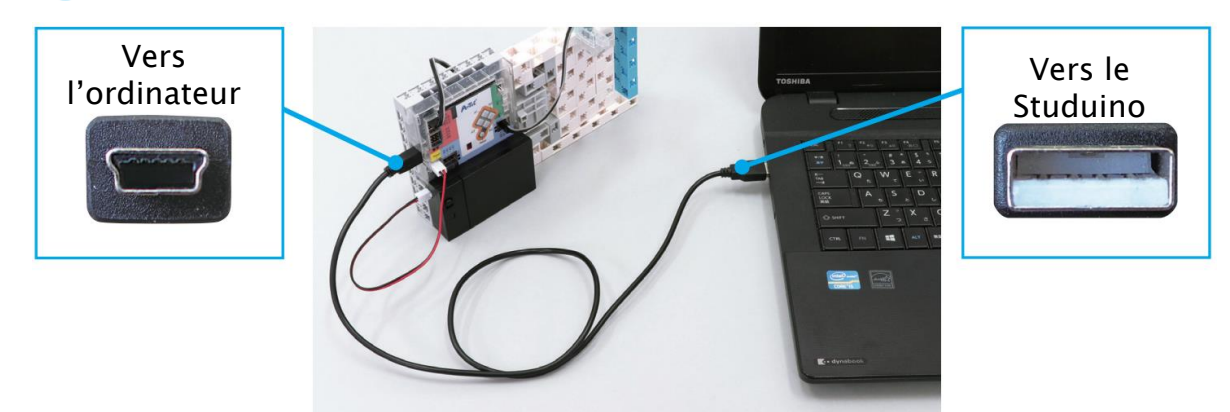

Assure-toi qu'il est inséré correctement !

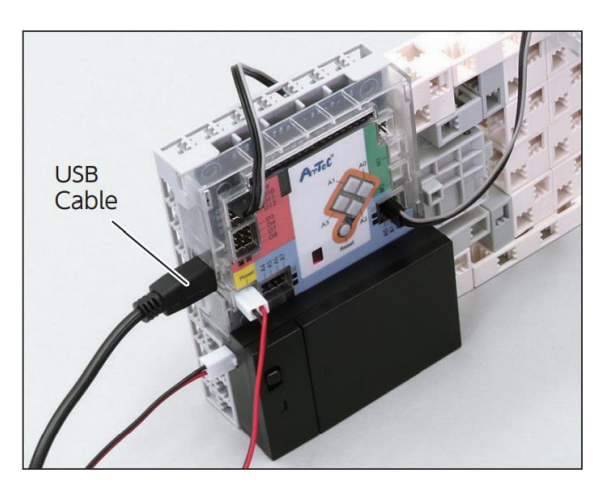

2 Clique sur le menu Edit en haut de l'écran et choisis Connect.

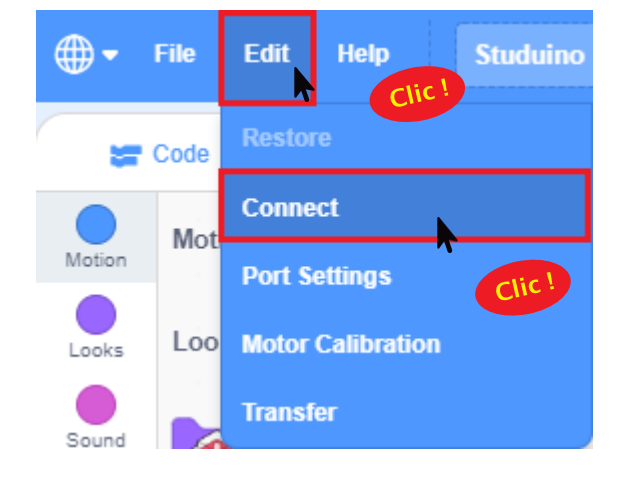

# 5 Vérifier les valeurs du capteur lR 1 Crée un personnage en assemblant guatre blocs blancs.

2 Jette un œil à ton tableau de capteurs en haut à droite de ton écran et place le personnage que tu as fabriqué en 1 en face de ton capteur IR. Puis, retire-le et observe la façon dont les valeurs changent !

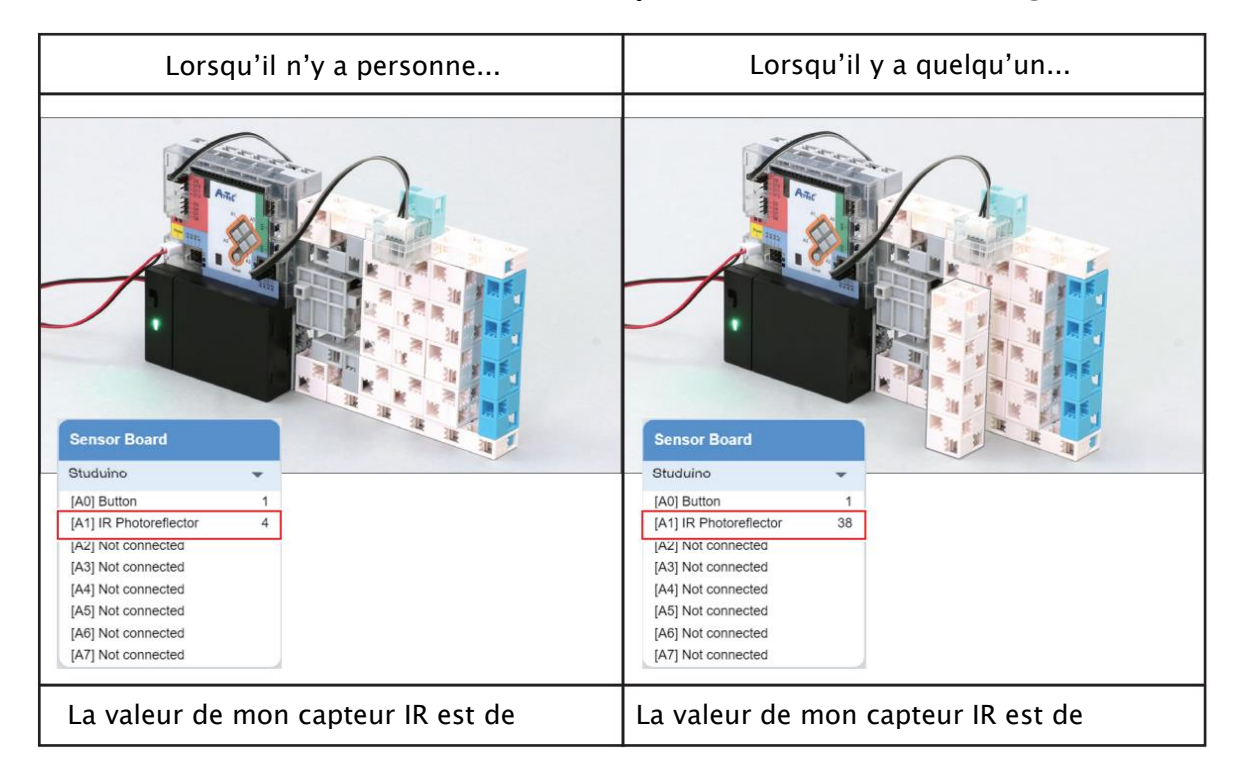

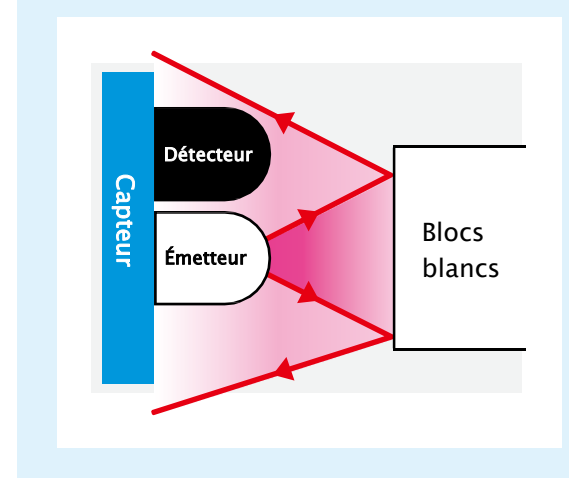

Une valeur élevée signifie que le capteur IR détecte une grande quantité de lumière infrarouge. C'est parce que la lumière émise par ton capteur est réfléchie plus intensément lorsque le bloc blanc est à proximité !

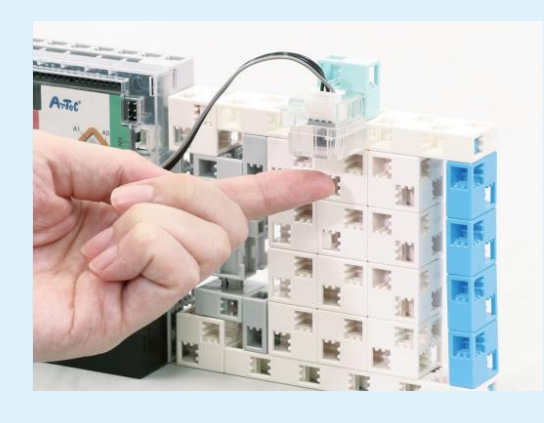

Mets ton doigt en face du capteur. La valeur sera encore plus grande car ton doigt réfléchit également la lumière !

3 En 2, tu as pu observer que la valeur du capteur IR devenait plus grande lorsqu'une personne était placée devant. C'est ce que tu vas utiliser pour établir une condition qui ordonne au Studuino d'ouvrir la porte lorsque la valeur du capteur IR grandit ! Mais jusqu'à quel point cette valeur doit-elle grandir ?

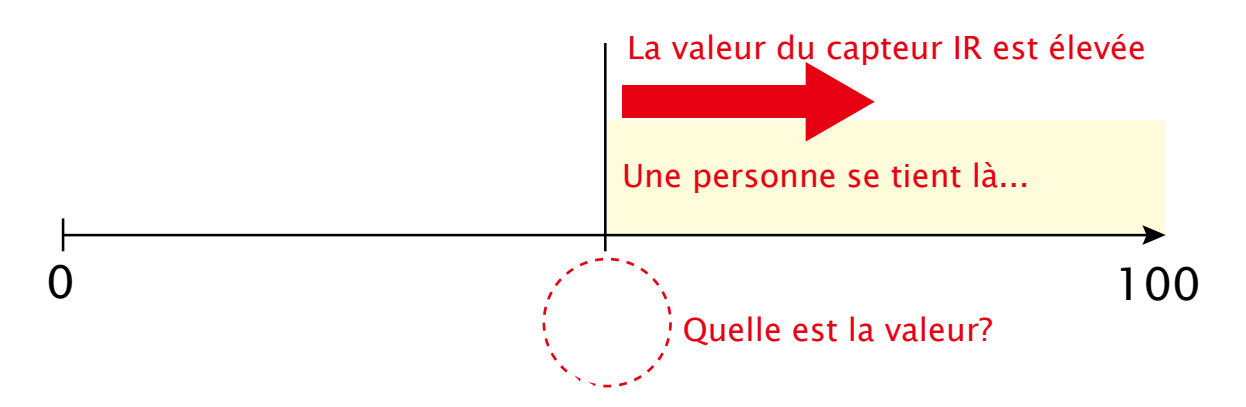

Le nombre qui aura été choisi entre tous afin de décider de l'action à entreprendre au-delà de celui-ci est appelé le seuil. Utilise tes résultats de 2 pour établir un seuil et inscris-le dans la case ci-dessous !

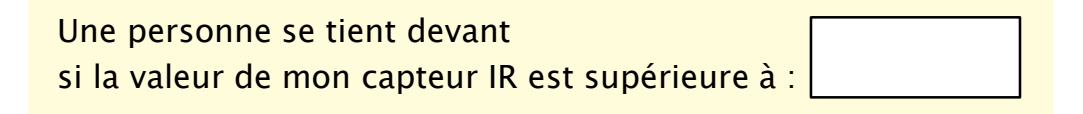

4 Maintenant, nous allons utiliser ton seuil défini en 3 pour établir une condition en combinant les blocs indiqués ci-dessous :

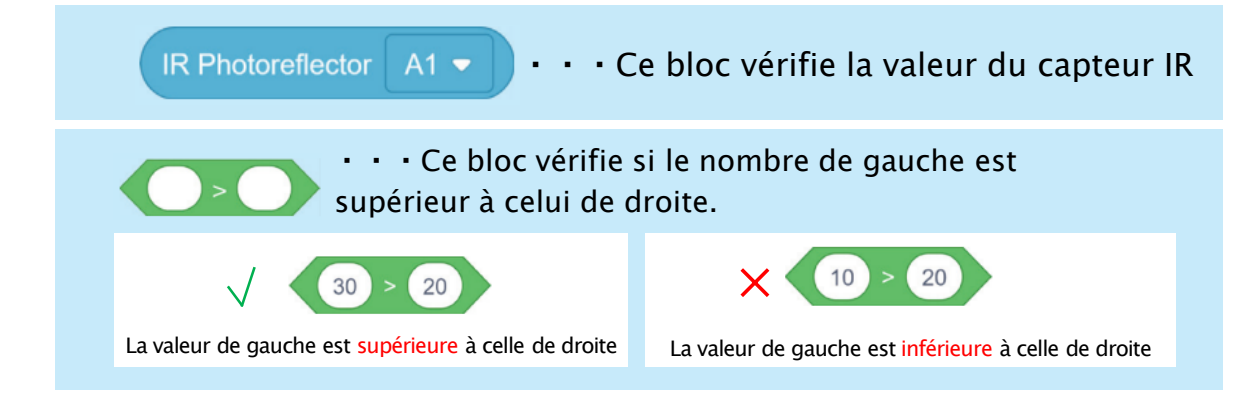

1) Clique sur Operators, puis fais glisser et positionne un bloc

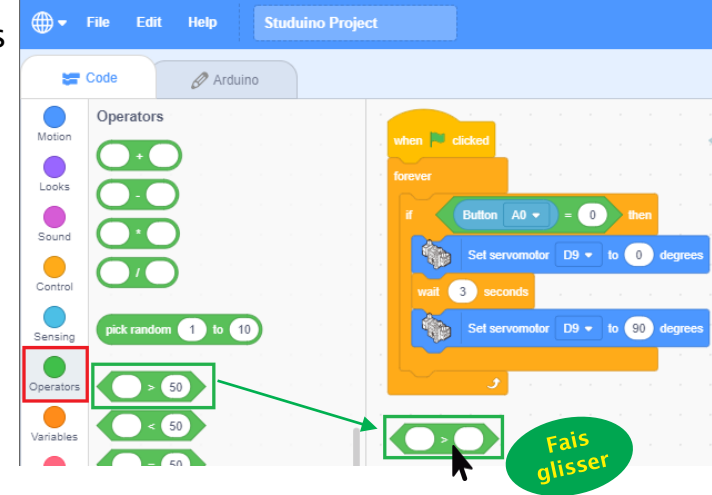

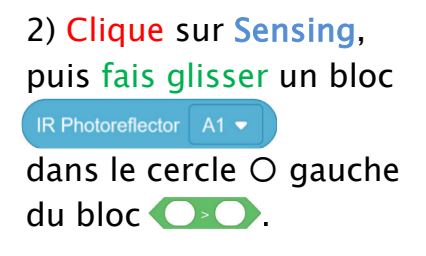

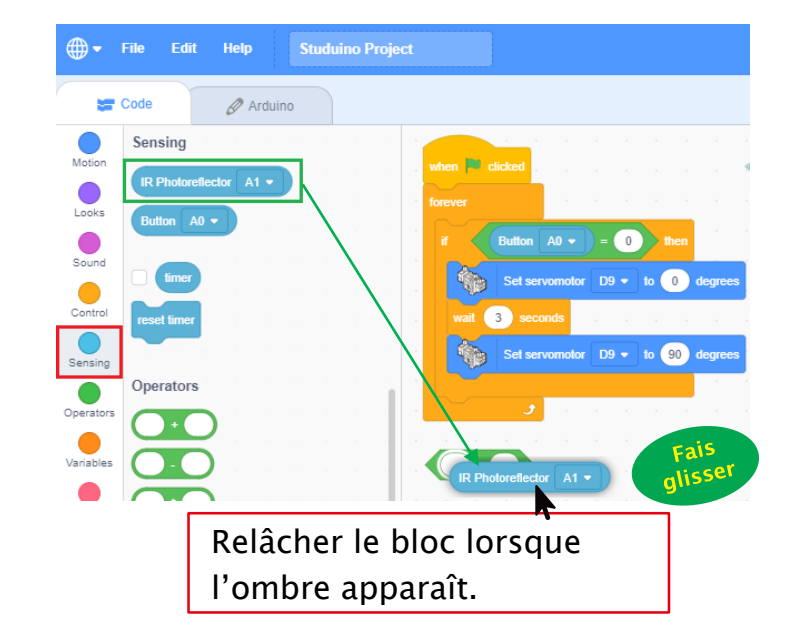

3) Entre le seuil que tu as défini en 3 dans le cercle
O droit du bloc .

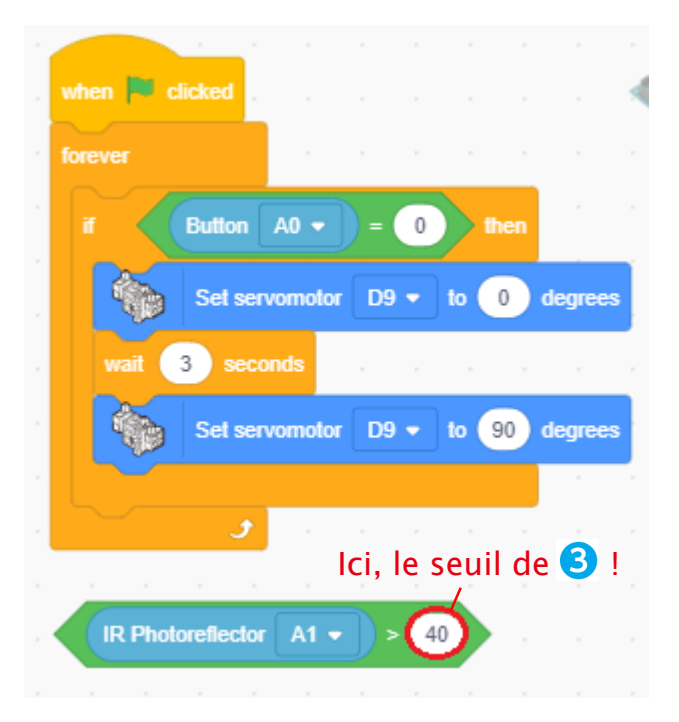

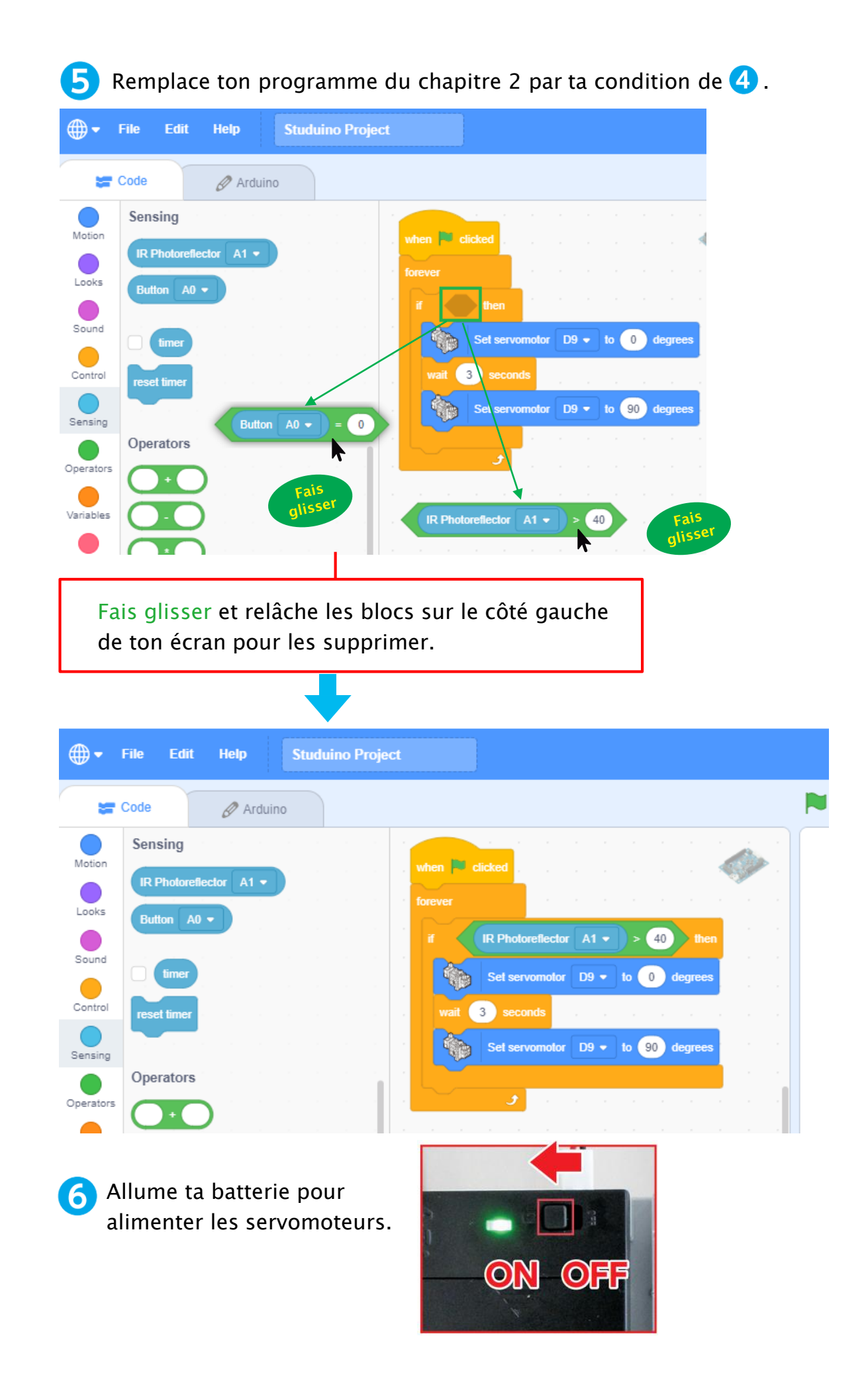

Clique sur le bloc <sup>when redicked</sup> pour envoyer le programme au Studuino et observer comment il fonctionne !

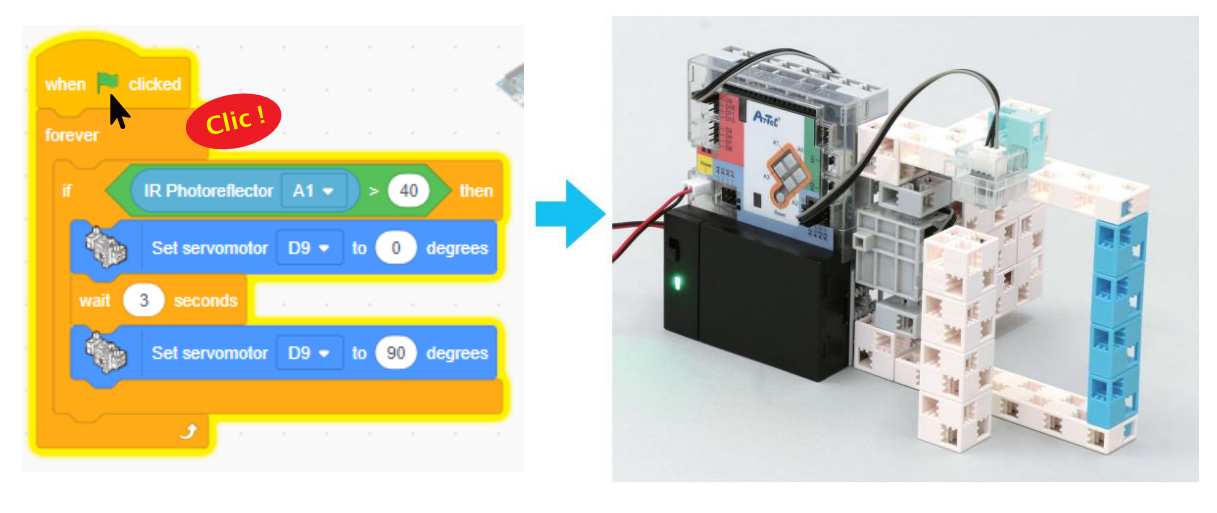

### Temps de réflexion

Dans ce chapitre ainsi que dans le chapitre 2, tu as programmé deux types de portes. Pourraient-elles être plus pratiques ? Y aurait-il une manière de les sécuriser plus ?

| Note tes idées ! |
|------------------|
|                  |
|                  |
|                  |
|                  |
|                  |
|                  |

### O Sauvegarde ton programme

Utilise un nom différent de celui que tu as donné au programme que tu as réalisé au chapitre 2.

### O On remballe !

Tu auras besoin de ta porte automatique dans le chapitre suivant. Range-la correctement dans une boîte pour le prochain cours. Et n'oublie pas d'éteindre ta batterie !

# Chapitre 4 Créer une porte automatique plus sûre

Les portes automatiques que tu as réalisées dans les chapitre 2 et 3 pourraient être plus sûres, ne penses-tu pas ? Réfléchis aux quelques façons dont tu pourrais les améliorer.

1 Quelqu'un pourrait être blessé si la porte se referme trop vite.

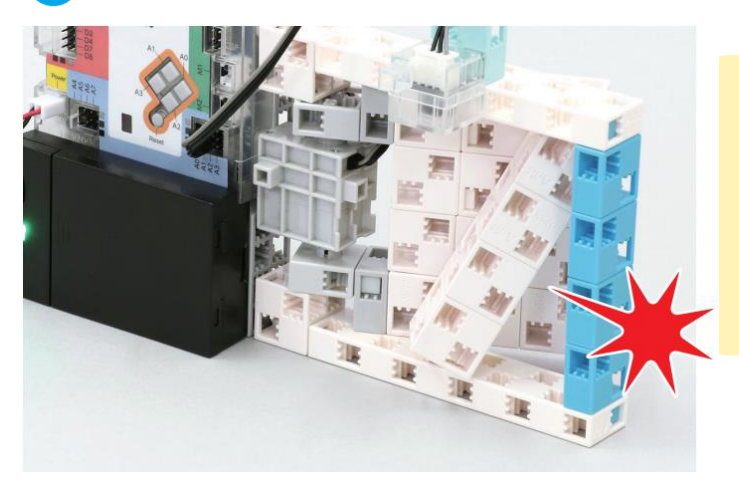

Peut-être que nous pourrions éviter cela si la porte se refermait moins vite ?

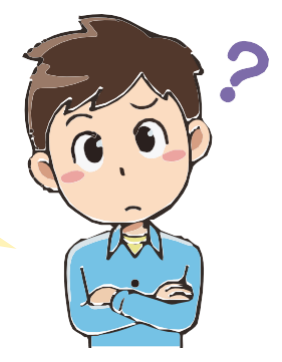

2 Une porte pourrait heurter quelqu'un qui se trouve derrière en s'ouvrant.

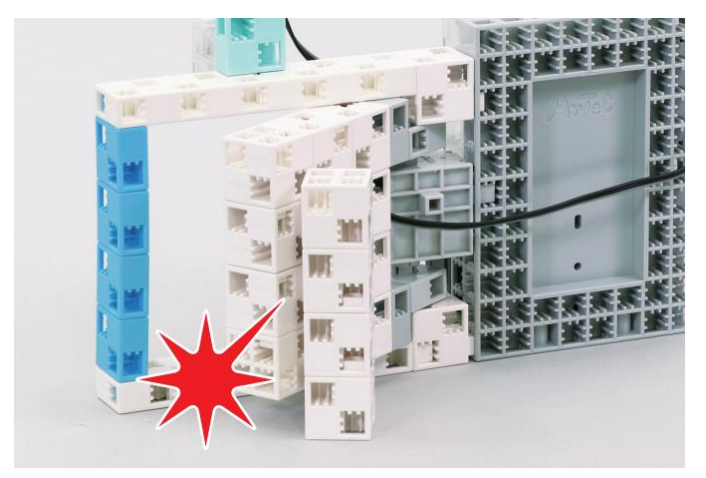

Tu penses pouvoir installer un capteur qui indiquerait si une personne se tient derrière la porte ?

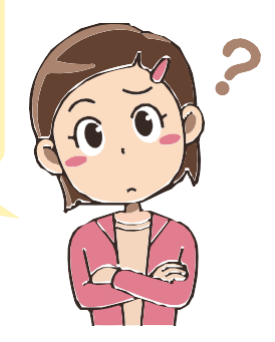

Afin de régler les problèmes 1 et 2 et mettre en place une porte encore plus sûre, nous allons modifier le programme que tu as créé au chapitre 2 !

# Programmer une porte plus sûre

### Tu auras besoin de...

• Ta porte du chapitre 3

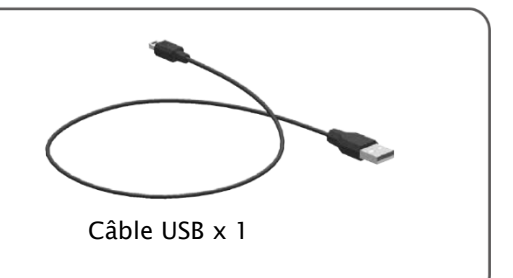

### Reprendre le programme de la porte tactile

Clique sur le menu File en haut de l'écran, puis sur Load from your computer (*charger depuis ton ordinateur*).

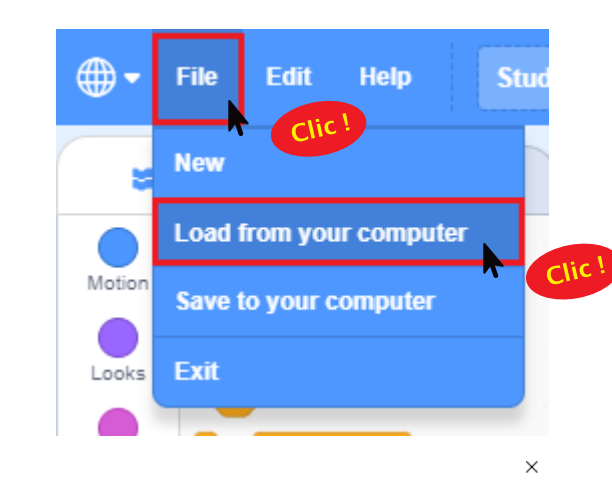

2 Ouvre le fichier dans lequel tu as sauvegardé ton programme.

3

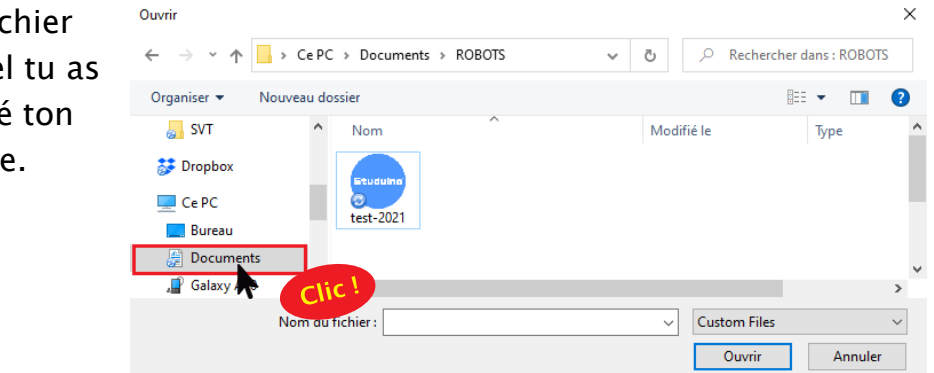

### Choisis ton programme et clique sur le bouton ok.

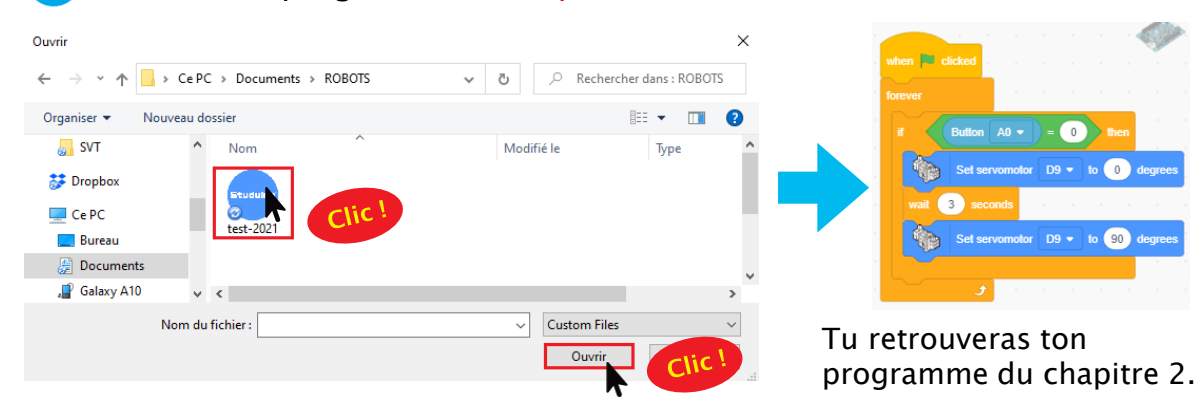

# 2 Définir les ports

Dans ce chapitre, comme dans le chapitre 3, tu devras utiliser le capteur IR. Tu dois donc faire savoir au Studuino que tu as branché un capteur IR.

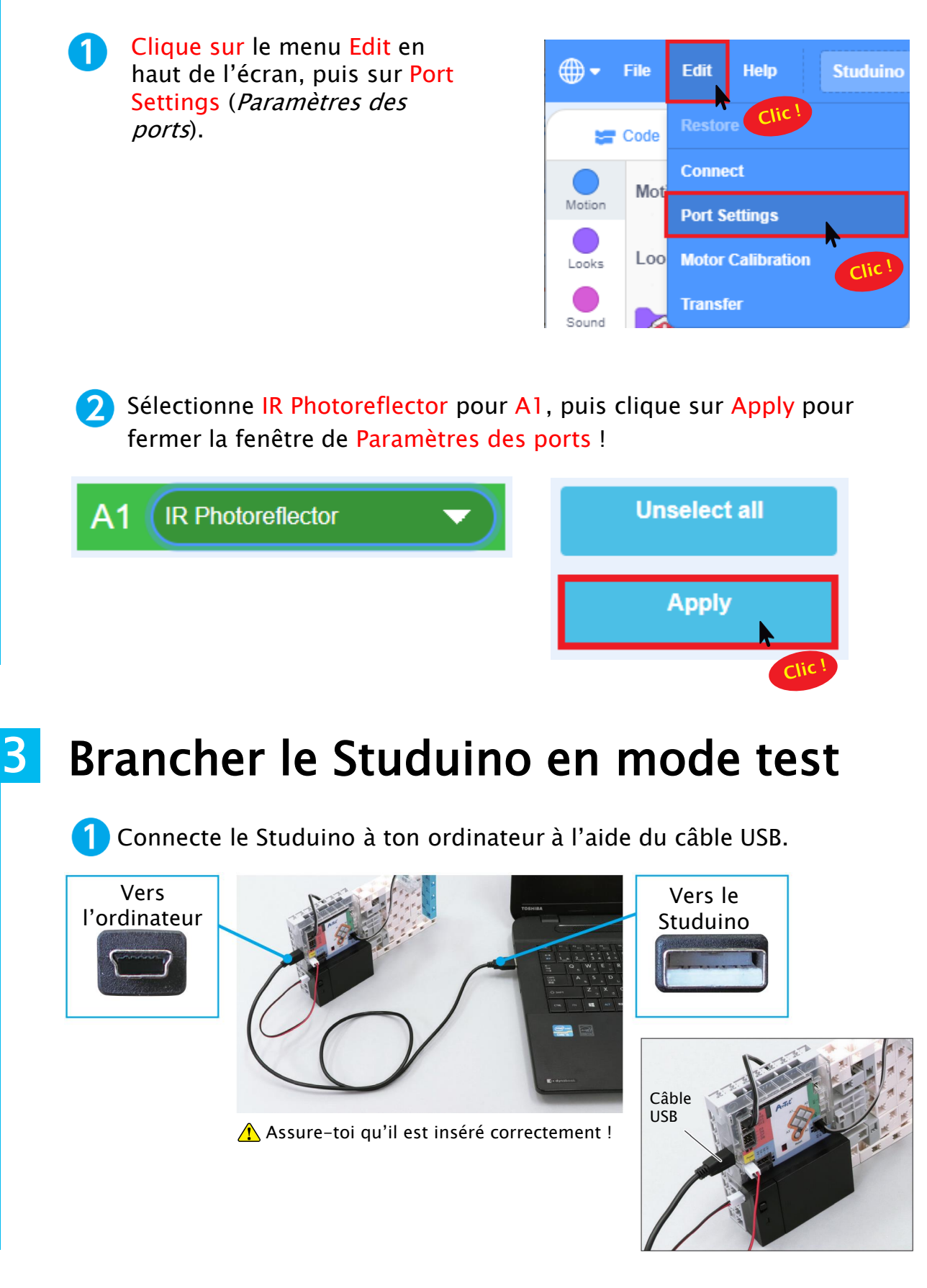

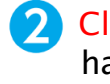

Clique sur le menu Edit en haut de l'écran et choisis Connect.

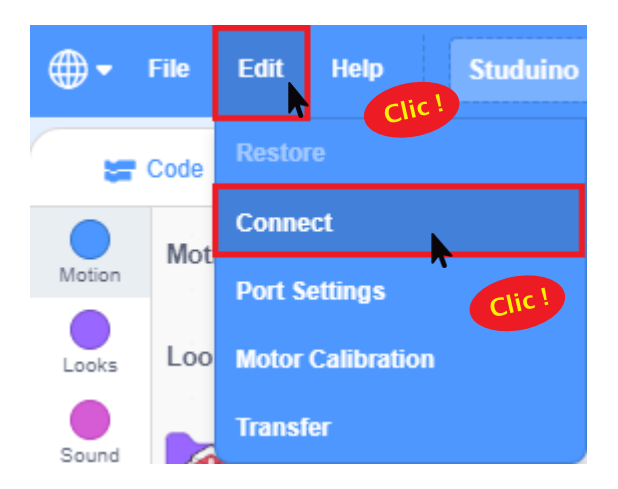

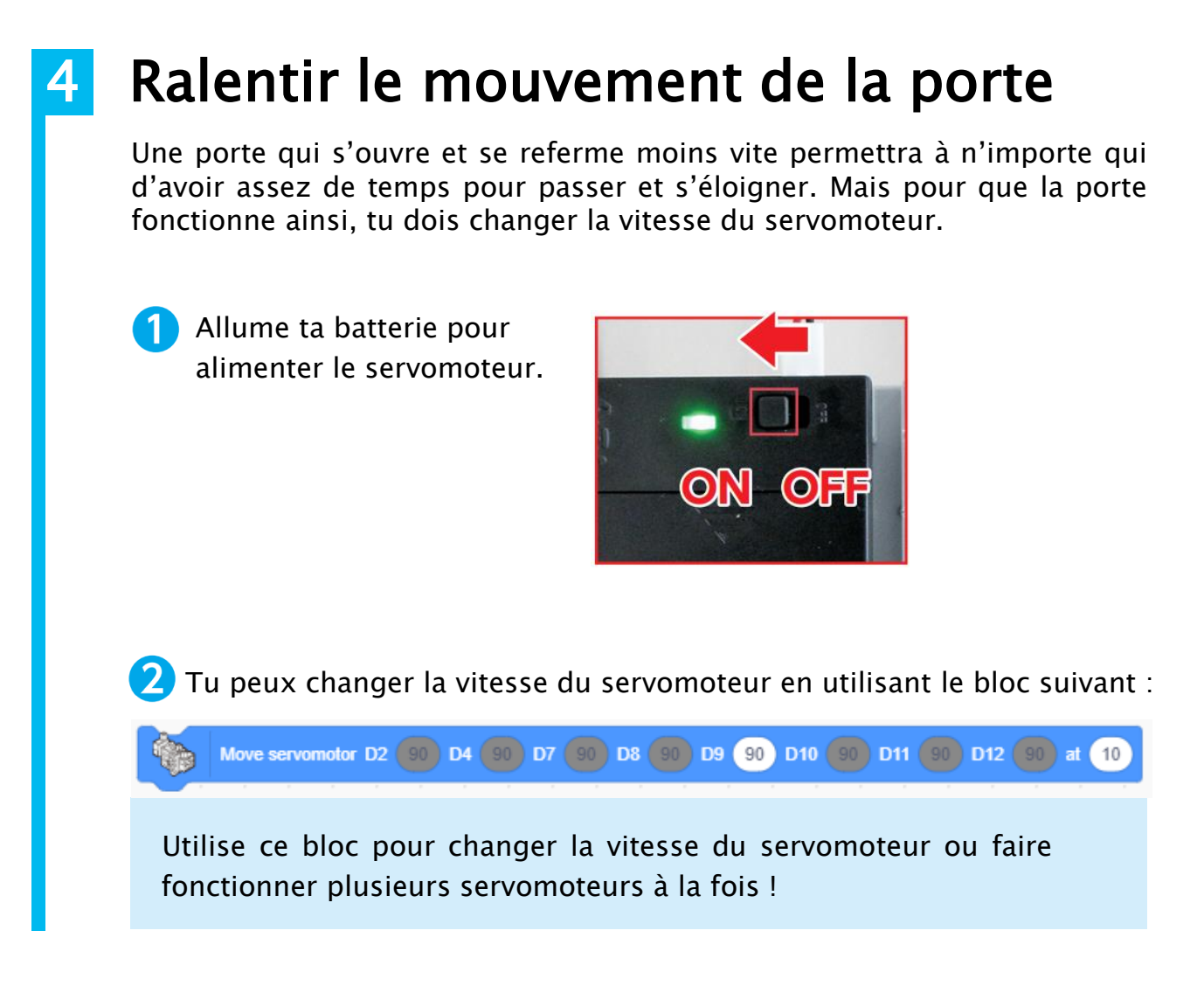

### 1) Clique sur Control, puis fais glisser et place un bloc :

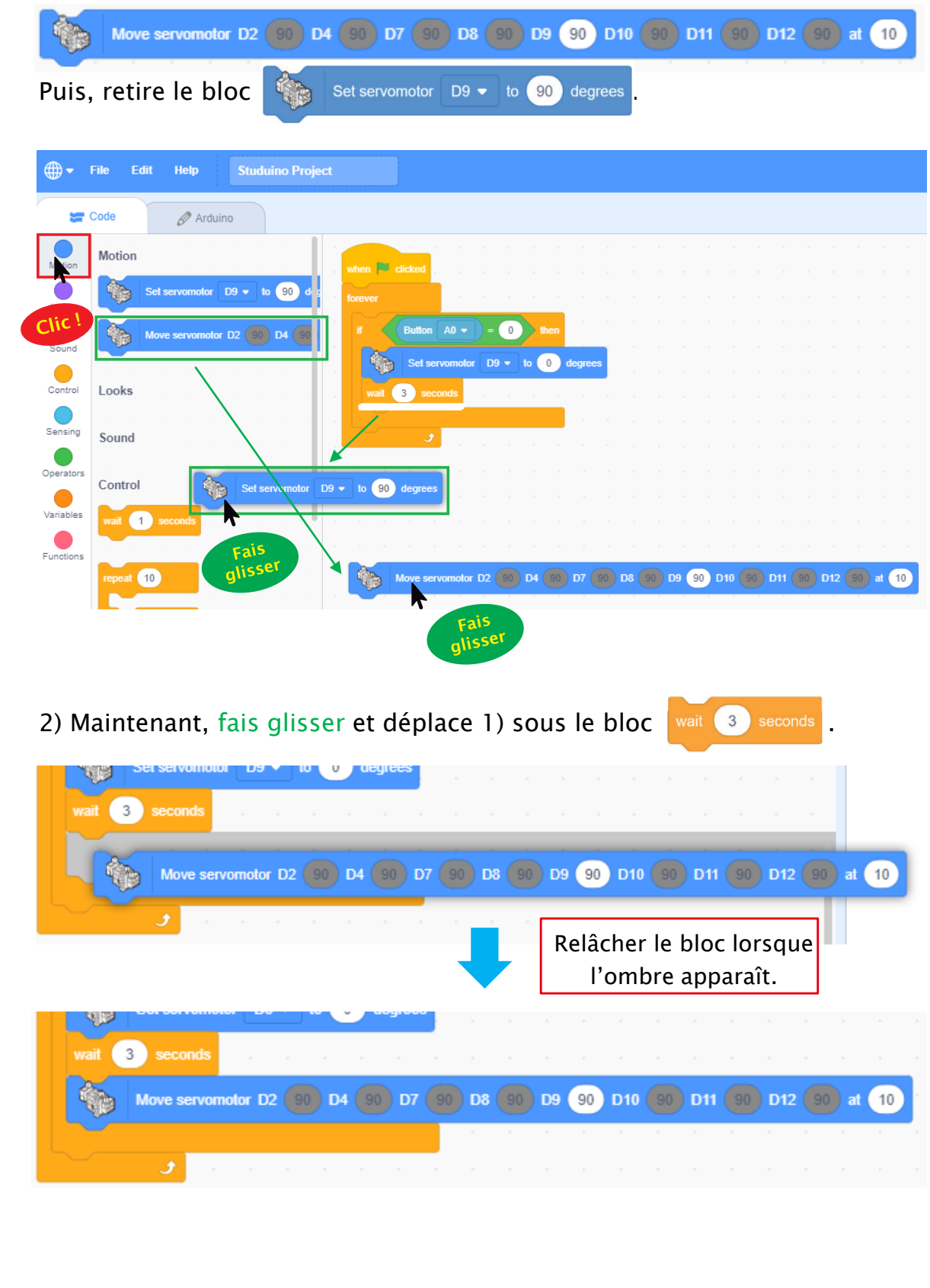

| <b>3</b> Clique sur le chiffre 10 du bloc pour régler sa vitesse à 0.                                                                                                    |
|----------------------------------------------------------------------------------------------------|
| Move servomotor D2 90 D4 90 D7 90 D8 90 D9 90 D10 90 D11 90 D12 90 at 10                                                                                                    |
| if Button $A0 \bullet = 0$ then<br>Set servomotor $D9 \bullet to 0$ degrees                                                                                                    |
| wait 3 seconds                                                                                                    |
| Move servomotor D2 90 D4 90 D7 90 D8 90 D9 90 D10 90 D11 90 D12 90 at 0                                                                                                    |
| Tu peux régler la vitesse d'un servomoteur de 0 à 20 !                                                                                                    |
| Vitesse du servomoteur                                                                                                    |
| Plus petite Inscris la valeur ici Plus grande                                                                                                    |
| Lent Move servomotor D2 00 D4 00 D7 00 D8 00 D9 90 D10 00 D1 00 D12 00 at 10 Rapide                                                                                                    |
| A Maintenant, clique sur le bloc when clicked pour envoyer le programme au Studuino et observer si la porte se referme plus lentement.                                                                                                    |
| when clicked Clic!                                                                                                    |
| if Button $A0 = 0$ then                                                                                                    |
| Set servomotor D9 - to 0 degrees                                                                                                    |
| wait         3         seconds           Move servomotor         D2         90         D4         90         D7         90         D8         90         D10         90         D11         90         D12         90         at         0 |
|                                                                                                    |

# 5 Créer une porte qui ne s'ouvre que s'il n'y a personne derrière

Tu peux faire en sorte que la porte détecte si quelqu'un se trouve derrière en utilisant un capteur IR. Nous allons le positionner à l'arrière de la porte et faire en sorte qu'elle ne s'ouvre que lorsque tu appuies sur le bouton et que personne ne se trouve derrière.

1 Déplace le capteur IR à l'emplacement indiqué.

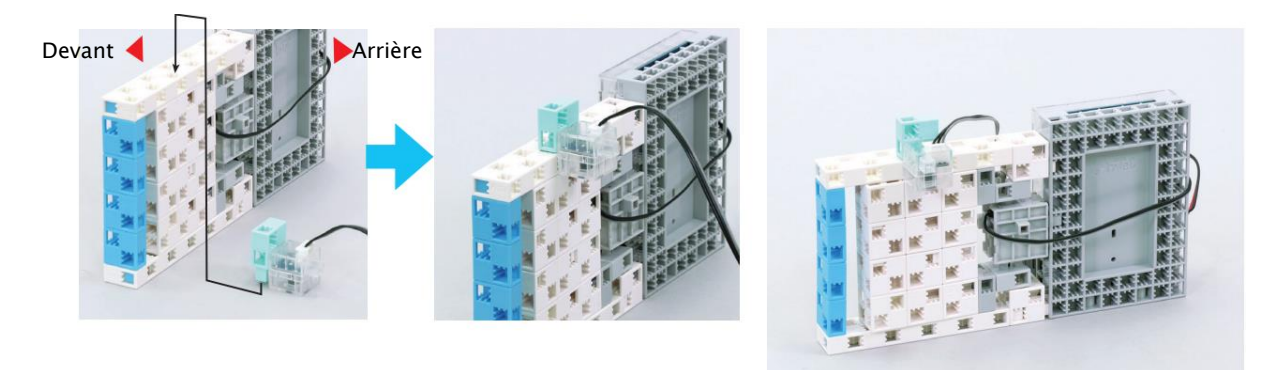

Comme tu l'as fait au cours du chapitre 3, vérifie les valeurs du capteur lorsqu'il y a quelque chose derrière et lorsque rien ne s'y trouve.

| Lorsqu'il n'y a personne           | Lorsqu'il y a quelqu'un            |
|------------------------------------|------------------------------------|
|                                    |                                    |
| Sensor Board                       | Sensor Board                       |
| Studuino 💌                         | Studuino                           |
| [A0] Button 1                      | [A0] Button 1                      |
| [A1] IR Photoreflector 4           | [A1] IR Photoreflector 38          |
| [A2] Not connected                 | [A2] Not connected                 |
| [A3] Not connected                 | [A3] Not connected                 |
| [A4] Not connected                 | [A4] Not connected                 |
| [A5] Not connected                 | [A5] Not connected                 |
| [A6] Not connected                 | [A6] Not connected                 |
| [A7] Not connected                 | [A7] Not connected                 |
| La valeur de mon capteur IR est de | La valeur de mon capteur IR est de |

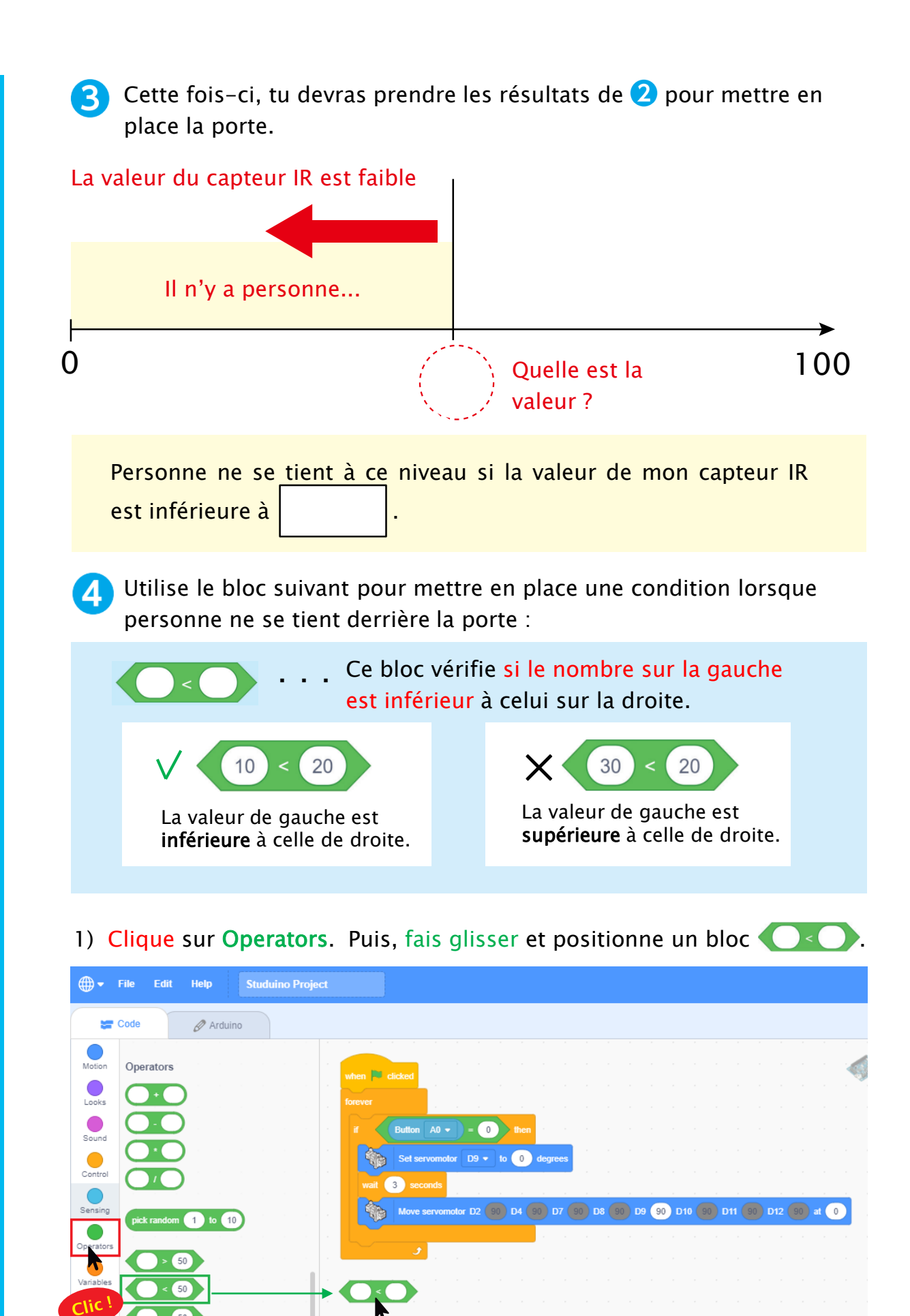

alisse

3) Entre le seuil que tu as 2) Clique sur Sensing, puis fais glisser choisi en 3 dans le cercle un bloc R Photoreflector A1 - dans le cercle O  $\bigcirc$  droit du bloc  $\bigcirc$ . gauche du bloc 📿 . File Edit Help Studuino Project when 💌 clicked 🔚 Code 🖉 Arduino Sensing Button A0 - = 0 /hen 📕 clicked Set servomotor D9 - to 0 degre ait 3 seco Button A0 🗸 = 0 🛛 ti Move servomotor D2 90 D4 90 D7 Set servomotor D9 - to 0 5 3 s Move servomotor D2 90 D4 90 Operators Ici le seuil de 3! Relâcher le bloc lorsque le contour blanc apparaît.

**5** Combine le bloc avec ta condition de **4** pour faire en sorte que la porte ne s'ouvre que s'il n'y a personne derrière.

1) Clique sur Control , puis fais glisser un bloc jusqu'à l'endroit indiqué sur l'image.

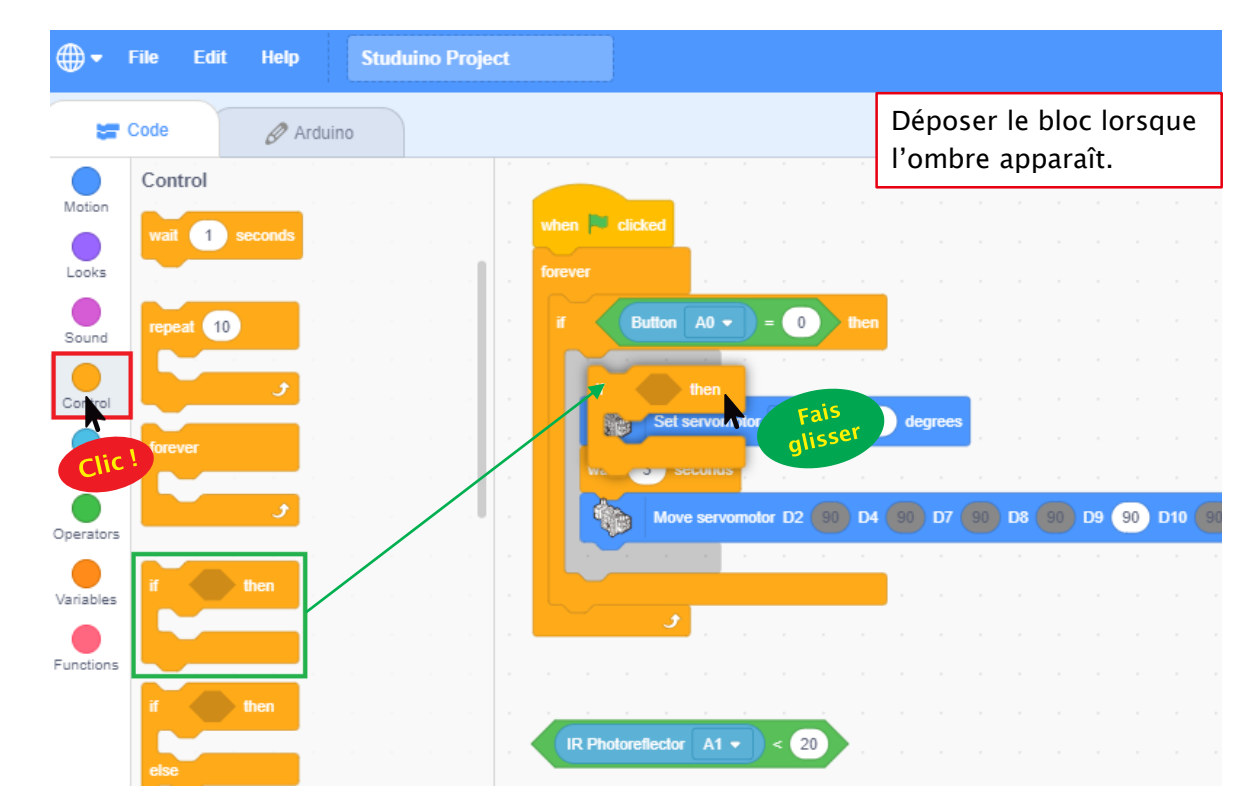

021 Speechi

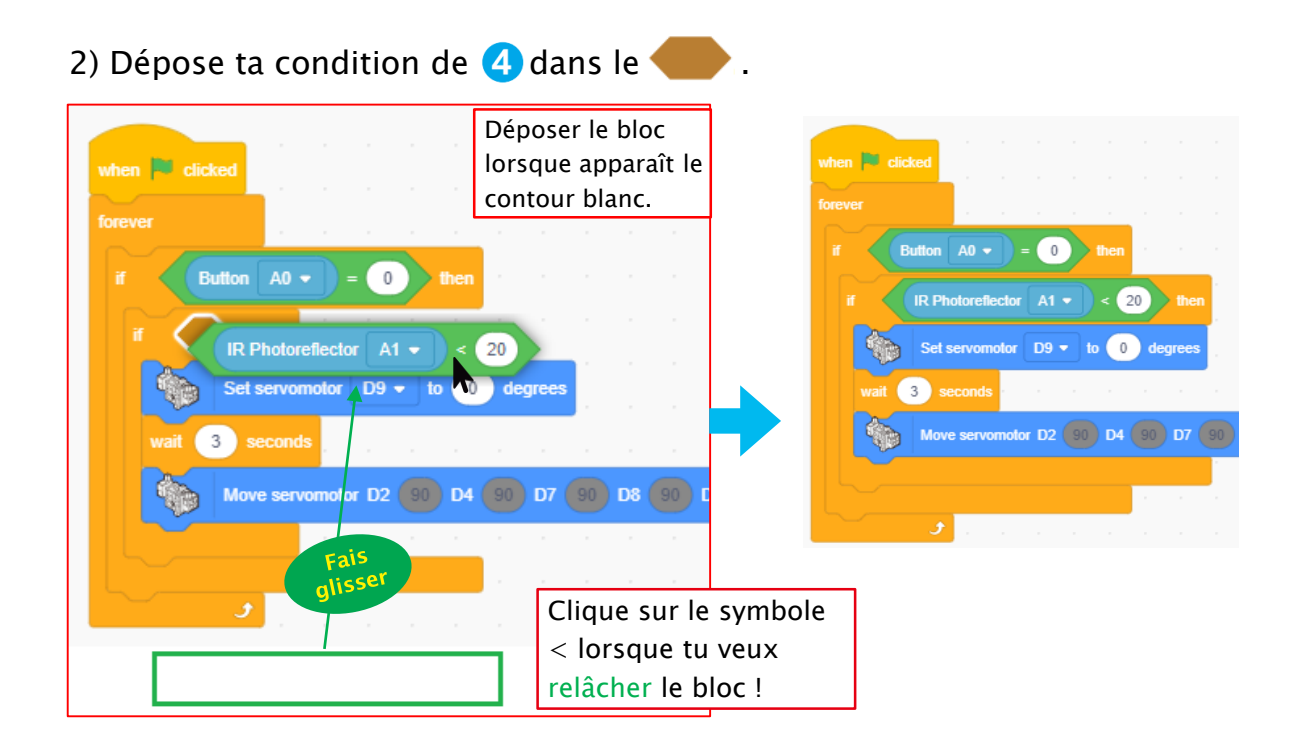

6 Maintenant clique sur le bloc when clicked pour envoyer le programme au Studuino et appuie sur A0 pour être sûr que ta porte reste bien fermée lorsqu'une personne se tient devant le capteur.

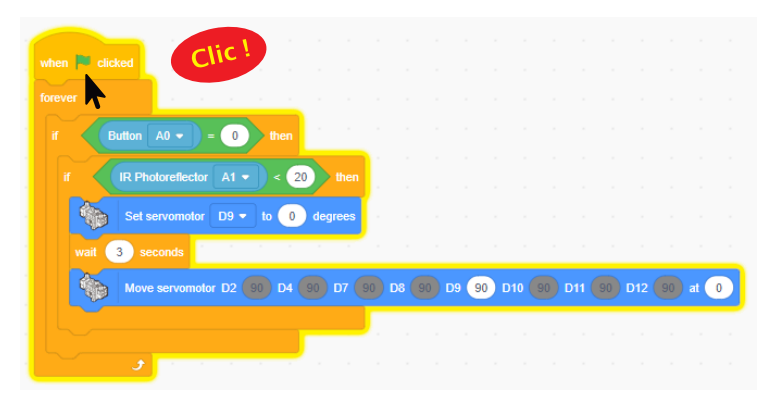

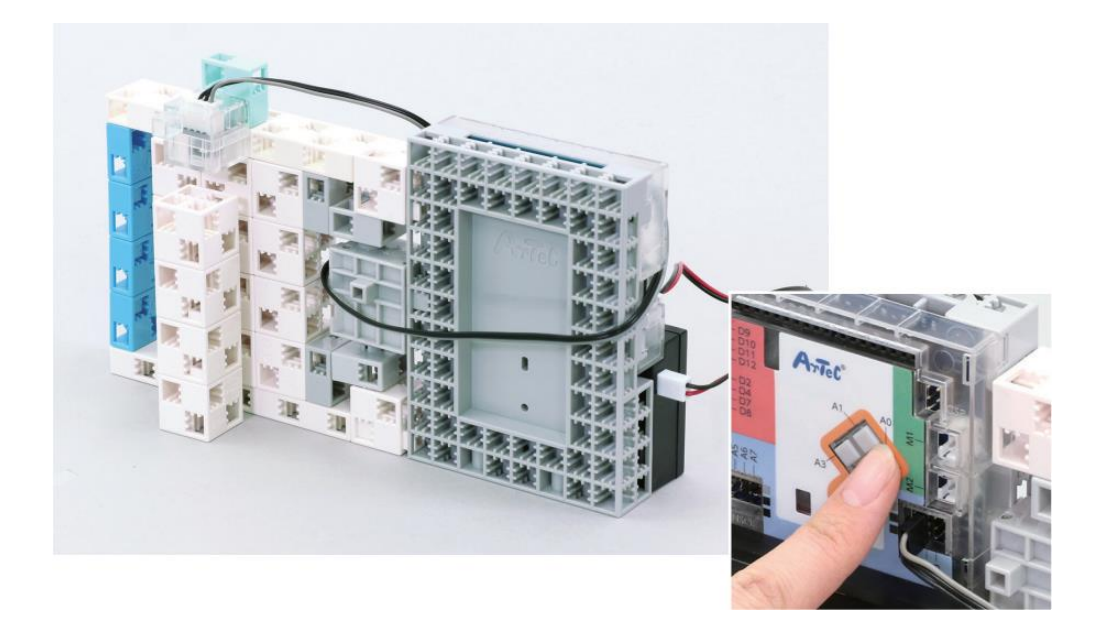

# 6 Fonctionner de manière autonome

Lorsque tu utilises le mode test, le Studuino doit être branché à ton ordinateur avec un câble USB pour pouvoir exécuter un programme, ce qui veut dire que tu ne peux pas l'emmener partout. Mais rassure-toi, il y a un autre moyen d'envoyer des programmes au Studuino et de les exécuter sans ordinateur !

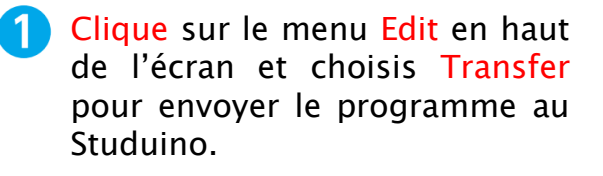

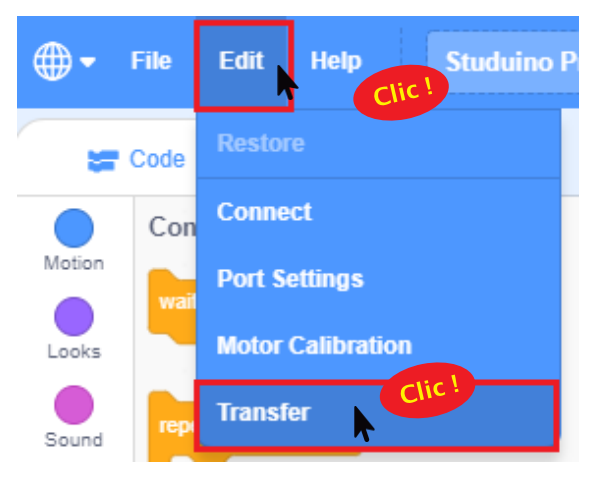

2 Attends jusqu'à ce que le message que tu vois ci-dessous disparaisse.

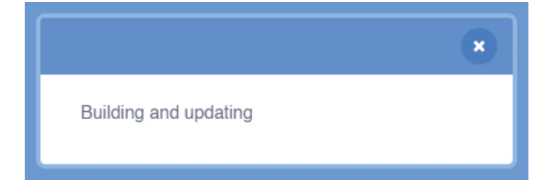

**3** Une fois que le message a disparu, tu peux débrancher le câble USB !

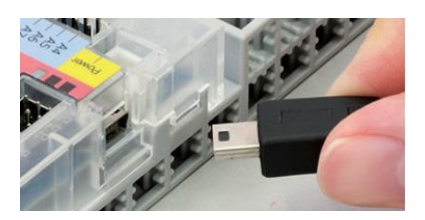

Tu devras utiliser la batterie pour exécuter les programmes sans avoir à être connecté à ton ordinateur. N'oublie pas, ta batterie contient trois piles AA/LR6 !

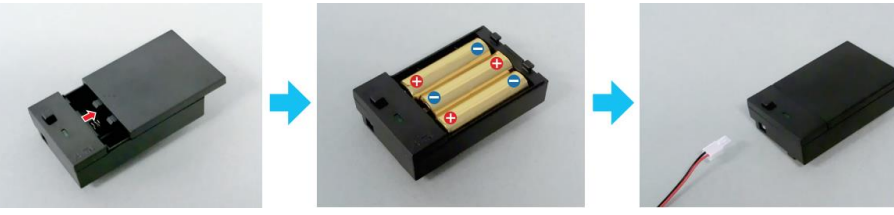

👃 Assure-toi que le 🛿 et 😑 soient dans la bonne position !

Branche la batterie au connecteur d'alimentation du Studuino.

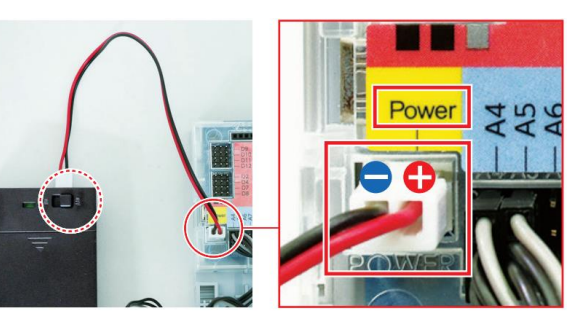

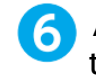

Allume la batterie pour que ton programme s'exécute.

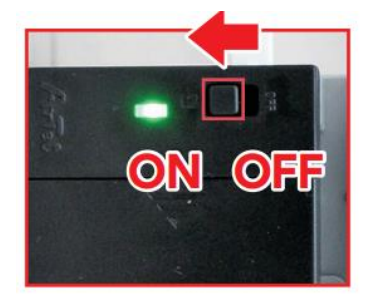

5

### Temps de réflexion

Réfléchis à la manière dont tu peux résoudre les problèmes auxquels tu as pensé pendant le chapitre 3, ou tout autre qui te serait venu en tête et partage-les avec ta classe !

| Problème | Solution |
|----------|----------|
|          |          |
|          |          |
|          |          |
|          |          |
|          |          |
|          |          |

### O Sauvegarde ton programme

N'utilise pas les mêmes noms que ceux de tes programmes des chapitres 2 et 3.

### O On remballe !

N'oublie pas d'éteindre ta batterie lorsque tu as fini !

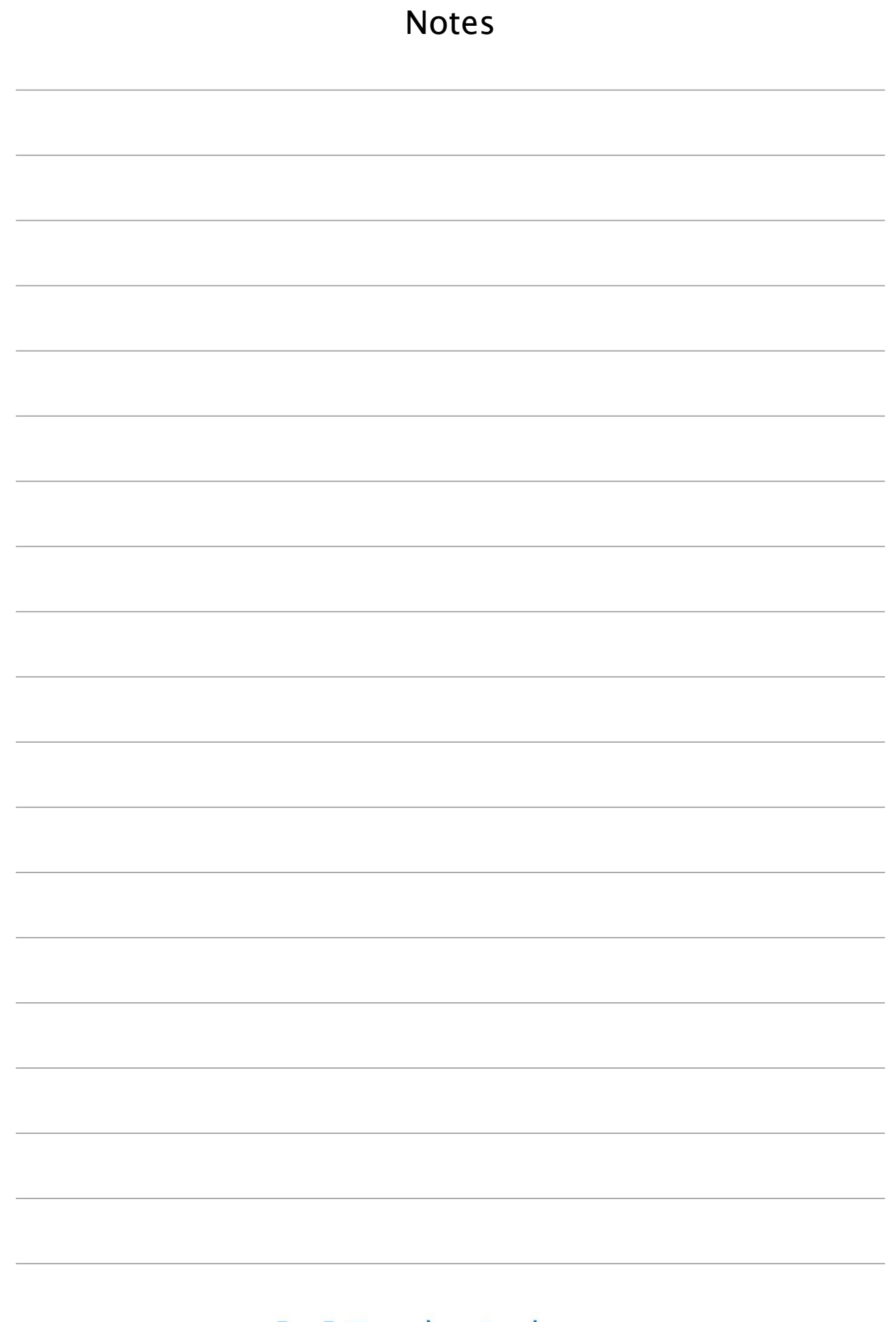

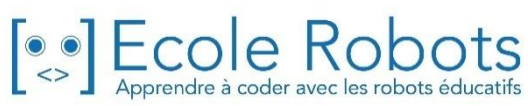

# Apprendre à programmer des robots pour comprendre le monde d'aujourd'hui et de demain.

Les machines programmées, de plus en plus intelligentes, font partie intégrante de notre vie de tous les jours. Elles nous accompagnent, nous entourent et ont envahi tous les domaines de notre vie quotidienne. Maîtriser le monde, ce n'est pas les utiliser, mais avant tout comprendre comment elles fonctionnent.

Comment fonctionnent-elles ? Selon quelle logique ? Selon quels algorithmes ? Comment sont conçus les programmes qui leur dictent leurs actions et réactions ?

C'est ce que vous apprendrez tout au long de ces livrets d'apprentissage. Et pas seulement "en théorie" : vous allez vous-même concevoir et programmer vos propres robots : des actions simples aux plus complexes, vous apprendrez à programmer des robots amusants et originaux que vous aurez conçus vous-même. Une seule limite : votre créativité !

L'école des robots permet à tous de s'initier à la programmation en s'amusant, un enjeu majeur, aujourd'hui et demain.

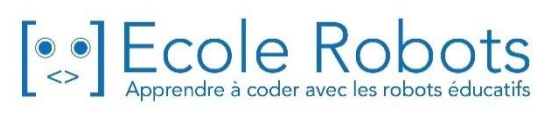

CURSUS EDUCATION NATIONALE

Pour en savoir plus : <u>www.ecolerobots.com</u>